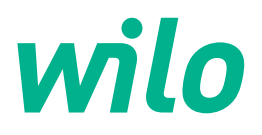

## Wilo-Control EC-L

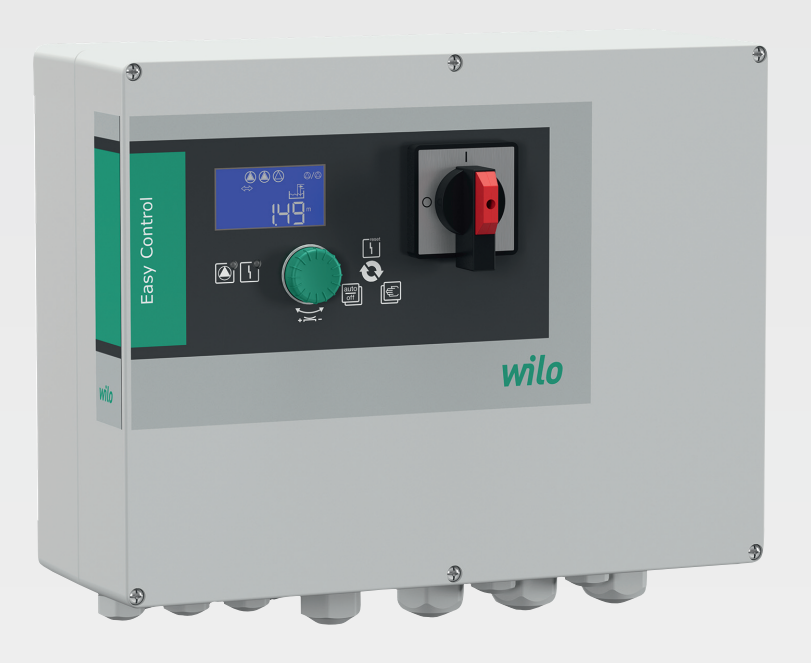

sr Uputstvo za ugradnju i upotrebu

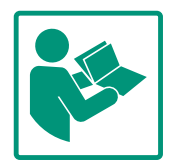

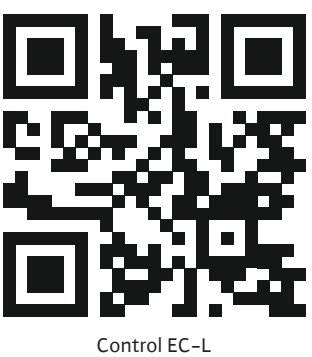

Control EC-L https://qr.wilo.com/1401

#### Sadržaj

| 1 | Opšt                                                                                                    | e                                                                                                    | 4                                                                                                  |
|---|----------------------------------------------------------------------------------------------------|----------------------------------------------------------------------------------------------------|----------------------------------------------------------------------------------------------------|
|   | 1.1                                                                                                    | O ovom uputstvu                                                                                                    | 4                                                                                                  |
|   | 1.2                                                                                                    | Autorsko pravo                                                                                                    | 4                                                                                                  |
|   | 1.3                                                                                                    | Zadržavanje prava na izmene                                                                                                    | 4                                                                                                  |
|   | 1.4                                                                                                    | Isklučenje prava na garanciju i odricanje od odgovornos                                                                                                    | ti                                                                                                 |
|   |                                                                                                    |                                                                                                    | 4                                                                                                  |
| - | <i>c</i> .                                                                                                    |                                                                                                    |                                                                                                    |
| 2 | Sigui                                                                                                    | rnost                                                                                                    | , <b>4</b>                                                                                         |
|   | 2.1                                                                                                    |                                                                                                    | 4                                                                                                  |
|   | 2.2                                                                                                    | KValifikacija osobija                                                                                                    | 5                                                                                                  |
|   | 2.3                                                                                                    |                                                                                                    | 5                                                                                                  |
|   | 2.4                                                                                                    | Nadzorni uredaji                                                                                                    | 6                                                                                                  |
|   | 2.5                                                                                                    | Radovi na instalaciji/demontazi                                                                                                    | 6                                                                                                  |
|   | 2.6                                                                                                    | Za vreme rada                                                                                                    | 6                                                                                                  |
|   | 2.7                                                                                                    | Radovi na odrzavanju                                                                                                    | 6                                                                                                  |
|   | 2.8                                                                                                    | Obaveze operatora                                                                                                    | 6                                                                                                  |
| 3 | Prim                                                                                                    | ena/upotreba                                                                                                    | . 7                                                                                                |
|   | 3.1                                                                                                    | Namenska upotreba                                                                                                    | 7                                                                                                  |
|   | 3.2                                                                                                    | Nenamenska upotreba                                                                                                    | 7                                                                                                  |
|   | <u>.</u> .                                                                                                    |                                                                                                    | _                                                                                                  |
| 4 | Opis                                                                                                    | proizvoda                                                                                                    | . 7                                                                                                |
|   | 4.1                                                                                                    | Montaza                                                                                                    | . /                                                                                                |
|   | 4.2                                                                                                    | Način tunkcionisanja                                                                                                    | 7                                                                                                  |
|   | 4.3                                                                                                    | Režimi rada                                                                                                    | 7                                                                                                  |
|   | 4.4                                                                                                    | Tehnički podaci                                                                                                    | 8                                                                                                  |
|   | 4.5                                                                                                    |                                                                                                    | 8                                                                                                  |
|   | 4.6                                                                                                    | Način označavanja                                                                                                    | 9                                                                                                  |
|   | 4.7                                                                                                    | Rad na elektronskim upravljanjima za pokretanje                                                                                                    | 9                                                                                                  |
|   | 4.8                                                                                                    | Instalacija unutar područja ugroženih eksplozijom                                                                                                    | 9                                                                                                  |
|   | 4.9                                                                                                    | Opseg isporuke                                                                                                    | 9                                                                                                  |
|   | 4.10                                                                                                    | Dodatna oprema                                                                                                    | 9                                                                                                  |
| 5 | Tran                                                                                                    | sport i skladištenje                                                                                                    | 9                                                                                                  |
|   | 5.1                                                                                                    | Isporuka                                                                                                    | 9                                                                                                  |
|   | 5.2                                                                                                    | Transport                                                                                                    | 9                                                                                                  |
|   | 5.3                                                                                                    | Skladištenje                                                                                                    | 10                                                                                                 |
| 6 | Mont                                                                                                    |                                                                                                    | 10                                                                                                 |
| 0 | 6 1                                                                                                    | Kvalifikacija osoblja                                                                                                    | 10<br>10                                                                                           |
|   | 6.7                                                                                                    | Načini postavljanja                                                                                                    | 10<br>10                                                                                           |
|   | 0.2                                                                                                    |                                                                                                    | 10                                                                                                 |
|   | 62                                                                                                    | Obavaza operatora                                                                                                    | 10                                                                                                 |
|   | 6.3                                                                                                    | Obaveze operatora                                                                                                    | 10                                                                                                 |
|   | 6.3<br>6.4                                                                                                    | Obaveze operatora<br>Ugradnja                                                                                                    | 10<br>10                                                                                           |
|   | 6.3<br>6.4<br>6.5                                                                                                    | Obaveze operatora<br>Ugradnja<br>Električno povezivanje                                                                                                    | 10<br>10<br>12                                                                                     |
| 7 | 6.3<br>6.4<br>6.5<br><b>Ruko</b>                                                                                                    | Obaveze operatora<br>Ugradnja<br>Električno povezivanje                                                                                                    | 10<br>10<br>12<br><b>25</b>                                                                        |
| 7 | <ul> <li>6.3</li> <li>6.4</li> <li>6.5</li> <li><b>Ruko</b></li> <li>7.1</li> </ul>                                                                                                    | Obaveze operatora<br>Ugradnja<br>Električno povezivanje<br><b>ovanje</b><br>Način funkcionisanja                                                                                                    | 10<br>10<br>12<br><b>25</b><br>25                                                                  |
| 7 | <ul> <li>6.3</li> <li>6.4</li> <li>6.5</li> <li><b>Ruko</b></li> <li>7.1</li> <li>7.2</li> </ul>                                                                                                    | Obaveze operatora<br>Ugradnja<br>Električno povezivanje<br>ovanje<br>Način funkcionisanja<br>Režimi rada                                                                                                    | 10<br>10<br>12<br><b>25</b><br>25                                                                  |
| 7 | <ul> <li>6.3</li> <li>6.4</li> <li>6.5</li> <li><b>Ruko</b></li> <li>7.1</li> <li>7.2</li> <li>7.3</li> </ul>                                                                                                    | Obaveze operatora<br>Ugradnja<br>Električno povezivanje<br>ovanje<br>Način funkcionisanja<br>Režimi rada<br>Upravljanje menijem                                                                                                    | 10<br>10<br>12<br><b>25</b><br>25<br>26<br>28                                                      |
| 7 | <ul> <li>6.3</li> <li>6.4</li> <li>6.5</li> <li><b>Ruko</b></li> <li>7.1</li> <li>7.2</li> <li>7.3</li> <li>7.4</li> </ul>                                                                                       | Obaveze operatora<br>Ugradnja<br>Električno povezivanje<br><b>ovanje</b><br>Način funkcionisanja<br>Režimi rada<br>Upravljanje menijem<br>Vrsta menija: Glavni meni ili meni Easy Actions                                                                                                    | 10<br>10<br>12<br>25<br>25<br>26<br>28<br>28                                                       |
| 7 | <ul> <li>6.3</li> <li>6.4</li> <li>6.5</li> <li><b>Ruka</b></li> <li>7.1</li> <li>7.2</li> <li>7.3</li> <li>7.4</li> <li>7.5</li> </ul>                                                                          | Obaveze operatora<br>Ugradnja<br>Električno povezivanje<br><b>ovanje.</b><br>Način funkcionisanja<br>Režimi rada<br>Upravljanje menijem<br>Vrsta menija: Glavni meni ili meni Easy Actions<br>Pozivanje menija                                                                                                    | 10<br>10<br>12<br>25<br>25<br>26<br>28<br>28<br>28<br>28                                           |
| 7 | <ul> <li>6.3</li> <li>6.4</li> <li>6.5</li> <li><b>Ruko</b></li> <li>7.1</li> <li>7.2</li> <li>7.3</li> <li>7.4</li> <li>7.5</li> <li>7.6</li> </ul>                                                             | Obaveze operatora<br>Ugradnja<br>Električno povezivanje<br><b>ovanje.</b><br>Način funkcionisanja<br>Režimi rada<br>Upravljanje menijem<br>Vrsta menija: Glavni meni ili meni Easy Actions<br>Pozivanje menija<br>Brzi pristup "Easy Actions"                                                                                                    | 10<br>12<br>25<br>26<br>28<br>28<br>28<br>28                                                       |
| 7 | <ul> <li>6.3</li> <li>6.4</li> <li>6.5</li> <li><b>Rukc</b></li> <li>7.1</li> <li>7.2</li> <li>7.3</li> <li>7.4</li> <li>7.5</li> <li>7.6</li> <li>7.7</li> </ul>                                                | Obaveze operatora<br>Ugradnja<br>Električno povezivanje<br><b>ovanje</b><br>Način funkcionisanja<br>Režimi rada<br>Upravljanje menijem<br>Vrsta menija: Glavni meni ili meni Easy Actions<br>Pozivanje menija<br>Brzi pristup "Easy Actions"<br>Fabrička podešavanja                                                                                                    | 10<br>12<br>25<br>25<br>26<br>28<br>28<br>28<br>28<br>28<br>28<br>28                               |
| 7 | 6.3<br>6.4<br>6.5<br><b>Ruko</b><br>7.1<br>7.2<br>7.3<br>7.4<br>7.5<br>7.6<br>7.7                                                                                                    | Obaveze operatora<br>Ugradnja<br>Električno povezivanje<br><b>ovanje.</b><br>Način funkcionisanja<br>Režimi rada<br>Upravljanje menijem<br>Vrsta menija: Glavni meni ili meni Easy Actions<br>Vrsta menija: Glavni meni ili meni Easy Actions<br>Pozivanje menija<br>Brzi pristup "Easy Actions"<br>Fabrička podešavanja                                                                                                    | 10<br>12<br>25<br>25<br>26<br>28<br>28<br>28<br>28<br>28<br>28<br>28<br>28<br>28                   |
| 8 | 6.3<br>6.4<br>6.5<br><b>Ruko</b><br>7.1<br>7.2<br>7.3<br>7.4<br>7.5<br>7.6<br>7.7<br><b>Pušt</b> :                                                                                                    | Obaveze operatora<br>Ugradnja<br>Električno povezivanje<br>vvanje<br>Način funkcionisanja<br>Režimi rada<br>Upravljanje menijem<br>Vrsta menija: Glavni meni ili meni Easy Actions<br>Pozivanje menija<br>Brzi pristup "Easy Actions"<br>Fabrička podešavanja                                                                                                    | 10<br>10<br>12<br>25<br>26<br>28<br>28<br>28<br>28<br>28<br>28<br>28<br>28<br>28<br>29<br>29       |
| 8 | 6.3<br>6.4<br>6.5<br><b>Rukc</b><br>7.1<br>7.2<br>7.3<br>7.4<br>7.5<br>7.6<br>7.7<br><b>Pušt</b> :<br>8.1                                                                                                    | Obaveze operatora<br>Ugradnja<br>Električno povezivanje<br>vvanje<br>Način funkcionisanja<br>Režimi rada<br>Upravljanje menijem<br>Upravljanje menijem<br>Vrsta menija: Glavni meni ili meni Easy Actions<br>Vrsta menija: Glavni meni ili meni Easy Actions<br>Pozivanje menija<br>Brzi pristup "Easy Actions"<br>Fabrička podešavanja<br>Obaveze operatora                                                                               | 10<br>10<br>12<br>25<br>26<br>28<br>28<br>28<br>28<br>28<br>28<br>28<br>29<br>29<br>29             |
| 8 | <ul> <li>6.3</li> <li>6.4</li> <li>6.5</li> <li>Rukc</li> <li>7.1</li> <li>7.2</li> <li>7.3</li> <li>7.4</li> <li>7.5</li> <li>7.6</li> <li>7.7</li> <li>Pušt:</li> <li>8.1</li> <li>8.2</li> <li>8.2</li> </ul> | Obaveze operatora<br>Ugradnja<br>Električno povezivanje<br>vanje<br>Način funkcionisanja<br>Režimi rada<br>Upravljanje menijem<br>Vrsta menija: Glavni meni ili meni Easy Actions<br>Vrsta menija: Glavni meni ili meni Easy Actions<br>Pozivanje menija<br>Pozivanje menija<br>Fabrička podešavanja<br>Gbaveze operatora<br>Puštanje u rad u eksplozivnim područjima                                                                      | 10<br>10<br>12<br>25<br>26<br>28<br>28<br>28<br>28<br>28<br>28<br>28<br>29<br>29<br>29<br>29       |
| 8 | <ul> <li>6.3</li> <li>6.4</li> <li>6.5</li> <li>Rukc</li> <li>7.1</li> <li>7.2</li> <li>7.3</li> <li>7.4</li> <li>7.5</li> <li>7.6</li> <li>7.7</li> <li>Pušt:</li> <li>8.1</li> <li>8.2</li> <li>8.3</li> </ul> | Obaveze operatora<br>Ugradnja<br>Električno povezivanje<br>vanje<br>Način funkcionisanja<br>Režimi rada<br>Upravljanje menijem<br>Vrsta menija: Glavni meni ili meni Easy Actions<br>Vrsta menija: Glavni meni ili meni Easy Actions<br>Pozivanje menija<br>Brzi pristup "Easy Actions"<br>Fabrička podešavanja<br>Obaveze operatora<br>Puštanje u rad u eksplozivnim područjima<br>Priključak davača signala i pumpi u područjima ugrožen | 10<br>10<br>12<br>25<br>26<br>28<br>28<br>28<br>28<br>28<br>28<br>29<br>29<br>29<br>29<br>29<br>29 |

|    | 8.4   | Uključivanje uređaja30                                   |
|----|-------|----------------------------------------------------------|
|    | 8.5   | Pokretanje prvog konfigurisanja31                        |
|    | 8.6   | Pokretanje automatskog režima44                          |
|    | 8.7   | Za vreme rada45                                          |
| 9  | Stav  | janje van pogona                                         |
| -  | 9.1   | Kvalifikacija osoblja                                    |
|    | 9.2   | Obaveze operatora                                        |
|    | 9.3   | Stavljanje van pogona47                                  |
|    | 9.4   | Demontaža                                                |
| 10 | Održ  | avanje                                                   |
|    | 10.1  | Intervali održavanja48                                   |
|    | 10.2  | Radovi na održavanju48                                   |
|    | 10.3  | Prikaz za interval održavanja48                          |
| 11 | Greš  | ke, uzroci i otklanjanje49                               |
|    | 11.1  | Obaveze operatora                                        |
|    | 11.2  | Prikaz smetnje                                           |
|    | 11.3  | Poništavanje greške                                      |
|    | 11.4  | Memorija grešaka50                                       |
|    | 11.5  | Šifre grešaka50                                          |
|    | 11.6  | Dalji koraci za otklanjanje grešaka51                    |
| 12 | Odvo  | od                                                       |
|    | 12.1  | Baterija51                                               |
|    | 12.2  | Informacije o sakupljanju iskorišćenih električnih i     |
|    |       | elektronskih proizvoda51                                 |
| 13 | Prilo | g                                                        |
|    | 13.1  | Područje ugroženo eksplozijom: Priključak davača signala |
|    |       | i pumpi52                                                |
|    | 13.2  | Impedanse sistema54                                      |
|    | 13.3  | Pregled simbola54                                        |
|    | 13.4  | Pregled šeme el. priključivanja55                        |
|    | 13.5  | ModBus: Tipovi podataka56                                |
|    | 13.6  | ModBus: Pregled parametara57                             |

| 1 | Ončta |
|---|-------|
| T | Opsie |

| 1   | Opsie                           |                                                                                                    |
|-----|---------------------------------|----------------------------------------------------------------------------------------------------|
| 1.1 | O ovom uputstvu                 | Ovo uputstvo je sastavni deo proizvoda. Poštovanje ovog uputstva je preduslov za pravilno<br>rukovanje i korišćenje:                                                                                                    |
|     |                                 | <ul> <li>Pre obavljanja bilo kojih aktivnosti na pažljivo pročitati uputstvo.</li> </ul>                                                                                                    |
|     |                                 | Uputstvo čuvati na mestu koje je uvek pristupačno.                                                                                                    |
|     |                                 | <ul> <li>Obratiti pažnju na sve podatke o proizvodu.</li> </ul>                                                                                                    |
|     |                                 | <ul> <li>Obratiti pažnju na oznake na proizvodu.</li> </ul>                                                                                                    |
|     |                                 | Jezik originalnog uputstva za upotrebu je nemački. Svi ostali jezici ovog uputstva za<br>upotrebu su prevod originalnog uputstva.                                                                                               |
| 1.2 | Autorsko pravo                  | WILO SE © 2022                                                                                                    |
|     |                                 | Prosleđivanje i kopiranje ovog dokumenta, korišc´enje i prenošenje njegovog sadržaja je<br>zabranjeno osim ako nije izričito dozvoljeno. Povrede vas obavezuju na plaćanje naknade.<br>Sva prava zadržana.                      |
| 1.3 | Zadržavanje prava na izmene     | Wilo zadržava pravo da pomenute podatke menja bez prethodne najave i ne preuzima<br>odgovornost za tehničke greške i/ili propuste. Korišćene ilustracije mogu odstupati od<br>originala i služe kao primer za prikaz proizvoda. |
| 1.4 | lsklučenje prava na garanciju i | Wilo ne preuzima garanciju i odgovornost naročito u sledećim slučajevima:                                                                                                    |
|     | odricanje od odgovornosti       | Nedovoljno dimenzionisanje usled manjkavih ili pogrešnih informacija operatora ili kupca                                                                                                    |
|     |                                 | Nepoštovanje ovog uputstva                                                                                                    |
|     |                                 | Nenamenska upotreba                                                                                                    |
|     |                                 | Nepravilno skladištenje i transport                                                                                                    |
|     |                                 | Pogrešna instalacija ili demontaža                                                                                                    |
|     |                                 | Nepravino odrzavanje     Neovlačćena popravka                                                                                                    |
|     |                                 | Nedostaci podloge za ugradnju                                                                                                    |
|     |                                 | Hemijski, električni ili elektrohemijski uticaji                                                                                                    |
|     |                                 | • Habanje                                                                                                    |
| 2   | Sigurnost                       | Ovo poglavlje sadrži osnovna uputstva za pojedine faze tokom                                                                                                    |
|     | -                               | veka trajanja. Nepoštovanje ovjh uputstava može da izazove                                                                                                    |
|     |                                 | sledeće opasnosti:                                                                                                    |
|     |                                 | <ul> <li>Ugrožavanje ljudi električnim, elektromagnetnim ili mehaničkim<br/>uticajima</li> </ul>                                                                                                    |

- Ugrožavanje životne okoline usled isticanja opasnih materija
- Materijalne štete
- Otkazivanje važnih funkcija

Nepoštovanje ovih uputstava može da dovede do gubitka prava na naknadu štete po osnovu garancije.

## Pored toga, mora se obratiti pažnja na bezbednosna uputstva u ostalim poglavljima!

### 2.1 Označavanje bezbednosnih uputstava

U ovom uputstvu za ugradnju i upotrebu koriste se bezbednosna uputstva za materijalnu štetu i telesne povrede i predstavljaju se na različite načine:

• Bezbednosna uputstva za telesne povrede počinju signalnom reči ispred koje je postavljen odgovarajući **simbol**.

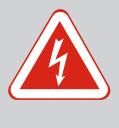

### OPASNOST

**Vrsta i izvor opasnosti!** Dejstva opasnosti i uputstva za sprečavanje.  Bezbednosna uputstva za materijalnu štetu počinju signalnom reči i predstavljene su bez simbola.

#### **OPREZ**

Vrsta i izvor opasnosti!

Dejstvo ili informacije.

#### Signalne reči

- Opasnost! Nepoštovanje dovodi do smrti ili ozbiljnih povreda!
- Upozorenje! Nepoštovanje može dovesti do (ozbiljnih) povreda!
- Oprez! Nepoštovanje može dovesti do materijalne štete ili potpunog oštećenja.
- Napomena! Korisna napomena za rukovanje proizvodom

#### Označavanja teksta

- Preduslov
- 1. Radni korak / nabrajanje
  - ⇒ Napomena / uputstvo
  - Rezultat

### Simboli

U ovom uputstvu se koriste sledeći simboli:

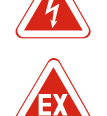

Opasnost od eksplozivne atmosfere

Opasnost od električnog napona

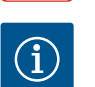

Korisna napomena

- 2.2 Kvalifikacija osoblja
- Osoblje mora biti informisano o lokalnim propisima za zaštitu od nezgoda.
- Osoblje mora da pročita i razume uputstvo za ugradnju i upotrebu.
- Električni radovi: kvalifikovani električar
   Osoba sa odgovarajućom stručnom obukom, znanjem i iskustvom, koja prepoznaje opasnosti od električne energije i u stanju je da ih spreči.
- Radovi na instalaciji/demontaži: kvalifikovani električar Znanja o alatima i materijalima za pričvršćivanje za različite građevinske konstrukcije
- Rukovanje/upravljanje: Rukovaoci moraju da budu upućeni u način funkcionisanja kompletnog sistema

### 2.3 Električni radovi

• Električne radove mora da izvede električar.

2.4

2.5 Radovi na instalaciji/ demontaži

Nadzorni uređaji

2.6 Za vreme rada

2.7 Radovi na održavanju

2.8 Obaveze operatora

- Pre svih radova proizvod isključiti iz električne mreže i osigurati od neovlašćenog ponovnog uključenja.
- Strujni priključak mora da odgovara lokalnim propisima.
- Uskladiti se sa zahtevima lokalnog preduzeća za snebdevanje električnom energijom.
- Proizvod uzemljiti.
- Pridržavati se tehničkih podataka.
- Neispravan priključni kabl odmah zameniti.

### Strujni prekidač

Jačina i karakteristika preklapanja strujnog prekidača odgovaraju nominalnoj struji priključenog potrošača. Pridržavati se lokalnih propisa.

- Pridržavati se važećih zakona i propisa o bezbednosti na radu i zaštiti od nesreća na mestu primene.
- Proizvod isključiti iz električne mreže i osigurati od neovlašćenog ponovnog uključenja.
- Koristiti odgovarajući materijal za pričvršćivanje za postojeću podlogu.
- Proizvod nije otporan na vodu. Izabrati odgovarajuće mesto instalacije!
- Paziti da se tokom montaže kućište ne deformiše. Zaptivači mogu početi da propuštaju i to utiče na navedenu IP klasu zaštite.
- Proizvod **ne** instalirati u eksplozivnoj zoni.
- Proizvod nije otporan na vodu. Pridržavati se klase zaštite IP54.
- Temperatura okoline: -30 ... +50 °C.
- Maksimalna vlažnost vazduha: 90%, bez kondenzacije.
- Ne otvarati upravljački uređaj.
- Operator mora odgovornim osobama odmah da prijavi svaku grešku ili nepravilnost.
- U slučaju oštećenja na proizvodu ili priključnom kablu, proizvod odmah isključiti.
- Ne koristiti nikakva agresivna ili nagrizajuća sredstva za čišćenje.
- Proizvod nije otporan na vodu. Ne uranjati u tečnosti.
- Obavljati samo radove na održavanju koji su opisani u ovom uputstvu za ugradnju i upotrebu.
- Za održavanje i popravku smeju da se koriste samo originalni rezervni delovi proizvođača. Upotreba drugih delova, koji nisu originalni delovi, oslobađa proizvođača bilo kakve odgovornosti.
- Uputstvo za ugradnju i upotrebu staviti na raspolaganje na jeziku kojim govori osoblje.
- Obezbediti potrebnu obuku osoblja za navedene radove.

- Bezbednosne i informativne oznake postavljene na proizvodu moraju uvek da budu čitke.
- Osoblje mora da bude informisano o načinu funkcionisanja sistema.
- Isključiti opasnosti od električne struje.
- Zbog bezbednosti radnog procesa definisati raspodelu zadataka za osoblje.

Deci i licima mlađim od 16 godina, kao i licima sa ograničenim fizičkim, čulnim ili psihičkim sposobnostima, zabranjen je rad sa ovim proizvodom! Neophodno je da stručno osoblje nadzire lica ispod 18 godina!

- 3 Primena/upotreba
- 3.1 Namenska upotreba

#### Upravljački uređaj služi za upravljanje sa do tri pumpe u zavisnosti od nivoa.

Namenska upotreba takođe uključuje poštovanje ovih uputstava. Svaka drugačija primena smatra se nenamenskom.

- Instalacija unutar područja ugroženih eksplozijom
- Preplavljivanje upravljačkog uređaja

| 1 | Glavni prekidač    |
|---|--------------------|
| 2 | Dugme za rukovanje |
| 3 | LED-displeji       |
| 4 | LC-displej         |

Prednja strana upravljačkog uređaja se sastoji od sledećih glavnih komponenti:

- Glavni prekidač: za uključivanje/isključivanje upravljačkog uređaja (ne kod verzije "EMS")
- Dugme za rukovanje, za izbor menija i unos parametara
- LED lampice za prikaz aktuelnog radnog stanja
- LC displej za prikaz trenutnih radnih podataka i pojedinačnih stavki menija

Fig. 1: Prednja strana upravljačkih uređaja

#### 4.2 Način funkcionisanja

Režimi rada

4.3

Registracija nivoa se vrši kao dvopoložajna regulacija po svakoj pumpi. U zavisnosti od nivoa punjenja, pumpe se pojedinačno automatski uključuju i isključuju. Kada se dostigne nivo rada na suvo ili visok nivo vode, sledi vizuelni signal. Pored toga, vrši se prisilno uključivanje svih pumpi. Smetnje se čuvaju u memoriji grešaka.

Trenutni radni podaci i stanja se prikazuju na LC displeju i preko LED lampica. Rukovanje i unos radnih parametara vrši se preko rotirajućeg tastera.

#### NAPOMENA! Control EC-L3...: Kada se za registraciju nivoa koriste plivajući prekidači, mogu se kontrolisati maks. 2 pumpe!

Upravljački uređaj može da ima dva različita režima rada:

- Pražnjenje (drain)
- Punjenje (fill)

Biranje se vrši preko menija.

#### Režim rada "Pražnjenje"

Rezervoar ili šaht se prazni. Priključene pumpe se uključuju kada nivo raste, a isključuju kada nivo opada.

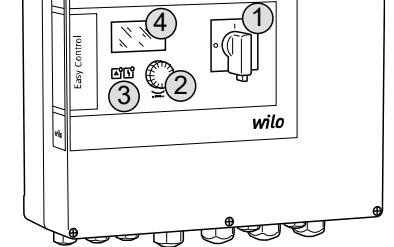

#### 3.2 Nenamenska upotreba

#### 4 **Opis proizvoda**

#### 4.1 Montaža

#### Režim rada "Punjenje"

Rezervoar se puni. Priključene pumpe se uključuju kada nivo opada, a isključuju kada nivo raste.

#### 4.4 Tehnički podaci

| Datum proizvodnje*                    | vidi natpisnu pločicu             |
|---------------------------------------|-----------------------------------|
| Mrežni priključak                     | 1~220/230 V, 3~380/400 V          |
| Frekvencija mreže                     | 50/60 Hz                          |
| Maks. potrošnja struje po pumpi       | 12 A                              |
| Maks. nominalna snaga po pumpi        | 4 kW                              |
| Način uključivanja pumpe              | direktno                          |
| Temperatura okoline/radna temperatura | -30 +50 °C                        |
| Temperatura skladištenja              | -30 +60 °C                        |
| Maks. relativna vlažnost vazduha      | 90%, bez kondenzacije             |
| Klasa zaštite                         | IP54                              |
| Električna sigurnost                  | Stepen zagađenja ll               |
| Upravljački napon                     | 24 V =/~                          |
| Materijal kućišta                     | Polikarbonat, otporan na UV zrake |

Podaci za Hardware verziju (HW) i Software verziju (SW) se mogu pogledati na natpisnoj pločici!

\*Datum proizvodnje se navodi u skladu sa ISO 8601: JJJWww

- JJJJ = godina
- W = skraćenica za nedelju dana
- ww = podatak za kalendarsku nedelju

#### 4.5 Ulazi i izlazi

| Ulazi                                                                                                    | Hardware | Broj ulaza |       |       |
|----------------------------------------------------------------------------------------------------|----------|------------|-------|-------|
|                                                                                                    | verzija  | EC-L1      | EC-L2 | EC-L3 |
| Registracija nivoa                                                                                                    |          |            |       |       |
| Senzor nivoa                                                                                                    | Sve      | 1          | 1     | 1     |
| Plivajući prekidač                                                                                                    | Sve      | 2          | 3     | 3     |
| Elektroda                                                                                                    | Od HW 2  | 2          | 3     | -     |
| Uronjivo zvono                                                                                                    | Sve      | 1          | 1     | 1     |
| Visok nivo vode                                                                                                    |          |            |       |       |
| Plivajući prekidač                                                                                                    | Sve      | 1          | 1     | 1     |
| Elektroda                                                                                                    | Od HW 2  | 1          | 1     | -     |
| Nivo rada na suvo/nivo nedostatka vode                                                                                               |          |            |       |       |
| Plivajući prekidač                                                                                                    | Sve      | 1          | 1     | 1     |
| Elektroda                                                                                                    | Od HW 2  | 1          | 1     | -     |
| Nadzor pumpi                                                                                                    |          |            |       |       |
| Termički nadzor namotaja (bimetal)                                                                                                   | Sve      | 1          | 2     | 3     |
| Termički nadzor namotaja (PTC)                                                                                                    | Sve      | -          | -     | -     |
| Kontrola nepropusnosti (elektroda)                                                                                                   | Sve      | 1          | 2     | 3     |
| Ostali ulazi                                                                                                    |          |            |       |       |
| Extern OFF: za daljinsko isključivanje svih pumpi<br>U režimu rada "Punjenje" se preko ovog ulaza realizuje zaštita od rada na suvo. | Sve      | 1          | 1     | 1     |
| Izlazi                                                                                                    | Hardware | Broj ulaza |       |       |
|                                                                                                    | verzija  | EC-L1      | EC-L2 | EC-L3 |
| Beznaponski kontakti                                                                                                    |          |            |       |       |
| Zbirni signal smetnje (preklopni kontakt)                                                                                            | Sve      | 1          | 1     | 1     |
| Zbirni signal rada (preklopni kontakt)                                                                                               | Sve      | 1          | 1     | 1     |

| Izlazi                                                                                                    | Hardware | Broj ulaza |       |       |
|----------------------------------------------------------------------------------------------------|----------|------------|-------|-------|
|                                                                                                    |          | EC-L1      | EC-L2 | EC-L3 |
| Pojedinačni signal greške (normalno zatvoren kontakt (NC))                                                          | Sve      | 1          | 2     | 3     |
| Pojedinačna dojava rada (normalno otvoren kontakt (NO))                                                             | Sve      | 1          | 2     | 3     |
| Ostali izlazi                                                                                                    |          |            |       |       |
| Strujni izlaz (priključna vrednost: 24 V=, maks. 4 VA)<br>Npr. za priključivanje eksternog alarma (svetlo i sirena) | Sve      | 1          | 1     | 1     |
| Prikaz stvarne vrednosti nivoa (010 V=)                                                                             | Sve      | 1          | 1     | 1     |

#### 4.6 Način

4.7

4.8

4.9

4.10

5

5.1

| Način označavanja                                                                                                    | Primer: Wild                                                                                                    | D-Control EC-L 2x12A-MT34-DOL-WM-X                                                                                                    |  |  |
|----------------------------------------------------------------------------------------------------|----------------------------------------------------------------------------------------------------|----------------------------------------------------------------------------------------------------|--|--|
|                                                                                                    | EC                                                                                                    | Easy Control upravljački uređaj za pumpe sa konstantnim brojem obrtaja                                                                                                    |  |  |
|                                                                                                    | L                                                                                                    | "Lift" verzija za odvođenje vode                                                                                                    |  |  |
|                                                                                                    | 2x                                                                                                    | Maks. broj priključenih pumpi                                                                                                    |  |  |
|                                                                                                    | 12A                                                                                                    | Maks. nominalna struja po pumpi u amperima                                                                                                    |  |  |
|                                                                                                    | MT34                                                                                                    | Mrežni priključak:                                                                                                    |  |  |
|                                                                                                    |                                                                                                    | <ul> <li>M = monofazna struja (1~220/230 V)</li> <li>T34 = trofazna struja (3~380/400 V)</li> </ul>                                                                                                    |  |  |
|                                                                                                    | DOL                                                                                                    | Način uključivanja pumpe: Direktno                                                                                                    |  |  |
|                                                                                                    | WM                                                                                                    | Zidna montaža                                                                                                    |  |  |
|                                                                                                    | X                                                                                                    | <ul> <li>Verzije:</li> <li>EMS = bez glavnog prekidača (glavna rastavna sklopka se mora postaviti na objektu!)</li> <li>IPS = sa integrisanim senzorom pritiska za priključak uronjivog zvona</li> </ul>                                |  |  |
| Rad na elektronskim upravljanjima<br>za pokretanje                                                                                                    | Upravljački uređaj priključiti direktno na pumpu i na električnu mrežu. Nije dozvoljen za<br>indirektno uključivanje drugih elektronskih upravljanja za pokretanje, npr. frekventnog<br>regulatora! |                                                                                                    |  |  |
| Instalacija unutar područja<br>ugroženih eksplozijom                                                                                                    | Upravljački u<br>područja ugro                                                                                                    | Upravljački uređaj nema sopstvenu Ex klasu zaštite. Upravljački uređaj <b>ne</b> instalirati unutar<br>područja ugroženog eksplozijom!                                                                                                  |  |  |
| Opseg isporuke                                                                                                    | <ul><li>Upravljački uređaj</li><li>Uputstvo za ugradnju i upotrebu</li></ul>                                                                                                    |                                                                                                    |  |  |
| <ul> <li>Plivajući prekidači za zaprljanu i otpadnu vodu</li> <li>Senzor nivoa 420 mA</li> <li>Kontroler nivoa</li> <li>Uronjivo zvono i sistem raspršivanja vazduha</li> <li>Signalna lampica 24 V=</li> <li>Trepćuće svetlo 230 V~</li> <li>Sirena 230 V~</li> <li>Akumulator za alarm nezavisan od mreže</li> <li>Ex relej za razdvajanje</li> <li>Zener barijera</li> </ul> |                                                                                                    |                                                                                                    |  |  |
| Transport i skladištenje                                                                                                    |                                                                                                    |                                                                                                    |  |  |
| Isporuka                                                                                                    | Nakon prijem<br>potpunost). F<br>prijema da se                                                                                                    | a isporuke, isporuku odmah proveriti u pogledu nedostataka (oštećenja,<br>Postojeći nedostatak odmah zabeležiti na transportnoj dokumentaciji i na dan<br>prijave transportnom preduzeću ili proizvođaču. Kasnije prijavljeni nedostaci |  |  |

#### 5.2 Transport

### **OPREZ**

neće se uzimati u obzir.

#### Navlažena pakovanja mogu da se pocepaju!

Proizvod bez zaštite može da padne na pod i da se ošteti. Pažljivo podignite navlažena pakovanja i odmah ih zamenite!

|     |                       | <ul><li>Otvore kućišta zatvoriti otporno na vodu.</li><li>Upakovati otporno na prašinu i vodu.</li></ul>                                                                                                    |
|-----|-----------------------|----------------------------------------------------------------------------------------------------|
| 5.3 | Skladištenje          | <ul> <li>Upravljački uređaj upakovati tako da bude otporan na prašinu i vodu.</li> <li>Temperatura skladištenja: -30 +60 °C, maks. relativna vlažnost vazduha: 90%, bez kondenzacije.</li> <li>Preporučuje se skladištenje zaštićeno od mraza pri temperaturama od 1025 °C sa relativnom vlažnošću vazduha od 40 50%.</li> <li>Kondenzaciju uglavnom izbegavati!</li> <li>Da bi se sprečio prodor vode u kućište, zatvoriti sve otvorene navojne priključke kablova.</li> <li>Instalirani kabl zaštititi od presavijanja, oštećenja i prodora vlage.</li> <li>Da bi se sprečila oštećenja komponenata, upravljački uređaj zaštititi od direktnog sunčevog zračenja i toplote.</li> <li>Očistiti upravljački uređaj nakon skladištenja.</li> <li>U slučaju da dođe do prodora vode ili stvaranja kondenzata, sve elektronske komponente moraju da se provere na besprekorno funkcionisanje. Konsultovati se sa službom za korisnike!</li> </ul> |
| 6   | Montaža               | <ul> <li>Upravljački uređaj proveriti na transportna oštećenja. Ne instalirati neispravne<br/>upravljačke uređaje!</li> <li>Za planiranje i rad elektronskih upravljačkih jedinica pridržavati se lokalnih smernica.</li> </ul>                                                                                                    |
| 6.1 | Kvalifikacija osoblja | <ul> <li>Električni radovi: kvalifikovani električar</li> <li>Osoba sa odgovarajućom stručnom obukom, znanjem i iskustvom, koja prepoznaje<br/>opasnosti od električne energije i u stanju je da ih spreči.</li> </ul>                                                                                                    |
|     |                       | <ul> <li>Radovi na instalaciji/demontazi: kvalifikovani elektricar</li> <li>Znanja o alatima i materijalima za pričvršćivanje za različite građevinske konstrukcije</li> </ul>                                                                                                    |
| 6.2 | Načini postavljanja   | Zidna montaža                                                                                                    |
| 6.3 | Obaveze operatora     | <ul> <li>Mesto instalacije je čisto, suvo i bez vibracija.</li> <li>Mesto instalacije je zaštićeno od preplavljivanja.</li> <li>Izbegavati izlaganje upravljačkog uređaja direktnom sunčevom zračenju.</li> <li>Mesto instalacije van područja ugroženog eksplozijom.</li> </ul>                                                                                                    |
| 6.4 | Ugradnja              | OPASNOSTOpasnost od eksplozije pri instalaciji upravljačkog uređaja u<br>područjima ugroženim eksplozijom!Upravljački uređaj nema sopstvenu Ex klasu zaštite i uvek mora da se<br>instalira izvan Ex-područja! Priključak mora da obavi električar.                                                                                                    |
|     |                       | <ul> <li>Davač nivoa i priključni kabl pripremiti na objektu.</li> <li>Prilikom polaganja kabla voditi računa o tome da se kabl ne ošteti povlačenjem,<br/>savijanjem i gnječenjem.</li> </ul>                                                                                                    |

Očistiti upravljački uređaj.

- Proveriti poprečni presek i dužinu kabla za izabrani način polaganja.
- Ne zatvarati korišćene navojne priključke kablova.
- Održavati sledeće uslove okoline:
  - Temperatura okoline/radna temperatura: -30 ... +50 °C
  - Relativna vlažnost vazduha: 40 ... 50%
  - Maks. relativna vlažnost vazduha: 90%, bez kondenzacije

Instalacija se može obaviti na različitim građevinskim konstrukcijama (betonski zid, montažna šina itd.). Materijal za pričvršćivanje koji odgovara datoj građevinskoj konstrukciji pripremiti na objektu i voditi računa o sledećim podacima:

- Da bi se izbeglo stvaranje pukotina u građevinskoj konstrukciji i smicanje građevinskog materijala, obezbediti dovoljno rastojanje od ivice građevinske konstrukcije.
- Dubina bušotina se usklađuje sa dužinom zavrtnjeva. Otvor izbušiti oko 5 mm dublje od dužine zavrtnja.
- Prašina od bušenja utiče na zaustavnu silu. Bušotinu uvek izduvati ili usisati.
- Paziti da se tokom instalacije kućište ne ošteti.

Pričvršćivanje upravljačkog uređaja na zid pomoću četiri zavrtnja i tiplova:

- Maks. prečnik zavrtnja:
  - Control EC-L 1x.../EC-L 2x...: 4 mm
  - Control EC–L 3x...: 6 mm
- Maks. prečnik glave zavrtnja:
  - Control EC-L 1x.../EC-L 2x...: 7 mm
  - Control EC-L 3x...: 11 mm
- Upravljački uređaj je odvojen sa električne mreže i bez napona.
- 1. Šablon za bušenje poravnati na mestu instalacije i učvrstiti.
- 2. Otvore za pričvršćivanje izbušiti prema podacima materijala za pričvršćivanje i očistiti.
- 3. Ukloniti šablon za bušenje.
- 4. Popustiti zavrtnje na poklopcu i bočno otvoriti poklopac.
- 5. Donji deo pričvrstiti na zid materijalom za pričvršćivanje. Donji deo proveriti na deformacije! Da bi se poklopac kućišta precizno zatvorio, deformisano kućište ponovo poravnati (npr. podmetnuti limove za kompenzaciju).NAPOMENA! Kada poklopac nije pravilno zatvoren, to utiče na klasu zaštite!
- 6. Zatvoriti poklopac i učvrstiti ga zavrtnjima.
  - Upravljački uređaj je instaliran. Sada priključiti električnu mrežu, pumpe i davač signala.

Za automatsko upravljanje pumpama mora da bude instalirano upravljanje nivoom. U tu svrhu se mogu priključiti sledeći davači signala:

- Senzor nivoa
   Uklopne tačke podesiti putem menija.
- Uronjivo zvono
- Samo verzija "IPS"! Uklopne tačke podesiti putem menija.
- Plivajući prekidač
- Elektroda
  - Samo Control EC-L1... i EC-L2...
  - Od Hardware verzije 2
- Kontroler nivoa

Instalacija davača signala vrši se prema planu montaže postrojenja. Obratiti pažnju na sledeće stavke:

- Plivajući prekidač: Plivajući prekidači treba da imaju mogućnost da se slobodno kreću u radnom prostoru (šaht, rezervoar)!
- Uronjivo zvono: Da bi se uronjivo zvono optimalno ventiliralo, instalirati sistem raspršivanja vazduha.
- Nivo ne sme pasti ispod minimalnog nivoa vode pumpi!
- Broj uključivanja pumpi se ne sme prekoračiti!

Registracija nivoa se može izvršiti pomoću sledećeg davača signala:

- Senzor nivoa Uklopnu tačku podesiti putem menija.
- Uronjivo zvono

Samo verzija "IPS"! Uklopnu tačku podesiti putem menija.

- Zaseban plivajući prekidač
- Zasebna elektroda
- Samo Control EC-L1... i EC-L2...
- Od Hardware verzije 2

U slučaju alarma, uvek se vrši **prisilno isključivanje** svih pumpi, nezavisno od izabranog davača signala!

Instalacija davača signala vrši se prema planu montaže postrojenja. Obratiti pažnju na sledeće stavke:

- Plivajući prekidač: Plivajući prekidači treba da imaju mogućnost da se slobodno kreću u radnom prostoru (šaht, rezervoar)!
- Uronjivo zvono: Da bi se uronjivo zvono optimalno ventiliralo, instalirati sistem raspršivanja vazduha.

6.4.4 Zaštita od rada na suvo

Uputstvo za ugradnju i upotrebu • Wilo-Control EC-L • Ed.04/2022-09

Upravljanje nivoom

6.4.3

6.4.6

#### Za režim rada "Punjenje" važi:

- Zaštitu od rada na suvo obavezno realizovati preko ulaza "Extern OFF"!
- Davač signala instalirati u napojnom rezervoaru (npr. bunaru)!
- 6.4.5 Nedostatak vode (samo kod režima rada "Punjenje")

Alarm za visoki nivo vode

- Registracija nivoa se može izvršiti pomoću sledećeg davača signala:
- Senzor nivoa
   Uklopnu tačku podesiti putem menija.
- Uronjivo zvono
  - Samo verzija "IPS"! Uklopnu tačku podesiti putem menija.
- Zaseban plivajući prekidač
- Zasebna elektroda
  - Samo Control EC-L1... i EC-L2...
  - Od Hardware verzije 2

U slučaju alarma, uvek se vrši **prisilno uključivanje** svih pumpi, nezavisno od izabranog davača signala!

Instalacija davača signala vrši se prema planu montaže postrojenja. Obratiti pažnju na sledeće stavke:

- Plivajući prekidač: Plivajući prekidači treba da imaju mogućnost da se slobodno kreću u radnom prostoru (šaht, rezervoar)!
- Uronjivo zvono: Da bi se uronjivo zvono optimalno ventiliralo, instalirati sistem raspršivanja vazduha.

Registracija nivoa se može izvršiti pomoću sledećeg davača signala:

Senzor nivoa

Uklopnu tačku podesiti putem menija.

- Uronjivo zvono
  - Samo verzija "IPS"! Uklopnu tačku podesiti putem menija.
- Zaseban plivajući prekidač
- Zasebna elektroda
  - Samo Control EC-L1... i EC-L2...
  - Od Hardware verzije 2

Instalacija davača signala vrši se prema planu montaže postrojenja. Obratiti pažnju na sledeće stavke:

- Plivajući prekidač: Plivajući prekidači treba da imaju mogućnost da se slobodno kreću u radnom prostoru (šaht, rezervoar)!
- Uronjivo zvono: Da bi se uronjivo zvono optimalno ventiliralo, instalirati sistem raspršivanja vazduha.

#### Ponašanje u slučaju alarma

- Režim rada "Pražnjenje": U slučaju alarma, uvek se vrši prisilno uključivanje svih pumpi, nezavisno od izabranog davača signala!
- Režim rada "Punjenje": U slučaju alarma, uvek se vrši prisilno isključivanje svih pumpi, nezavisno od izabranog davača signala!

Za **prisilno uključivanje** pumpe moraju biti aktivirane:

- Meni 3.01: Pumpe su deblokirane.
- Extern OFF: Funkcija je neaktivna.

#### 6.5 Električno povezivanje

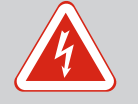

#### **OPASNOST**

#### Opasnost od smrtonosnih povreda usled električne struje!

Nepravilno postupanje pri električnim radovima dovodi do smrti usled električnog udara!

- · Električne radove prepustiti električaru!
- Pridržavati se lokalnih propisa!

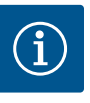

#### NAPOMENA

- U zavisnosti od impedanse sistema i maks. broja uključivanja u jednom satu priključenog potrošača može doći do oscilacija i/ili smanjenja napona.
- U slučaju da se koriste oklopljeni kablovi, oklop se sa jedne strane mora postaviti na šinu za uzemljenje u upravljačkom uređaju!
- Izvođenje priključka uvek prepustiti električaru!
- Voditi računa o uputstvu za ugradnju i upotrebu priključenih pumpi i davača signala.
- Struja i napon mrežnog priključka moraju da odgovaraju podacima na natpisnoj pločici.
- Mrežni osigurač izvesti prema lokalnim smernicama.
- Kada se koristi strujni prekidač, uklopnu karakteristiku odabrati u skladu sa priključenom pumpom.
- Kada se instalira prekostrujna zaštitna sklopka (RCD, tip A, sinusna struja, osetljiva na sve vrste struje), pridržavati se lokalnih smernica.
- Priključni kabl položiti prema lokalnim smernicama.
- Paziti da se tokom polaganja priključni kabl ne ošteti.
- Uzemljiti upravljački uređaj i sve električne potrošače.

#### 6.5.1 Pregled komponenata

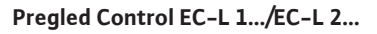

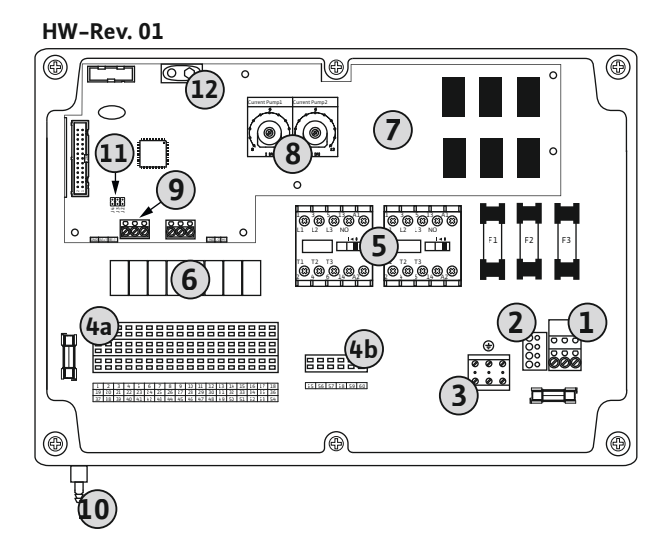

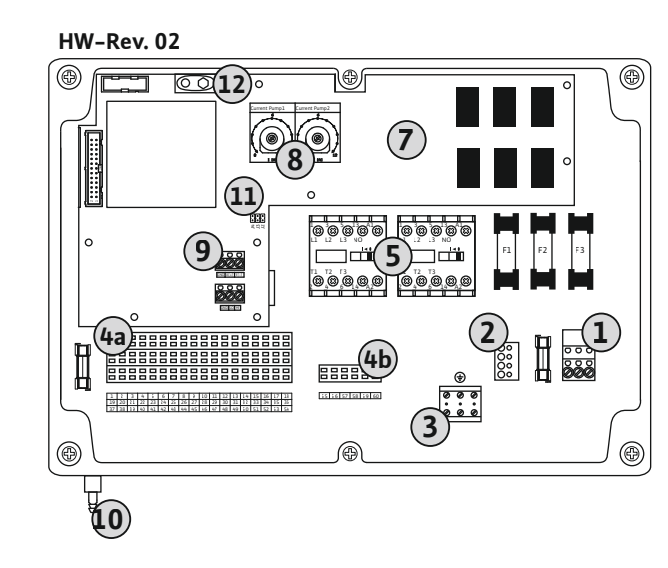

Fig. 2: Control EC-L 1.../EC-L 2...

| 1  | Priključne stezaljke: Mrežni priključak                    |
|----|------------------------------------------------------------|
| 2  | Podešavanje mrežnog napona                                 |
| 3  | Priključne stezaljke: Uzemljenje (PE)                      |
| 4a | Priključne stezaljke: Senzorika                            |
| 4b | Priključne stezaljke: Senzorika pri aktivnom Ex režimu     |
| 5  | Kombinacije kontaktora                                     |
| 6  | Izlazni relej                                              |
| 7  | Upravljačka kartica                                        |
| 8  | Potenciometar za nadzor struje motora                      |
| 9  | ModBus RTU: RS485 interfejs                                |
| 10 | Priključak pritiska za uronjivo zvono (samo verzija "IPS") |
| 11 | ModBus RTU: Kratkospojnik za terminaciju/polarizaciju      |
| 12 | Utično mesto za akumulator od 9 V                          |
|    |                                                            |

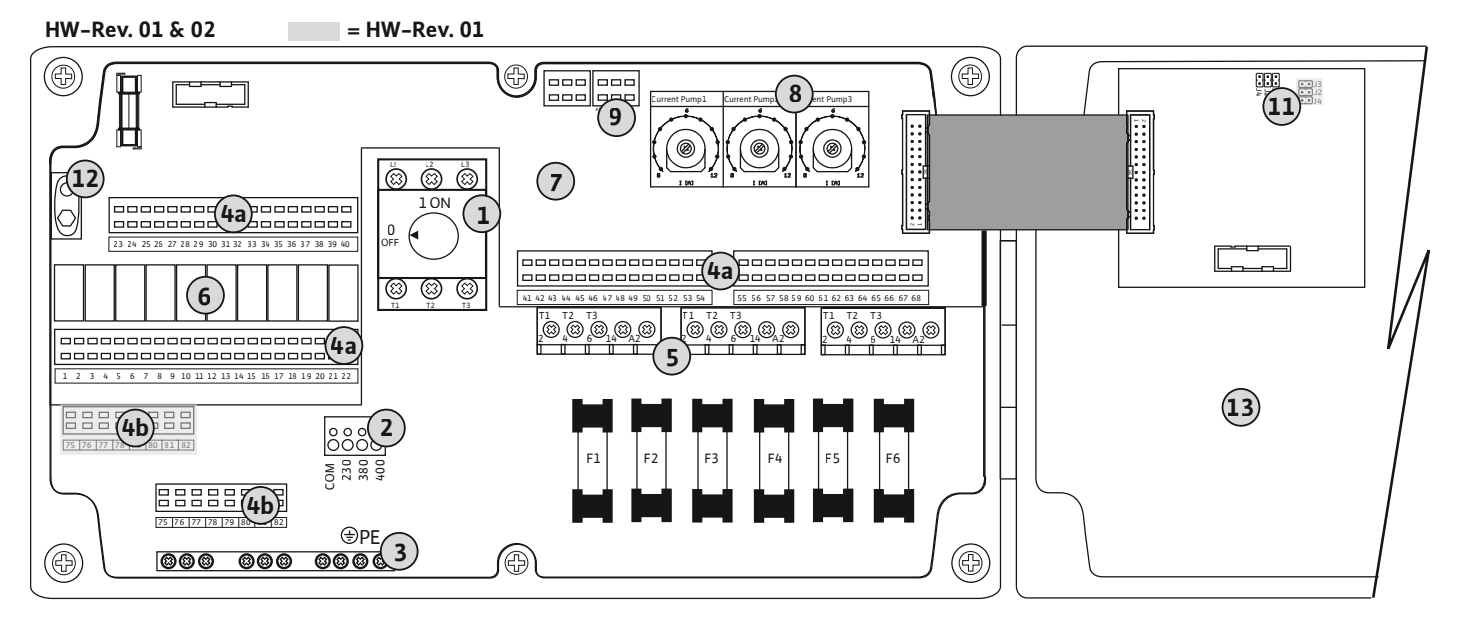

Fig. 3: Control EC-L 3...

| 1  | Glavni prekidač/mrežni priključak                      |
|----|--------------------------------------------------------|
| 2  | Podešavanje mrežnog napona                             |
| 3  | Priključne stezaljke: Uzemljenje (PE)                  |
| 4a | Priključne stezaljke: Senzorika                        |
| 4b | Priključne stezaljke: Senzorika pri aktivnom Ex režimu |
| 5  | Kombinacije kontaktora                                 |
| 6  | Izlazni relej                                          |
| 7  | Upravljačka kartica                                    |
| 8  | Potenciometar za nadzor struje motora                  |
| 9  | ModBus RTU: RS485 interfejs                            |
| 11 | ModBus RTU: Kratkospojnik za terminaciju/polarizaciju  |
| 12 | Utično mesto za akumulator od 9 V                      |
| 13 | Poklopac kućišta                                       |
|    |                                                        |

#### 6.5.2 Mrežni priključak upravljačkog uređaja

#### **OPREZ**

#### Materijalne štete usled pogrešno podešenog mrežnog napona!

Upravljački uređaj može da radi na različitim mrežnim naponima. Mrežni napon je fabrički podešen na 400 V. Za drugi mrežni napon, kablovski most umetnuti pre priključivanja. U slučaju da je podešeni mrežni napon pogrešan, upravljački uređaj se uništava!

#### Mrežni priključak Wilo-Control EC-L 1.../EC-L 2...

Već položeni priključni kabl na objektu umetnuti kroz navojne priključke kabla i učvrstiti. Prema planu priključivanja povezati žile na priključne stezaljke.

| 1 | Priključne stezaljke: Mrežni priključak |
|---|-----------------------------------------|
| 2 | Podešavanje mrežnog napona              |
| 3 | Priključne stezaljke: Uzemljenje (PE)   |

#### Mrežni priključak 1~230 V:

- Kabl: 3-žilni •
- Žica: L, N, PE
- Podešavanje mrežnog napona: Most 230/COM

#### Mrežni priključak 3~380 V:

- Kabl: 4-žilni •
- Žica: L1, L2, L3, PE
- Podešavanje mrežnog napona: Most 380/COM

Podešavanje mrežnog napona

Podešavanje mrežnog napona: Most 230/COM

Podešavanje mrežnog napona: Most 380/COM

Priključne stezaljke: Uzemljenje (PE)

#### Mrežni priključak 3~400 V:

- Kabl: 4-žilni
- Žica: L1, L2, L3, PE

Kabl: 3-žilni

Žica: L, N, PE

Kabl: 4-žilni

Kabl: 4-žilni

Žica: L1, L2, L3, PE

Žica: L1, L2, L3, PE

Podešavanje mrežnog napona: Most 400/COM (fabričko podešavanje)

#### Mrežni priključak Wilo-Control EC-L 3...

Glavni prekidač

Već položeni priključni kabl na objektu umetnuti kroz navojne priključke kabla i učvrstiti. Žile priključiti na glavni prekidač prema planu priključivanja.

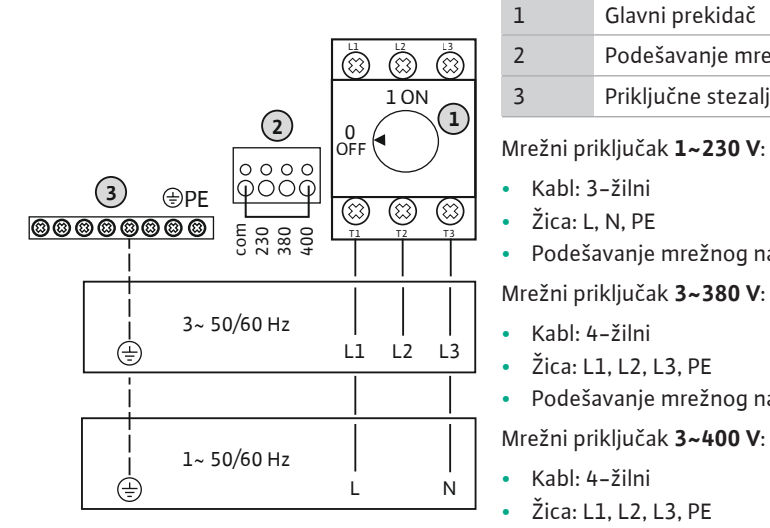

com 230 380

400

3~ 50/60 Hz

1~ 50/60 Hz

Fig. 4: Mrežni priključak Wilo-Control EC-

ŧ

÷

L 1.../EC-L 2...

 $\bigcirc \circ$ 

L1 L2L3

Ν L

Fig. 5: Mrežni priključak Wilo-Control EC-L 3...

#### 6.5.3 Mrežni priključak pumpe

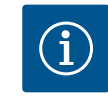

#### **NAPOMENA**

#### Obrtno polje mrežnog priključka i priključka pumpe

Podešavanje mrežnog napona: Most 400/COM (fabričko podešavanje)

Obrtno polje mrežnog priključka se vodi direktno na priključak pumpe. Proveriti potrebno obrtno polje pumpe koja se priključuje (obrtanje udesno ili ulevo)! Obratiti pažnju na uputstvo za upotrebu pumpi.

#### 6.5.3.1 Priključivanje pumpe(i)

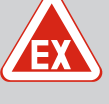

#### OPASNOST

#### Opasnost od eksplozije usled pogrešnog priključivanja!

Ukoliko su priključene pumpe instalirane unutar eksplozivne atmosfere (Ex zona), postoji opasnost od eksplozije usled pogrešnog priključka:

- Uključiti eksplozivni režim (Meni 5.64)!
- Vodite računa o Ex poglavlju u prilogu.
- Električar treba da izvede proces priključivanja.

| 3 | Priključne stezaljke: Uzemljenje (PE) |
|---|---------------------------------------|
| 5 | Kontaktor                             |

Već položeni priključni kabl umetnuti kroz navojne priključke kabla i učvrstiti. Žile priključiti na kontaktor prema planu priključivanja.

NAPOMENA! Nakon što sve pumpe budu priključene, podesiti nadzor struje motora!

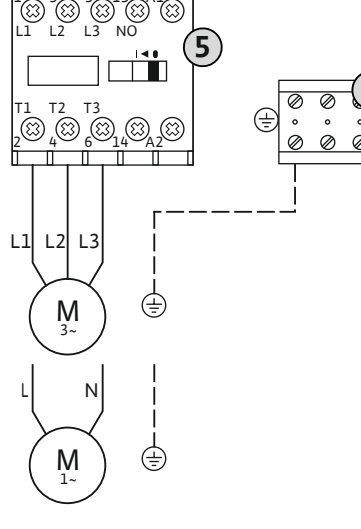

#### Fig. 6: Priključak pumpe

#### 6.5.3.2 Podešavanje nadzora struje motora

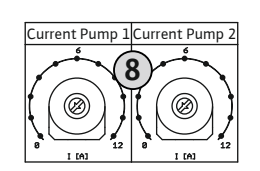

Fig. 7: Podešavanje nadzora struje motora

#### 6.5.4 Priključak termičkog nadzora motora

Nakon priključivanja pumpi podesiti dozvoljenu nominalnu struju.

8 Potenciometar za nadzor struje motora

Struju motora podesiti odvijačem na odgovarajućem potenciometru:

- Nominalnu struju pri punom opterećenju podesiti prema natpisnoj pločici.
- Kod delimičnog opterećenja podesiti nominalnu struju za 5% iznad izmerene struje u radnoj tački.

Precizno podešavanje nadzora struje motora se vrši tokom puštanja u rad. Trenutna struja motora se tokom puštanja u rad može prikazati:

- Trenutna podešena nominalna struja nadzora motora (Meni 4.25...4.27)
- Trenutno izmerena radna struja pumpe (Meni 4.29...4.31)

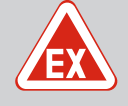

#### OPASNOST

#### Opasnost od eksplozije usled pogrešnog priključivanja!

Ukoliko su priključene pumpe instalirane unutar eksplozivne atmosfere (Ex zona), postoji opasnost od eksplozije usled pogrešnog priključka:

- Uključiti eksplozivni režim (Meni 5.64)!
- Vodite računa o Ex poglavlju u prilogu.
- Električar treba da izvede proces priključivanja.

#### OPREZ

#### Ne dovoditi eksterni napon!

Dovedeni eksterni napon uništava komponentu.

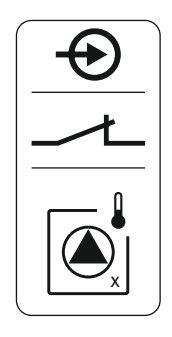

Fig. 8: Simbol za pregled priključaka

#### 6.5.5 Priključak za kontrolu nepropusnosti

Za svaku pumpu se može priključiti termički nadzor motora sa bimetalnim senzorima. Ne priključivati PTC senzor!

Već položeni priključni kabl na objektu umetnuti kroz navojne priključke kabla i učvrstiti. Prema planu priključivanja povezati žile na priključne stezaljke. **Broj stezaljke potražiti na pregledu priključka u poklopcu.** Oznaka "x" u simbolu ukazuje na odgovarajuću pumpu:

- 1 = Pumpa 1
- 2 = Pumpa 2
- 3 = Pumpa 3

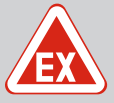

#### **OPASNOST**

#### Opasnost od eksplozije usled pogrešnog priključivanja!

Ukoliko su priključene pumpe instalirane unutar eksplozivne atmosfere (Ex zona), postoji opasnost od eksplozije usled pogrešnog priključka:

- Uključiti eksplozivni režim (Meni 5.64)!
- Vodite računa o Ex poglavlju u prilogu.
- Električar treba da izvede proces priključivanja.

#### OPREZ

#### Ne dovoditi eksterni napon!

Dovedeni eksterni napon uništava komponentu.

Za svaku pumpu se može priključiti kontrola nepropusnosti sa elektrodama za vlagu. Vrednost praga (<30 kOhm) za isključivanje definisana je u upravljačkom uređaju. Ne priključivati plivajući prekidač!

Već položeni priključni kabl na objektu umetnuti kroz navojne priključke kabla i učvrstiti. Prema planu priključivanja povezati žile na priključne stezaljke. **Broj stezaljke potražiti na pregledu priključka u poklopcu.** Oznaka "x" u simbolu ukazuje na odgovarajuću pumpu:

- 1 = Pumpa 1
- 2 = Pumpa 2
- 3 = Pumpa 3

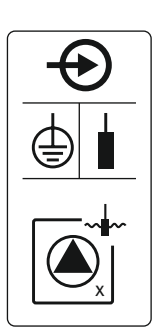

Fig. 9: Simbol za pregled priključaka

6.5.6 Priključak davača signala za upravljanje nivoom

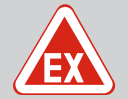

#### **OPASNOST**

#### Opasnost od eksplozije usled pogrešnog priključivanja!

Ukoliko su priključeni davači signala instalirani unutar eksplozivne atmosfere (Ex zona), postoji opasnost od eksplozije usled pogrešnog priključivanja:

- Elektrode ne instalirati unutar eksplozivne atmosfere (Ex zona)!
- Plivajući prekidač povezati preko EX releja za razdvajanje!
- Senzor nivoa priključiti preko Zener barijere!
- Vodite računa o Ex poglavlju u prilogu.
- Električar treba da izvede proces priključivanja.

#### **OPREZ**

#### Ne dovoditi eksterni napon!

Dovedeni eksterni napon uništava komponentu.

Registracija nivoa se može izvršiti pomoću sledećeg davača signala:

- Senzor nivoa
- Uronjivo zvono
- Samo verzija "IPS"!
- Plivajući prekidač
- Elektroda
  - Samo Control EC-L1... i EC-L2...
  - Od Hardware verzije 2
    - Priključak je zaštićen od zamene polova!
- Kontroler nivoa

Već položeni priključni kabl na objektu umetnuti kroz navojne priključke kabla i učvrstiti. Prema planu priključivanja povezati žile na priključne stezaljke. **Broj stezaljke potražiti na pregledu priključka u poklopcu.** 

#### Plivajući prekidač ili elektroda

NAPOMENA! Kada se koriste plivajući prekidači ili elektrode, može se upravljati sa maks. dve pumpe.

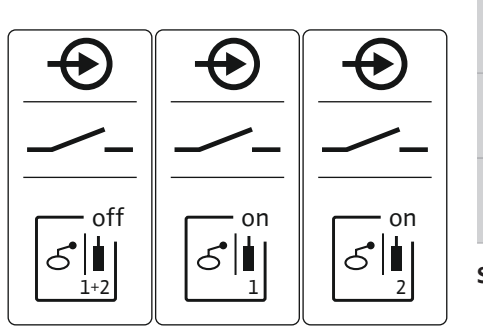

-20 mA ) (In 

 Image: System pumpe isklj."

 Image: System pumpe isklj."

 Image: System pumpe isklj."

 Image: System pumpe pumpe pum

#### Senzor nivoa

- Priključna snaga: 4 ... 20 mA
  - Ne priključivati nijedan aktivan senzor nivoa.
  - NAPOMENA! Prilikom priključivanja voditi računa o polaritetu!

#### Uronjivo zvono

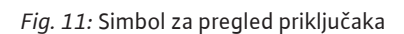

Fig. 10: Simbol za pregled priključaka

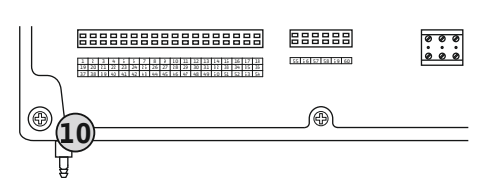

Fig. 12: Priključak pritiska

| 10 | Priključ | ak pritiska | za uronji | ivo zvono |
|----|----------|-------------|-----------|-----------|
|    |          |             |           |           |

- Priključna snaga: 0...250 mbar
- Nakon svakog procesa ispumpavanja odušiti uronjivo zvono. Ukoliko odušivanje uronjivog zvona nije osigurano, uronjivo zvono odušiti pomoću kompresora (sistem raspršivanja vazduha). Odušivanje se može vršiti kontinualno ili periodično.
- 1. Preklopnu navrtku olabaviti sa priključka pritiska i odvrnuti.
- 2. Preklopnu navrtku namestiti na potisno crevo uronjivog zvona
- 3. Potisno crevo do kraja navući na priključak pritiska.
- 4. Preklopnu navrtku ponovo navrteti na priključak pritiska i za fiksiranje čvrsto zategnuti potisno crevo.

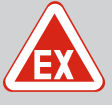

#### OPASNOST

#### Opasnost od eksplozije prilikom instalacije kontrolera nivoa unutar područja ugroženih eksplozijom!

Kontroler nivoa NW16 nema sopstvenu Ex klasu zaštite.

 Kontroler nivoa NW16 uvek instalirati van područja ugroženih eksplozijom!

### OPREZ

#### Ne dovoditi eksterni napon!

Dovedeni eksterni napon uništava komponentu.

Registracija nivoa za **dve** pumpe može da se izvrši preko kontrolera nivoa NW16. Kontroler nivoa ima sledeće uklopne tačke:

- Pumpa 1 uklj./isklj.
- Pumpa 2 uklj./isklj.
- Alarm visokog nivoa vode

Regulacija nivoa odgovara radu sa posebnim plivajućim prekidačem. Interna konstrukcija kontrolera nivoa garantuje pri tom da će histereza biti između nivoa uključivanja i nivoa isključivanja određene pumpe.

Već položeni priključni kabl na objektu umetnuti kroz navojne priključke kabla i učvrstiti. Prema planu priključivanja povezati žile na priključne stezaljke.

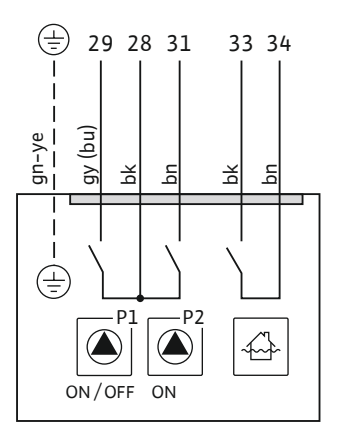

*Fig. 13:* Plan priključivanja NW16 na Control EC-L 2x...

6.5.8 Priključak Zaštita od rada na suvo/ min. Nivo vode sa posebnim plivajućim prekidačem

#### **OPASNOST**

#### Opasnost od eksplozije usled pogrešnog priključivanja!

Ukoliko su priključeni davači signala instalirani unutar eksplozivne atmosfere (Ex zona), postoji opasnost od eksplozije usled pogrešnog priključivanja:

- Elektrode ne instalirati unutar eksplozivne atmosfere (Ex zona)!
- Plivajući prekidač povezati preko EX releja za razdvajanje!
- Senzor nivoa priključiti preko Zener barijere!
- Vodite računa o Ex poglavlju u prilogu.
- Električar treba da izvede proces priključivanja.

#### **OPREZ**

#### Ne dovoditi eksterni napon!

Dovedeni eksterni napon uništava komponentu.

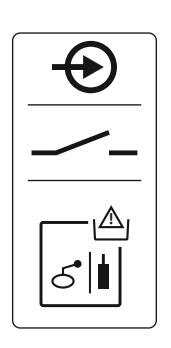

#### Fig. 14: Simbol za pregled priključaka

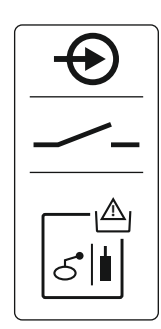

Fig. 15: Simbol za pregled priključaka

6.5.9 Priključak za alarm visokog nivoa vode sa posebnim plivajućim prekidačem

#### Zaštita od rada na suvo (režim rada "Pražnjenje")

Nivo rada na suvo se može dodatno pratiti preko sledećeg davača signala:

- Plivajući prekidač
- Elektroda
  - Samo Control EC-L1... i EC-L2...
  - Od Hardware verzije 2
  - Priključak je zaštićen od zamene polova!

Ulaz radi kao normalno otvoreni kontakt (NO):

- Plivajući prekidač otvoren/izronjena elektroda: Rad na suvo
- Plivajući prekidač zatvoren/uronjena elektroda: nema rada na suvo

Stezaljke su fabrički opremljene mostom.

## NAPOMENA! Kao dodatno osiguranje postrojenja uvek se preporučuje posebna zaštita od rada na suvo.

Već položeni priključni kabl na objektu umetnuti kroz navojne priključke kabla i učvrstiti. Ukloniti most i žile povezati na priključne stezaljke prema planu priključivanja. **Broj stezaljke potražiti na pregledu priključka u poklopcu.** 

#### Min. nivo vode (režim rada "Punjenje")

Min. nivo vode se može dodatno pratiti preko sledećeg davača signala:

- Plivajući prekidač
- Elektroda
  - Samo Control EC-L1... i EC-L2...
  - Od Hardware verzije 2
  - Priključak je zaštićen od zamene polova!

Ulaz radi kao normalno otvoreni kontakt (NO):

- Plivajući prekidač otvoren/izronjena elektroda: min. nivo vode
- Plivajući prekidač zatvoren/uronjena elektroda: Dovoljan nivo vode

Stezaljke su fabrički opremljene mostom.

Već položeni priključni kabl umetnuti kroz navojne priključke kabla i učvrstiti. Ukloniti most i žile povezati na priključne stezaljke prema planu priključivanja. **Broj stezaljke potražiti na pregledu priključka u poklopcu.** 

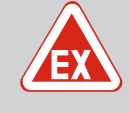

#### **OPASNOST**

#### Opasnost od eksplozije usled pogrešnog priključivanja!

Ukoliko su priključeni davači signala instalirani unutar eksplozivne atmosfere (Ex zona), postoji opasnost od eksplozije usled pogrešnog priključivanja:

- Elektrode **ne** instalirati unutar eksplozivne atmosfere (Ex zona)!
- Plivajući prekidač povezati preko EX releja za razdvajanje!
- Senzor nivoa priključiti preko Zener barijere!
- Vodite računa o Ex poglavlju u prilogu.
- Električar treba da izvede proces priključivanja.

#### OPREZ

#### Ne dovoditi eksterni napon!

Dovedeni eksterni napon uništava komponentu.

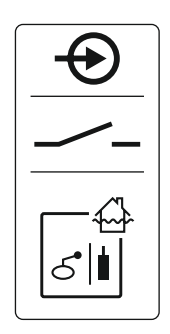

Fig. 16: Simbol za pregled priključaka

#### Priključak "Extern OFF": Daljinsko 6.5.10 isključivanje

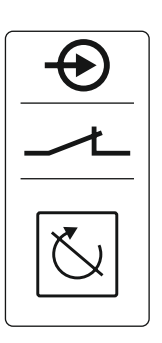

Fig. 17: Simbol za pregled priključaka

6.5.11 Priključak za prikaz stvarne vrednosti nivoa

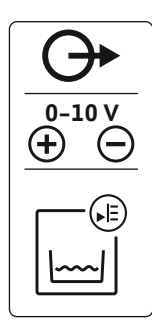

Fig. 18: Simbol za pregled priključaka

Visok nivo vode se može dodatno pratiti preko sledećeg davača signala:

- Plivajući prekidač
- Elektroda
  - Samo Control EC-L1... i EC-L2...
  - Od Hardware verzije 2
  - Priključak je zaštićen od zamene polova!

Ulaz radi kao normalno otvoreni kontakt (NO):

- Plivajući prekidač otvoren/izronjena elektroda: nema alarma visokog nivoa vode
- Plivajući prekidač zatvoren/uronjena elektroda: Alarm visokog nivoa vode

#### NAPOMENA! Kao dodatno osiguranje postrojenja uvek se preporučuje poseban davač signala za visok nivo vode.

Već položeni priključni kabl na objektu umetnuti kroz navojne priključke kabla i učvrstiti. Prema planu priključivanja povezati žile na priključne stezaljke. Broj stezaljke potražiti na pregledu priključka u poklopcu.

#### **OPRFZ**

#### Ne dovoditi eksterni napon!

Dovedeni eksterni napon uništava komponentu.

Preko posebnog davača signala se može vršiti daljinsko isključivanje svih pumpi:

- Plivajući prekidač
- Elektroda
  - Samo Control EC-L1... i EC-L2...
  - Od Hardware verzije 2
  - Priključak je zaštićen od zamene polova!

Ulaz radi kao normalno zatvoreni kontakt (NC):

- Plivajući prekidač zatvoren/uronjena elektroda: Deblokiranje pumpi
- Plivajući prekidač otvoren/izronjena elektroda: Sve pumpe isključene Na displeju se pojavljuje simbol "Extern OFF". Kada se u meniju 5.39 aktivira alarm, u režimu rada "Punjenje" se uz ovaj simbol dodatno

oglašava zvučni alarm.

Stezaljke su fabrički opremljene mostom.

NAPOMENA! Daljinsko isključivanje ima prednost. Sve pumpe se isključuju nezavisno od registracije nivoa. Nije moguće ručno upravljanje ni prisilno uključivanje pumpi!

Već položeni priključni kabl na objektu umetnuti kroz navojne priključke kabla i učvrstiti. Ukloniti most i žile povezati na priključne stezaljke prema planu priključivanja. Broj stezaljke potražiti na pregledu priključka u poklopcu.

#### **OPREZ**

#### Ne dovoditi eksterni napon!

Dovedeni eksterni napon uništava komponentu.

Preko posebnog izlaza šalje se stvarna vrednost nivoa. U tu svrhu se na izlazu obezbeđuje napon od 0...10 V=:

- 0 V = vrednost senzora nivoa "0"
- 10 V = krajnja vrednost senzora nivoa Primer:
  - Merno područje senzora nivoa: 0...2,5 m
  - Opseg prikaza: 0...2,5 m
  - Podela: 1 V = 0,25 m

Već položeni priključni kabl na objektu umetnuti kroz navojne priključke kabla i učvrstiti. Prema planu priključivanja povezati žile na priključne stezaljke. Broj stezaljke potražiti u pregledu priključka u poklopcu.

Da bi se dobila stvarna vrednost nivoa, aktivirati funkciju u meniju 5.07.

6.5.12 Priključak za zbirni signal rada (SBM)

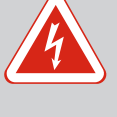

#### **OPASNOST**

## Opasnost od smrtonosnih povreda usled električne struje eksternog snabdevanja naponom!

Ovo eksterno snabdevanje naponom na stezaljkama postoji čak i kada je glavni prekidač isključen! Postoji opasnost od smrtonosnih povreda!

- Pre svih radova odvojiti eksterno snabdevanje naponom!
- Električne radove prepustiti električaru!
- Pridržavati se lokalnih propisa!

Preko posebnog izlaza šalje se signal rada za sve pumpe (SBM):

- Vrsta kontakta: beznaponski preklopni kontakt
- Opterećenje kontakta:
  - Minimalno: 12 V=, 10 mA
  - Maksimalno: 250 V~, 1 A

Već položeni priključni kabl na objektu umetnuti kroz navojne priključke kabla i učvrstiti. Prema planu priključivanja povezati žile na priključne stezaljke. **Broj stezaljke potražiti na pregledu priključka u poklopcu.** 

Fig. 19: Simbol za pregled priključaka

6.5.13 Priključak zbirnog signala smetnje (SSM)

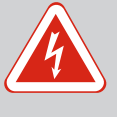

#### **OPASNOST**

## Opasnost od smrtonosnih povreda usled električne struje eksternog snabdevanja naponom!

Ovo eksterno snabdevanje naponom na stezaljkama postoji čak i kada je glavni prekidač isključen! Postoji opasnost od smrtonosnih povreda!

- Pre svih radova odvojiti eksterno snabdevanje naponom!
- Električne radove prepustiti električaru!
- Pridržavati se lokalnih propisa!

Preko posebnog izlaza šalje se signal greške za sve pumpe (SSM):

- Vrsta kontakta: beznaponski preklopni kontakt
- Opterećenje kontakta:
- Minimalno: 12 V=, 10 mA
- Maksimalno: 250 V~ 1 A

Već položeni priključni kabl na objektu umetnuti kroz navojne priključke kabla i učvrstiti. Prema planu priključivanja povezati žile na priključne stezaljke. **Broj stezaljke potražiti na pregledu priključka u poklopcu.** 

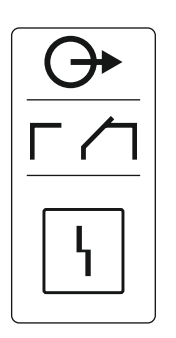

Fig. 20: Simbol za pregled priključaka

6.5.14 Priključak za pojedinačnu dojavu rada (EBM)

#### **OPASNOST**

## Opasnost od smrtonosnih povreda usled električne struje eksternog snabdevanja naponom!

Ovo eksterno snabdevanje naponom na stezaljkama postoji čak i kada je glavni prekidač isključen! Postoji opasnost od smrtonosnih povreda!

- Pre svih radova odvojiti eksterno snabdevanje naponom!
- Električne radove prepustiti električaru!
- Pridržavati se lokalnih propisa!

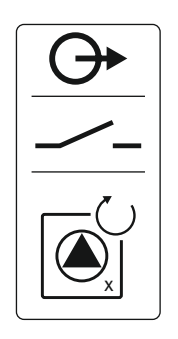

#### Fig. 21: Simbol za pregled priključaka

#### 6.5.15 Priključak za pojedinačni signal greške (ESM)

Vrsta kontakta: beznaponski normalno otvoren kontakt

Preko posebnog izlaza šalje se signal rada po pumpi (EBM):

- Opterećenje kontakta:
  - Minimalno: 12 V=, 10 mA
  - Maksimalno: 250 V~, 1 A

Već položeni priključni kabl na objektu umetnuti kroz navojne priključke kabla i učvrstiti. Prema planu priključivanja povezati žile na priključne stezaljke. **Broj stezaljke potražiti na pregledu priključka u poklopcu.** Oznaka "x" u simbolu ukazuje na odgovarajuću pumpu:

- 1 = Pumpa 1
- 2 = Pumpa 2
- 3 = Pumpa 3

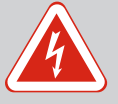

#### OPASNOST

## Opasnost od smrtonosnih povreda usled električne struje eksternog snabdevanja naponom!

Ovo eksterno snabdevanje naponom na stezaljkama postoji čak i kada je glavni prekidač isključen! Postoji opasnost od smrtonosnih povreda!

- Pre svih radova odvojiti eksterno snabdevanje naponom!
- Električne radove prepustiti električaru!
- Pridržavati se lokalnih propisa!

Preko posebnog izlaza šalje se signal greške po pumpi (ESM):

- Vrsta kontakta: beznaponski normalno zatvoren kontakt
- Opterećenje kontakta:
  - Minimalno: 12 V=, 10 mA
  - Maksimalno: 250 V~, 1 A

Već položeni priključni kabl na objektu umetnuti kroz navojne priključke kabla i učvrstiti. Prema planu priključivanja povezati žile na priključne stezaljke. **Broj stezaljke potražiti na pregledu priključka u poklopcu.** Oznaka "x" u simbolu ukazuje na odgovarajuću pumpu:

- 1 = Pumpa 1
- 2 = Pumpa 2
- 3 = Pumpa 3

#### OPREZ

#### Ne dovoditi eksterni napon!

Dovedeni eksterni napon uništava komponentu.

*Fig. 23:* Simbol za pregled priključaka

Može da se priključi eksterni alarm (sirena, trepćuće svetlo itd.). Izlaz se priključuje paralelno zbirnom signalu smetnje (SSM).

- Alarm je pogodan za jednosmerni napon.
- Priključna snaga: 24 V=, maks. 4 VA
- NAPOMENA! Prilikom priključivanja voditi računa o polaritetu!
- Izlaz aktivirati u meniju 5.67.

Već položeni priključni kabl na objektu umetnuti kroz navojne priključke kabla i učvrstiti. Prema planu priključivanja povezati žile na priključne stezaljke. **Broj stezaljke potražiti na pregledu priključka u poklopcu.** 

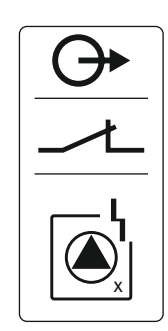

*Fig. 22:* Simbol za pregled priključaka

#### 6.5.16 Priključak eksternog alarma

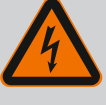

#### **OPASNOST**

#### Opasnost od smrtonosnih povreda usled električne struje!

Prilikom radova na otvorenom upravljačkom uređaju postoji opasnost od smrtonosnih povreda! Komponente provode struju!

- Radove mora da izvede električar.
- Izbegavajte kontakt sa uzemljenim metalnim delovima (cevi, okviri, itd.).

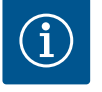

### NAPOMENA

#### Alarm nezavisan od mreže

Odmah nakon priključivanja akumulatora oglašava se alarm. Alarm se može isključiti ponovnim odvajanjem akumulatora ili preko priključka strujnog napajanja.

Ugradnjom akumulatora može se izvršiti signalizacija alarma nezavisno od mreže, u slučaju nestanka struje. Alarm se generiše kao neprekidan zvučni signal. Obratite pažnju na sledeće tačke:

- Tip akumulatora: E-Block, 9 V, Ni-MH
- Da bi mogla da se garantuje besprekorna funkcija, akumulator treba da bude potpuno napunjen pre instalacije ili da je 24 časa punjen u upravljačkom uređaju.
- Kada se temperatura okoline smanji, smanjuje se kapacitet akumulatora. Vreme rada alarma se skraćuje.
- Napajanje strujom je priključeno.
- Glavni prekidač u položaju "0/OFF"!
   NAPOMENA! Upravljački uređaj bez glavnog prekidača: Napajanje strujom odvojiti preko glavne sklopke!
- Akumulator postaviti u predviđeni držač, vidi "Pregled komponenata". UPOZORENJE! Ne stavljati baterije! Postoji opasnost od eksplozije! OPREZ! Voditi računa o pravilnom polaritetu!
- 2. Priključiti priključni kabl.
  - ⇒ Oglašava se alarm!
- Glavni prekidač okrenuti u položaj "1/ON".
   NAPOMENA! Upravljački uređaj bez glavnog prekidača: Napajanje strujom uspostaviti preko glavne sklopke!
  - ⇒ Isključen alarm!
  - Baterija je instalirana.

6.5.18 Priključak ModBus RTU

#### **OPREZ**

#### Ne dovoditi eksterni napon!

Dovedeni eksterni napon uništava komponentu.

Broj pozicije, vidi Pregled komponenata [> 13]

| 9  | ModBus: RS485 interfejs                           |
|----|---------------------------------------------------|
| 11 | ModBus: Kratkospojnik za terminaciju/polarizaciju |
|    |                                                   |

Za povezivanje sistema upravljanja zgradom na raspolaganju je ModBus protokol. Već položeni priključni kabl umetnuti kroz navojne priključke kabla i učvrstiti. Prema rasporedu priključaka povezati žile na priključne stezaljke.

Obratite pažnju na sledeće tačke:

- Interfejs: RS485
- Podešavanja Feldbus protokola: Meni 2.01 do 2.05.
- Terminacija upravljačkog uređaja: Umetnuti kratkospojnik "J2".
- Kada ModBus zahteva polarizaciju, umetnuti kratkospojnik "J3" i "J4".

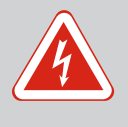

### OPASNOST

#### Opasnost po život usled električne struje!

Upravljački uređaj koristiti samo kada je zatvoren. Na otvorenom upravljačkom uređaju postoji opasnost po život! Radove na unutrašnjim komponentama mora da izvede električar.

| 7.1   | Način funkcionisanja                                                               | U automatskom režimu rada pumpe se uključuju i isključuju u zavisnosti od nivoa vode.<br>Kada se dostigne prva tačka uključivanja, uključuje se pumpa 1. Kada se dostigne druga<br>tačka uključivanja, pumpa 2 se uključuje po isteku vremena odlaganja uključivanja. Tokom<br>rada se signalizacija obavlja preko LC displeja i svetli zelena LED lampica. Kada se dostigne<br>pozicija isključenja, obe pumpe se isključuju po isteku vremena odlaganja isključivanja. Radi<br>optimizacije vremena rada pumpi, nakon svakog isključivanja vrši se zamena pumpi.<br>U slučaju smetnje na LC displeju se prikazuje signal alarma. Ukoliko je priključeno više od<br>jedne pumpe, vrši se automatsko prebacivanje na funkcionalnu pumpu. Preko interne<br>zujalice dodatno se može obezbediti zvučni alarm. Zatim se aktiviraju izlazi za zbirni signal<br>smetnje (SSM) i pojedinačni signal greške (ESM). |
|-------|------------------------------------------------------------------------------------|----------------------------------------------------------------------------------------------------|
|       |                                                                                    | Ako se dostigne nivo rada na suvo ili visok nivo vode, u zavisnosti od režima rada sledi:                                                                                                    |
|       |                                                                                    | <ul> <li>Prisilno isključivanje svih pumpi.</li> <li>Prisilno uključivanje svih pumpi.</li> </ul>                                                                                                    |
|       |                                                                                    | Pored toga, na LC displeju se prikazuje signal alarma. Preko interne zujalice dodatno se<br>može obezbediti zvučni alarm. Zatim se aktivira izlaz za zbirni signal smetnje (SSM).                                                                                                    |
| 7.1.1 | Prioritet pri istovremenom dolasku<br>signala rada na suvo i visokog<br>nivoa vode | Usled neispravnosti u sistemu, može se desiti da se istovremeno pojave oba signala. U tom<br>slučaju, prioritet zavisi od izabranog režima rada, a time i od reakcije upravljačkog uređaja:<br>• Režim rada "Pražnjenje"                                                                                                    |
|       |                                                                                    | 1. Zaštita od rada na suvo                                                                                                    |
|       |                                                                                    | 2. Visok nivo vode                                                                                                    |
|       |                                                                                    | <ul> <li>Režim rada "Punjenje"</li> <li>1. Zaštita od rada na suvo/nedostatka vode (preko ulaza "Extern OFF")</li> </ul>                                                                                                    |
|       |                                                                                    | 2. Visok nivo vode                                                                                                    |
|       |                                                                                    | 3. Min. nivo vode                                                                                                    |
| 7.1.2 | Zamena pumpi                                                                       | Kako bi se sprečila neujednačena vremena rada pojedinačnih pumpi, generalno se vrši<br>zamena pumpi. To znači da sve pumpe rade naizmenično.                                                                                                    |
| 7.1.3 | Prinudno uključivanje pri radu na                                                  | Prisilno uključivanje zavisi od izabranog režima rada:                                                                                                    |
|       | suvo, min. nivou vode ili visokom                                                  | Visok nivo vode                                                                                                    |
|       | nivou vode                                                                         | <b>Režim rada "Pražnjenje":</b> Uvek se vrši <b>prisilno uključivanje</b> svih pumpi, nezavisno od<br>primenjenog davača signala.                                                                                                    |
|       |                                                                                    | <b>Režim rada "Punjenje":</b> Uvek se vrši <b>prisilno isključivanje</b> svih pumpi, nezavisno od<br>primenjenog davača signala.                                                                                                    |
|       |                                                                                    | <ul> <li>Nivo rada na suvo</li> <li>Režim rada "Pražnjenje": Uvek se vrši prisilno isključivanje svih pumpi, nezavisno od primenjenog davača signala.</li> </ul>                                                                                                    |
|       |                                                                                    | <b>Režim rada "Punjenje":</b> Zaštitu od rada na suvo realizovati preko ulaza "Extern OFF".                                                                                                    |
|       |                                                                                    | • Min. nivo vode                                                                                                    |
|       |                                                                                    | <b>Režim rada "Punjenje":</b> Uvek se vrši <b>prisilno uključivanje</b> svih pumpi, nezavisno od<br>primenjenog davača signala.                                                                                                    |
|       |                                                                                    | NAPOMENA! Prisilno uključivanje                                                                                                    |
|       |                                                                                    | Da bi moglo da se izvrši prisilno uključivanje, moraju biti ispunjeni sledeći preduslovi:                                                                                                    |
|       |                                                                                    | <ul><li>Pumpe su deblokirane (Meni 3.01 do 3.04)!</li><li>Ulaz "Extern OFF" nije aktivan!</li></ul>                                                                                                    |
| 7.1.4 | Rad sa neispravnim senzorom<br>nivoa                                               | Ako senzor nivoa ne prenosi nijednu mernu vrednost (npr. zbog prekida kabla, neispravnog<br>senzora), sve pumpe se isključuju. Zatim se pale LED lampice za signalizaciju smetnji i                                                                                                    |

aktivira se zbirni signal smetnje.

7.2 Režimi rada

#### Pogon u nuždi

• Režim rada "Pražnjenje": Visok nivo vode

Kada se visok nivo vode detektuje preko posebnog plivajućeg prekidača, postrojenje može nastaviti da radi u pogonu u nuždi. Pozicije uključivanja i isključivanja se pri tom definišu histerezom plivajućeg prekidača.

• Režim rada "Punjenje": Min. nivo vode

Kada se min. nivo vode prati preko posebnog plivajućeg prekidača, postrojenje može nastaviti da radi u pogonu u nuždi. Pozicije uključivanja i isključivanja se pri tom definišu histerezom plivajućeg prekidača.

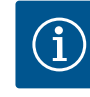

### NAPOMENA

Promena režima rada

Za promenu režima rada deaktivirati sve pumpe: u meniju 3.01 podesiti vrednost "OFF".

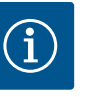

#### NAPOMENA

#### Način rada nakon nestanka struje

Nakon nestanka struje, upravljački uređaj automatski se uključuje u režim rada koji je poslednji bio podešen!

Mogući su sledeći režimi rada:

- Pražnjenje (drain)
- Punjenje (fill)

#### 7.2.1 Režim rada "Pražnjenje"

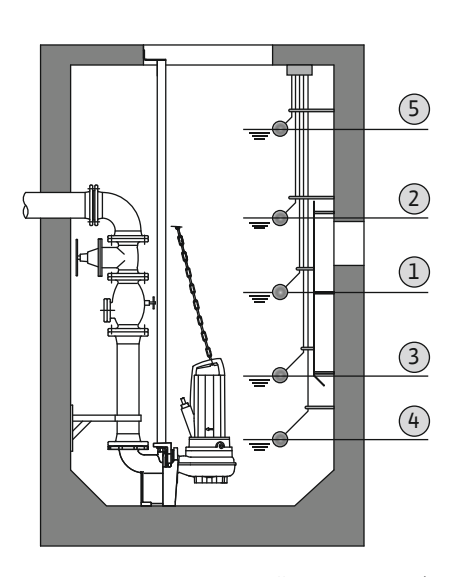

*Fig. 24:* Prikaz uklopnih tačaka sa plivajućim prekidačem ili elektrodama u režimu rada "Pražnjenje" na primeru za dve pumpe

Rezervoar ili šaht se prazni. Pumpe se uključuju kada nivo raste, a isključuju kada nivo opada. Ova regulacija se uglavnom koristi za **odvođenje vode**.

#### Registracija nivoa pomoću plivajućeg prekidača ili elektrode

| 1 | Pumpa 1 uklj.      |
|---|--------------------|
| 2 | Pumpa 2 uklj.      |
| 3 | Pumpe 1 i 2 isklj. |
| 4 | Nivo rada na suvo  |
| 5 | Visok nivo vode    |
|   |                    |

Može se priključiti maks. pet plivajućih prekidača ili elektroda. Na taj način se mogu upravljati dve pumpe:

- Pumpa 1 uklj.
- Pumpa 2 uklj.
- Pumpe 1 i 2 isklj.
- Nivo rada na suvo
- Visok nivo vode

Plivajući prekidači treba da raspolažu jednim normalno otvorenim kontaktom: Kada se dostigne uklopna tačka, kontakt se zatvara.

#### Registracija nivoa sa senzorom nivoa ili uronjivim zvonom

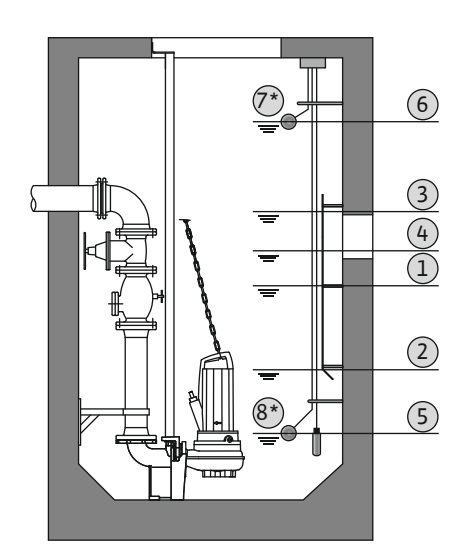

*Fig. 25:* Prikaz tačaka uključivanja sa senzorom nivoa u režimu rada "Pražnjenje" na primeru za dve pumpe

#### 7.2.2 Režim rada "Punjenje"

| 1                                                                                      | Pumpa 1 uklj.      |  |
|----------------------------------------------------------------------------------------|--------------------|--|
| 2                                                                                      | Pumpa 1 isklj.     |  |
| 3                                                                                      | Pumpa 2 uklj.      |  |
| 4                                                                                      | Pumpa 2 isklj.     |  |
| 5                                                                                      | Nivo rada na suvo  |  |
| 6                                                                                      | Visok nivo vode    |  |
| 7                                                                                      | Visok nivo vode*   |  |
| 8                                                                                      | Nivo rada na suvo* |  |
| * Za povećanje bezbednosti rada dodatno se realizuje po posebnom plivajućem prekidaču. |                    |  |

Može da se priključi senzor nivoa ili uronjivo zvono. Na taj način se mogu kontrolisati tri pumpe:

- Pumpa 1 uklj./isklj.
- Pumpa 2 uklj./isklj.
- Pumpa 3 uklj./isklj.
- Nivo rada na suvo
- Visok nivo vode

Rezervoar se puni npr. da bi se voda upumpala u cisternu. Pumpe se uključuju kada nivo opada, a isključuju kada nivo raste. Ova regulacija se uglavnom koristi za **snabdevanje vodom**.

#### Registracija nivoa pomoću plivajućeg prekidača ili elektroda

| 1 | Pumpa uklj.                |
|---|----------------------------|
| 2 | Pumpa isklj.               |
| 3 | Visok nivo vode            |
| 4 | Min. nivo vode             |
| 5 | Nivo rada na suvo u bunaru |

Može se priključiti maks. šest plivajućih prekidača ili elektroda. Na taj način se mogu upravljati dve pumpe:

Pumpa 1 uklj.

3 (2)

(1)

(4)

 $\Pi\Pi$ 

- Pumpa 2 uklj.
- Pumpe 1 i 2 isklj.
- Min. nivo vode u rezervoaru koji se puni
- Visok nivo vode
- Nivo rada na suvo u bunaru (poseban plivajući prekidač na ulazu "Extern OFF")

Plivajući prekidači treba da raspolažu jednim normalno otvorenim kontaktom: Kada se dostigne uklopna tačka, kontakt se zatvara.

Fig. 26: Prikaz uklopnih tačaka sa plivajućim

Fig. 26: Prikaz uklopnih tačaka sa plivajućim prekidačem ili elektrodama u režimu rada "Punjenje" na primeru jedne pumpe

# 

| 1 | Pumpa uklj.                |
|---|----------------------------|
| 2 | Pumpa isklj.               |
| 3 | Visok nivo vode            |
| 4 | Min. nivo vode             |
| 5 | Nivo rada na suvo u bunaru |

Može da se priključi senzor nivoa ili uronjivo zvono. Na taj način se mogu kontrolisati tri pumpe:

- Pumpa 1 uklj./isklj.
- Pumpa 2 uklj./isklj.
- Pumpa 3 uklj./isklj.
- Min. nivo vode u rezervoaru koji se puni

Registracija nivoa sa senzorom nivoa ili uronjivim zvonom

- Visok nivo vode
- Nivo rada na suvo u bunaru (poseban plivajući prekidač na ulazu "Extern OFF")

*Fig. 27:* Prikaz uklopnih tačaka sa senzorom nivoa u režimu rada "Punjenje" na primeru pumpe

#### 7.3 Upravljanje menijem

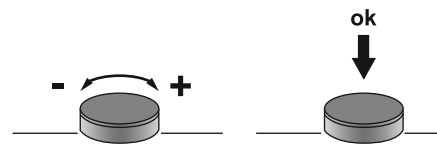

Fig. 28: Funkcija dugmeta za rukovanje

7.4 Vrsta menija: Glavni meni ili meni Easy Actions

#### 7.5 Pozivanje menija

Upravljanje menijem vrši se preko dugmeta za rukovanje:

- **Okretanje:** Izbor menija ili podešavanje vrednosti.
- **Pritisak:** Promena nivoa menija, potvrđivanje broja greške ili vrednosti.

Postoje dva različita menija:

- Glavni meni: Pristup svim podešavanjima za potpunu konfiguraciju.
- Meni Easy Actions: Brzi pristup određenim funkcijama.

Voditi računa o sledećim stavkama pri korišćenju menija Easy Actions:

- Meni Easy Actions omogućava pristup samo izabranim funkcijama. Kompletna konfiguracija zato nije moguća.
- Da bi se koristio meni Easy Actions, prvo se mora izvršiti prva konfiguracija.
- Meni Easy Actions je fabrički uključen. Meni Easy Actions se može deaktivirati u meniju 7.06.

#### Pozivanje glavnog menija

- 1. Dugme za rukovanje držite pritisnuto 3 sekunde.
  - Pojavljuje se tačka menija 1.00.

#### Pozivanje menija Easy Actions

- 1. Dugme za rukovanje okrenuti za 180°.
  - ⇒ Pojavljuje se funkcija "Resetovanje poruka o greškama" ili "Ručni režim rada pumpe 1"
- 2. Dugme za rukovanje okrenuti za još 180°.
  - Ostale funkcije se prikazuju. Na kraju se pojavljuje glavni ekran.

Sledeće funkcije se mogu pozvati preko menija Easy Actions:

| reset                    | NAPOMENA! Tačka menija se prikazuje samo kada postoje poruke o<br>greškama!                                                                                                    |
|--------------------------|----------------------------------------------------------------------------------------------------|
| ® <sub>P¦</sub><br>HRnd  | <b>Ručni režim rada pumpe 1</b><br>Kada je dugme za rukovanje pritisnuto, radi pumpa 1.<br>Kada se dugme za rukovanje otpusti, pumpa se isključuje. Poslednji<br>podešeni režim rada je ponovo aktivan. |
| P2<br>HRnd               | <b>Ručni režim rada pumpe 2</b><br>Kada je dugme za rukovanje pritisnuto, radi pumpa 2.<br>Kada se dugme za rukovanje otpusti, pumpa se isključuje. Poslednji<br>podešeni režim rada je ponovo aktivan. |
| P3<br>HRnd               | <b>Ručni režim rada pumpe 3</b><br>Kada je dugme za rukovanje pritisnuto, radi pumpa 3.<br>Kada se dugme za rukovanje otpusti, pumpa se isključuje. Poslednji<br>podešeni režim rada je ponovo aktivan. |
| ° P ;<br>off             | <b>Isključiti pumpu 1.</b><br>Odgovara vrednosti "off" u meniju 3.02.                                                                                                    |
| ©<br>₽2<br><b>□FF</b>    | <b>Isključiti pumpu 2.</b><br>Odgovara vrednosti "off" u meniju 3.03.                                                                                                    |
| P3<br>oFF                | <b>Isključiti pumpu 3.</b><br>Odgovara vrednosti "off" u meniju 3.04.                                                                                                    |
| ◎ <sub>P :</sub><br>RUEo | <b>Automatski režim pumpe 1</b><br>Odgovara vrednosti "Auto" u meniju 3.02.                                                                                                    |
| ●<br>₽2<br>80とo          | <b>Automatski režim pumpe 2</b><br>Odgovara vrednosti "Auto" u meniju 3.03.                                                                                                    |
| P3<br>RUEo               | Automatski režim pumpe 3<br>Odgovara vrednosti "Auto" u meniju 3.04.                                                                                                    |
|                          |                                                                                                    |

Posotovanje aktuelne poruke o grošci

- 7.7 Fabrička podešavanja
- 8 Puštanje u rad

8.2

8.1 Obaveze operatora

područjima

Za resetovanje upravljačkog uređaja na fabrička podešavanja, kontaktirati službu za korisnike.

- Staviti na raspolaganje uputstva za ugradnju i upotrebu uz upravljački uređaj ili na za to predviđenom mestu.
- Staviti na raspolaganje uputstva za ugradnju i upotrebu na jeziku kojim govori osoblje.
- Obezbediti da je sve osoblje pročitalo i razumelo uputstva za ugradnju i upotrebu.
- Mesto instalacije upravljačkog uređaja je zaštićeno od preplavljivanja.
- Upravljački uređaj je propisno osiguran i uzemljen.
- Davač signala je instaliran i podešen prema specifikacijama dokumentacije postrojenja.
- Održavati minimalnu pokrivenost vodom priključenih pumpi.
- Sigurnosni uređaji (npr. isključivanje u slučaju opasnosti) kompletnog postrojenja su uključeni i provereni na besprekorno funkcionisanje.
- Upravljački uređaj je pogodan za primenu u zadatim uslovima rada.

Upravljački uređaj ne sme da se pušta u rad u eksplozivnim područjima!

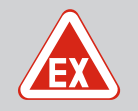

#### **OPASNOST**

#### Opasnost od eksplozije pri instalaciji upravljačkog uređaja u područjima ugroženim eksplozijom!

Upravljački uređaj nema sopstvenu Ex klasu zaštite i uvek mora da se instalira izvan Ex-područja! Priključak mora da obavi električar.

Puštanje u rad u eksplozivnim

8.3 Priključak davača signala i pumpi u područjima ugroženim eksplozijom

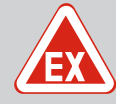

#### **OPASNOST**

#### Opasnost od eksplozije usled pogrešnog priključivanja!

Ukoliko su priključene pumpe i davači signala instalirani unutar eksplozivne atmosfere (Ex zona), postoji opasnost od eksplozije usled pogrešnog priključivanja:

- Elektrode ne instalirati unutar eksplozivne atmosfere (Ex zona)!
- Plivajući prekidač povezati preko EX releja za razdvajanje!
- Senzor nivoa priključiti preko Zener barijere!
- Uključiti eksplozivni režim (Meni 5.64)!
- Vodite računa o Ex poglavlju u prilogu.
- Električar treba da izvede proces priključivanja.

#### 8.4 Uključivanje uređaja

8.4.1 Mogući signali o grešci prilikom uključivanja U zavisnosti od mrežnog priključka i osnovnih podešavanja, prilikom priključivanja može doći do signala o grešci koji su navedeni u nastavku. Prikazane šifre grešaka i njihov opis se odnose samo na puštanje u rad. Kompletan pregled se može pogledati u poglavlju "Šifre grešaka [ $\triangleright$  50]".

| Kod*   | Smetnja              | Verzija<br>softvera | Uzrok                                                                                             | Otklanjanje                                                                                                    |
|--------|----------------------|---------------------|---------------------------------------------------------------------------------------------------|----------------------------------------------------------------------------------------------------|
| E006   | Greška obrtnog polja | Sve                 | <ul> <li>Pogrešno obrtno polje</li> <li>Režim rada na priključku monofazne<br/>struje.</li> </ul> | <ul> <li>Na mrežnom priključku uspostaviti<br/>desno obrtno polje.</li> <li>Deaktivirati nadzor obrtnog polja<br/>(Meni 5.68)!</li> </ul>                             |
| E080.x | Smetnja pumpe        | Do 2.01.x           | Režim rada na priključku monofazne<br>struje.                                                     | Deaktivirati nadzor struje motora<br>(Meni 5.69)!                                                                                                    |
| E080.x | Smetnja pumpe        | Od 2.02.x           | <ul> <li>Nije priključena nijedna pumpa.</li> <li>Nadzor struje motora nije podešen.</li> </ul>   | <ul> <li>Priključiti pumpu ili deaktivirati nadzor<br/>minimalne struje (Meni 5.69)!</li> <li>Nadzor struje motora podesiti na<br/>nominalnu struju pumpe.</li> </ul> |

Legenda:

\*"x" = podatak o pumpi na koju se odnosi prikazana greška!

#### 8.4.2 Uključivanje uređaja

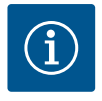

#### NAPOMENA

#### Voditi računa o šifri greške na displeju

Ako svetli ili treperi crvena LED lampica za signalizaciju smetnji, voditi računa o šifri greške na displeju! Ako je greška potvrđena, poslednja greška se čuva u meniju 6.02.

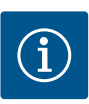

#### NAPOMENA

#### Način rada nakon nestanka struje

Nakon nestanka struje, upravljački uređaj automatski se uključuje u režim rada koji je poslednji bio podešen!

- Upravljački uređaj je zatvoren.
- Instalacija je pravilno izvedena.
- Svi davači signala i potrošači su priključeni i ugrađeni u radni prostor.
- ✓ Kada se koriste plivajući prekidači, uklopne tačke su pravilno podešene.
- Zaštita motora je podešena prema podacima pumpe.
- 1. Glavni prekidač okrenuti u položaj "ON".
- 2. Upravljački uređaj se pokreće.
  - -Sve LED lampice svetle u trajanju od 2 sekunde.

- Displej se pali i pojavljuje se početni ekran.
- -Simbol mirovanja se pojavljuje na displeju.
- Upravljački uređaj je spreman za rad, pokrenuti prvu konfiguraciju ili automatski režim.

#### Prikaz na displeju sa senzorom nivoa ili uronjivim zvonom

| 1 | Aktuelni status pumpe:<br>– Broj prijavljenih pumpi<br>– Pumpa aktivirana/deaktivirana<br>– Pumpe uklj./isklj. |
|---|----------------------------------------------------------------------------------------------------|
| 2 | Podešeni režim rada (npr. pražnjenje)                                                                          |
| 3 | Trenutni nivo vode u m                                                                                         |
| 4 | Pripravnost: Upravljački uređaj je spreman za rad.                                                             |
| 5 | Feldbus aktivan                                                                                                |
|   |                                                                                                    |

#### Prikaz na displeju sa plivajućim prekidačem ili elektrodama

| 1 | Aktuelni status pumpe:<br>– Broj prijavljenih pumpi<br>– Pumpa aktivirana/deaktivirana<br>– Pumpe uklj./isklj.                                                                            |
|---|----------------------------------------------------------------------------------------------------|
| 2 | Podešeni režim rada (npr. punjenje)                                                                                                    |
| 3 | <ul> <li>Uklopno stanje plivajućeg prekidača/elektroda</li> <li>0 = plivajući prekidač otvoren/izronjena elektroda</li> <li>1 = plivajući prekidač zatvoren/uronjena elektroda</li> </ul> |
| 4 | Pripravnost: Upravljački uređaj je spreman za rad.                                                                                                    |
| 5 | Feldbus aktivan                                                                                                    |

#### Oznaka plivajućeg prekidača/elektroda u zavisnosti od režima rada

| Br. | Pražnjenje (drain) | Punjenje (fill)             |
|-----|--------------------|-----------------------------|
| 3a  | Visok nivo vode    | Visok nivo vode             |
| 3b  | Pumpa 2 uklj.      | Pumpe 1 i 2 isklj.          |
| 3c  | Pumpa 1 uklj.      | Pumpa 1 uklj.               |
| 3d  | Pumpe 1 i 2 isklj. | Pumpa 2 uklj.               |
| 3e  | Nivo rada na suvo  | Min. nivo (nedostatak vode) |

#### 8.5 Pokretanje prvog konfigurisanja

Fiq. 29: Početni ekran: Senzor nivoa/uronjivo

Fig. 30: Početni ekran: Plivajući prekidač/

zvono

elektroda

Tokom prvog konfigurisanja podesiti sledeće parametre:

- Deblokirati unos parametara.
- Meni 5: Osnovna podešavanja
- Meni 1: Vrednosti uključivanja/isključivanja
- Meni 2: Povezivanje Feldbus-a (ako postoji)
- Meni 3: Deblokiranje pumpi.
- Podešavanje nadzora struje motora.
- Provera smera obrtanja priključenih pumpi.

Tokom konfigurisanja, voditi računa o sledećim tačkama:

- Ako se u roku od 6 minuta ne izvrši unos ili rukovanje:
  - Isključuje osvetljenje displeja.
  - Displej ponovo prikazuje glavni ekran.
  - Unos parametara se blokira.
- Neka podešavanja mogu da se promene samo kada nijedna pumpa nije u pogonu.
- Meni se automatski prilagođava na osnovu podešavanja. Primer: meni 5.41 ... 5.43 su vidljivi samo kada je funkcija "Kick pumpi" (Meni 5.40) aktivirana.
- Struktura menija važi za sve EC upravljačke uređaje (npr. HVAC, Booster, Lift, Fire...).
   Zbog toga može doći do praznina u strukturi menija.

#### 8.5.1 Deblokada unosa parametara

Standardno se vrednosti samo prikazuju. Za promenu vrednosti, deblokirati unos parametara u meniju 7.01:

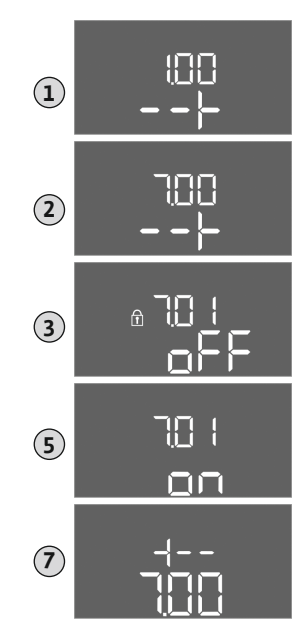

Fig. 31: Deblokada unosa parametara

- Dugme za rukovanje držite pritisnuto 3 sekunde.
   ⇒ Pojavljuje se meni 1.00
- 2. Okrenuti dugme za rukovanje da se pojavi meni 7.
- 3. Pritisnuti dugme za rukovanje.
  - ⇒ Pojavljuje se meni 7.01.
- 4. Pritisnuti dugme za rukovanje.
- 5. Promena vrednosti na "on": Okrenuti dugme za rukovanje.
- 6. Čuvanje vrednosti: Pritisnuti dugme za rukovanje.
  - $\Rightarrow$  Meni odobren za promene.
- 7. Okrenuti dugme za rukovanje dok se ne pojavi kraj menija 7.
- 8. Pritisnuti dugme za rukovanje.
  - $\Rightarrow$  Nazad na nivo glavnog menija.
  - Pokretanje prvog konfigurisanja.

#### 8.5.2 Meni 5: Osnovna podešavanja

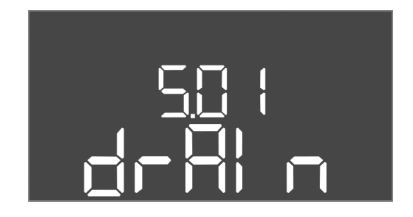

Fig. 32: Meni 5.01

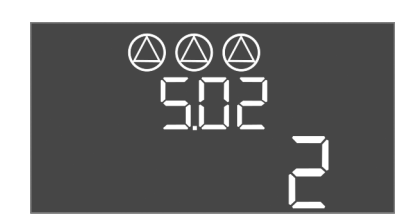

#### *Fig. 33:* Meni 5.02

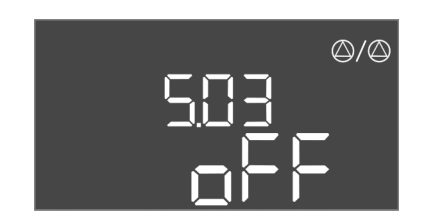

*Fig. 34:* Meni 5.03

| Br. menija            | 5.01                                                                                                    |  |
|-----------------------|----------------------------------------------------------------------------------------------------|--|
| Verzija softvera: Sve |                                                                                                    |  |
| Opis                  | Režim rada                                                                                                    |  |
| Opseg vrednosti       | fill, drain                                                                                                    |  |
| Fabričko podešavanje  | drain                                                                                                    |  |
| Objašnjenje           | <ul> <li>Režim rada "Pražnjenje (drain)": Pumpe se uključuju kada<br/>nivo raste, a isključuju kada nivo opada.</li> <li>Režim rada "Punjenje (fill)": Pumpe se uključuju kada nivo<br/>opada, a isključuju kada nivo raste</li> </ul> |  |
| Br. menija            | 5.02                                                                                                    |  |
| Verzija softvera: Sve |                                                                                                    |  |
| Opis                  | Broj priključenih pumpi                                                                                                    |  |
| Opseg vrednosti       | 13                                                                                                    |  |
| Fabričko podešavanje  | 2                                                                                                    |  |

| Br. menija            | 5.03                                                                                                    |
|-----------------------|----------------------------------------------------------------------------------------------------|
| Verzija softvera: Sve |                                                                                                    |
| Opis                  | Rezervna pumpa                                                                                                    |
| Opseg vrednosti       | on, off                                                                                                    |
| Fabričko podešavanje  | off                                                                                                    |
| Objašnjenje           | Jedna pumpa može da se koristi kao rezervna pumpa. Ova<br>pumpa se ne kontroliše u normalnom režimu rada. Rezervna<br>pumpa je aktivna samo kada neka pumpa otkaže zbog kvara.<br>Rezervna pumpa podleže nadzoru u stanju mirovanja. Rezervna<br>pumpa će tako reagovati pri zameni pumpi i Kick funkciji<br>pumpe.<br>• on = rezervna pumpa je aktivirana<br>• off = rezervna pumpa je deaktivirana |

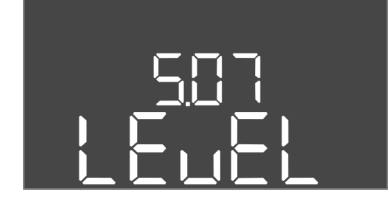

*Fig. 35:* Meni 5.07

| Br. menija                                        | 5.07                                                     |
|---------------------------------------------------|----------------------------------------------------------|
| Verzija softvera: Do 2.01.x                       |                                                          |
| Opis                                              | Davač signala za registraciju nivoa                      |
| Opseg vrednosti                                   | Float, Level, Bell, Opt01                                |
| Fabričko podešavanje                              | Level                                                    |
| Objašnjenje                                       | Definicija davača signala za registraciju nivoa:         |
|                                                   | <ul> <li>Float = plivajući prekidač</li> </ul>           |
|                                                   | Level = senzor nivoa                                     |
|                                                   | • Bell = uronjivo zvono                                  |
|                                                   | <ul> <li>Opt01 = kontroler nivoa NW16</li> </ul>         |
| Verzija softvera: Od 2.02.x i verzija hardvera: 2 |                                                          |
| Opis                                              | Davač signala za registraciju nivoa                      |
| Opseg vrednosti                                   | Float, Level, Bell, Opt01                                |
| Fabričko podešavanje                              | Level                                                    |
| Objašnjenje                                       | Definicija davača signala za registraciju nivoa:         |
|                                                   | <ul> <li>Float = plivajući prekidač/elektroda</li> </ul> |
|                                                   | Level = senzor nivoa                                     |
|                                                   | • Bell = uronjivo zvono                                  |
|                                                   | <ul> <li>Opt01 = kontroler nivoa NW16</li> </ul>         |

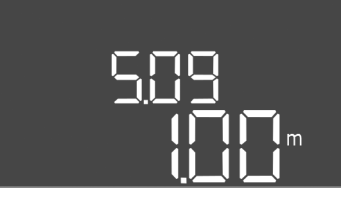

Fig. 36: Meni 5.09

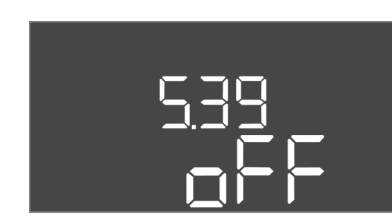

Fig. 37: Meni 5.39

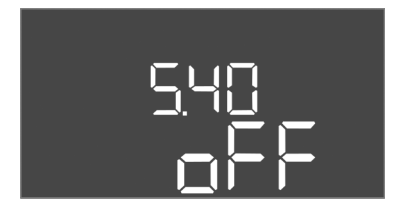

*Fig. 38:* Meni 5.40

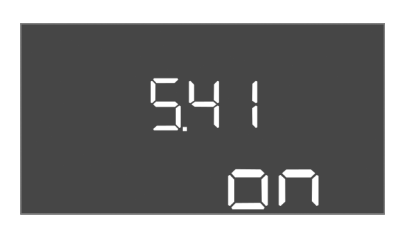

Fig. 39: Meni 5.41

| Br. menija            | 5.09                              |
|-----------------------|-----------------------------------|
| Verzija softvera: Sve |                                   |
| Opis                  | Merno područje senzora            |
| Opseg vrednosti       | 0,2512,5 m                        |
| Fabričko podešavanje  | 1,0 m                             |
| Objašnjenje           | Maksimalna merna vrednost senzora |

| Br. menija5.39Verzija softvera: SveOpisSignal alarma kod aktivnog ulaza "Extern OFF"Opseg vrednostioff.Fabričko podešavanjeoffObjašnjenjePreko ulaza "Extern OFF" pumpe se mogu isključiti putem<br>posebnog davača signala. Ova funkcija ima prioritet u odnosu<br>na sve ostale funkcije, sve pumpe se isključuju.<br>• Režim rada "Punjenje" – definisati kako se signalizira signal<br>alarma kada je aktivan ulaz:<br>"off": na LC displeju se pojavljuje simbol "Extern OFF" i šifra<br>greške "E068".<br>• Režim rada "Pražnjenje" – fabričko podešavanje se ne može<br>menjati!Br. menija5.40 |                       |                                                                                                    |
|----------------------------------------------------------------------------------------------------|-----------------------|----------------------------------------------------------------------------------------------------|
| Verzija softvera: SveOpisSignal alarma kod aktivnog ulaza "Extern OFF"Opseg vrednostioff, onFabričko podešavanjeoffObjašnjenjePreko ulaza "Extern OFF" pumpe se mogu isključiti putem<br>posebnog davača signala. Ova funkcija ima prioritet u odnosu<br>na sve ostale funkcije, sve pumpe se isključuju.<br>• Režim rada "Punjenje" – definisati kako se signalizira signal<br>alarma kada je aktivan ulaz:<br>"off": na LC displeju se pojavljuje simbol "Extern OFF" i šifra<br>greške "E068".<br>• Režim rada "Pražnjenje" – fabričko podešavanje se ne može<br>menjati!Br. menija5.40            | Br. menija            | 5.39                                                                                                    |
| OpisSignal alarma kod aktivnog ulaza "Extern OFF"Opseg vrednostioff, onFabričko podešavanjeoffObjašnjenjePreko ulaza "Extern OFF" pumpe se mogu isključiti putem<br>posebnog davača signala. Ova funkcija ima prioritet u odnosu<br>na sve ostale funkcije, sve pumpe se isključuju.Režim rada "Punjenje" – definisati kako se signalizira signal<br>alarma kada je aktivan ulaz:<br>"off": na LC displeju se pojavljuje simbol "Extern OFF"<br>"on": na LC displeju se pojavljuje simbol "Extern OFF" i šifra<br>greške "E068".Br. menija5.40                                                        | Verzija softvera: Sve |                                                                                                    |
| Opseg vrednostioff, onFabričko podešavanjeoffObjašnjenjePreko ulaza "Extern OFF" pumpe se mogu isključiti putem<br>posebnog davača signala. Ova funkcija ima prioritet u odnosu<br>na sve ostale funkcije, sve pumpe se isključuju.<br>, Režim rada "Punjenje" – definisati kako se signalizira signal<br>alarma kada je aktivan ulaz:<br>"off": na LC displeju se pojavljuje simbol "Extern OFF" i šifra<br>greške "E068".<br>, Režim rada "Pražnjenje" – fabričko podešavanje se ne može<br>menjati!Br. menija5.40                                                                                  | Opis                  | Signal alarma kod aktivnog ulaza "Extern OFF"                                                                                                    |
| Fabričko podešavanjeoffObjašnjenjePreko ulaza "Extern OFF" pumpe se mogu isključiti putem<br>posebnog davača signala. Ova funkcija ima prioritet u odnosu<br>na sve ostale funkcije, sve pumpe se isključuju.• Režim rada "Punjenje" – definisati kako se signalizira signal<br>alarma kada je aktivan ulaz:<br>"off": na LC displeju se pojavljuje simbol "Extern OFF"<br>"on": na LC displeju se pojavljuje simbol "Extern OFF"<br>isifra<br>greške "E068".Br. menija5.40                                                                                                    | Opseg vrednosti       | off, on                                                                                                    |
| ObjašnjenjePreko ulaza "Extern OFF" pumpe se mogu isključiti putem<br>posebnog davača signala. Ova funkcija ima prioritet u odnosu<br>na sve ostale funkcije, sve pumpe se isključuju.<br>• Režim rada "Punjenje" – definisati kako se signalizira signal<br>alarma kada je aktivan ulaz:<br>"off": na LC displeju se pojavljuje simbol "Extern OFF"<br>"on": na LC displeju se pojavljuje simbol "Extern OFF" i šifra<br>greške "E068".<br>• Režim rada "Pražnjenje" – fabričko podešavanje se ne može<br>menjati!Br. menija5.40                                                                     | Fabričko podešavanje  | off                                                                                                    |
| "on": na LC displeju se pojavljuje simbol "Extern OFF" i šifra greške "E068".         • Režim rada "Pražnjenje" – fabričko podešavanje se ne može menjati!         Br. menija       5.40                                                                                                    | Objašnjenje           | <ul> <li>Preko ulaza "Extern OFF" pumpe se mogu isključiti putem<br/>posebnog davača signala. Ova funkcija ima prioritet u odnosu<br/>na sve ostale funkcije, sve pumpe se isključuju.</li> <li>Režim rada "Punjenje" – definisati kako se signalizira signal<br/>alarma kada je aktivan ulaz:<br/>"off": na LC displeju se pojavljuje simbol "Extern OFF"</li> </ul> |
| <ul> <li>Režim rada "Pražnjenje" – fabričko podešavanje se ne može menjati!</li> <li>Br. menija 5.40</li> </ul>                                                                                                    |                       | "on": na LC displeju se pojavljuje simbol "Extern OFF" i šifra<br>greške "E068".                                                                                                    |
| Br. menija 5.40                                                                                                    |                       | <ul> <li>Režim rada "Pražnjenje" – fabričko podešavanje se ne može<br/>menjati!</li> </ul>                                                                                                    |
|                                                                                                    | Br. menija            | 5.40                                                                                                    |

| verzija sottvera: Sve |                                                                                                    |
|-----------------------|----------------------------------------------------------------------------------------------------|
| Opis                  | Funkcija "Kick pumpi" uklj./isklj.                                                                                            |
| Opseg vrednosti       | off, on                                                                                                    |
| Fabričko podešavanje  | off                                                                                                    |
| Objašnjenje           | Kako bi se sprečila duža vremena mirovanja priključenih pumpi,<br>može se izvršiti ciklični probni rad (Kick funkcija pumpe): |
|                       | <ul> <li>off = deaktivirana Kick funkcija pumpe</li> <li>on = aktivirana Kick funkcija pumpe</li> </ul>                       |
|                       | Ukoliko je aktivirana Kick funkcija pumpe, podesiti sledeće<br>stavke menija:                                                 |
|                       | <ul> <li>Meni 5.41: Kick funkcija pumpe je dozvoljena kod Extern<br/>OFF</li> </ul>                                           |
|                       | Meni 5.42: Interval Kick funkcije pumpe                                                                                       |
|                       | Meni 5.43: Vreme rada Kick funkcije pumpe                                                                                     |
| Br. menija            | 5.41                                                                                                    |
| Verzija softvera: Sve |                                                                                                    |
| Opis                  | "Kick funkcija pumpe" je dozvoljena kod Extern OFF                                                                            |
| Opseg vrednosti       | off, on                                                                                                    |
| Fabričko podešavanje  | on                                                                                                    |
| Objašnjenje           | Definisati da li se pri aktivnom ulazu Extern OFF sme izvršavati<br>Kick funkcija pumpe ili ne:                               |
|                       | <ul> <li>off = Kick funkcija pumpe je deaktivirana, ako je Extern OFF<br/>aktivan.</li> </ul>                                 |

 on = Kick funkcija pumpe je aktivirana, ako je Extern OFF aktivan.

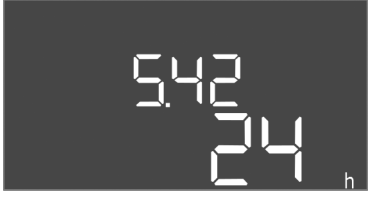

*Fig. 40:* Meni 5.42

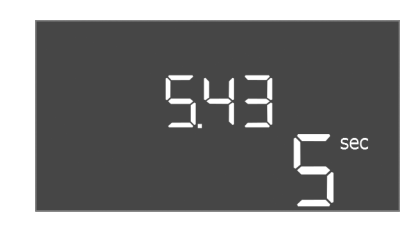

*Fig. 41:* Meni 5.43

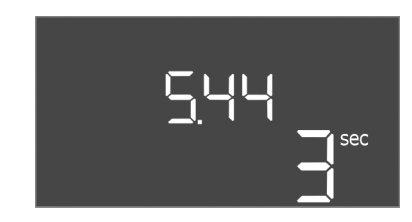

*Fig. 42:* Meni 5.44

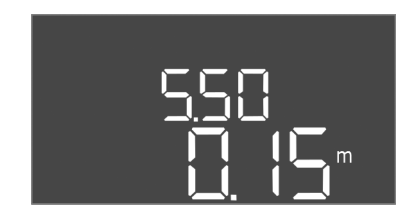

*Fig. 43:* Meni 5.50

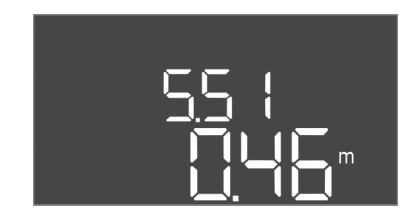

Fig. 44: Meni 5.51

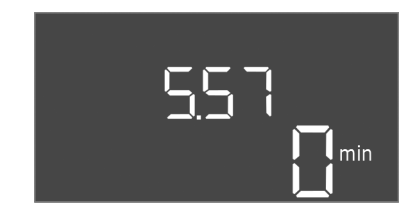

*Fig. 45:* Meni 5.57

| Br. menija            | 5.42                                              |
|-----------------------|---------------------------------------------------|
| Verzija softvera: Sve |                                                   |
| Opis                  | "Interval Kick funkcije pumpe"                    |
| Opseg vrednosti       | 1336 h                                            |
| Fabričko podešavanje  | 24 h                                              |
| Objašnjenje           | Vreme nakon koga se izvršava Kick funkcija pumpe. |

| Br. menija            | 5.43                                                   |
|-----------------------|--------------------------------------------------------|
| Verzija softvera: Sve |                                                        |
| Opis                  | "Vreme rada Kick funkcije pumpe"                       |
| Opseg vrednosti       | 060 s                                                  |
| Fabričko podešavanje  | 5 s                                                    |
| Objašnjenje           | Vreme, koliko dugo pumpa radi sa Kick funkcijom pumpe. |
|                       |                                                        |

| Br. menija            | 5.44                                                                                      |  |
|-----------------------|-------------------------------------------------------------------------------------------|--|
| Verzija softvera: Sve |                                                                                           |  |
| Opis                  | Odloženo uključivanje nakon nestanka struje                                               |  |
| Opseg vrednosti       | 0180 s                                                                                    |  |
| Fabričko podešavanje  | 3 s                                                                                       |  |
| Objašnjenje           | Vreme do ponovnog automatskog uključivanja upravljačkog<br>uređaja nakon nestanka struje. |  |
| Br. menija            | 5.50                                                                                      |  |
| Verzija softvera: Sve |                                                                                           |  |
| Opis                  | Nivo rada na suvo (Pražnjenje)/ Min. nivo vode (Punjenje)                                 |  |
| Opseg vrednosti       | 012,5 m                                                                                   |  |
| Fabričko podešavanje  | 0,15 m                                                                                    |  |
| Objašnjenje           | Uneti nivo punjenja.                                                                      |  |
|                       | Kada se nivo prati posebnim plivajućim prekidačem, nadzor                                 |  |
|                       | nivoa deaktivirati preko senzora nivoa: Uneti vrednost<br>"0,00 m".                       |  |
| Br. menija            | 5.51                                                                                      |  |
| Verzija softvera: Sve |                                                                                           |  |
| Opis                  | Visok nivo vode                                                                           |  |
| Opseg vrednosti       | 012,5 m                                                                                   |  |
| Fabričko podešavanje  | 0,46 m                                                                                    |  |
| Objašnjenje           | Uneti nivo punjenja.                                                                      |  |
|                       |                                                                                           |  |

| Br. menija            | 5.57                                                                                                    |
|-----------------------|----------------------------------------------------------------------------------------------------|
| Verzija softvera: Sve |                                                                                                    |
| Opis                  | Maks. vreme rada po pumpi                                                                                                    |
| Opseg vrednosti       | 060 min                                                                                                    |
| Fabričko podešavanje  | 0 min                                                                                                    |
| Objašnjenje           | Maksimalno dozvoljeno vreme rada pumpe. Nakon<br>prekoračenja vremena prebacuje se na sledeću pumpu. Nakon<br>tri ciklusa aktivira se zbirni signal smetnje (SSM).<br>Podešavanje "0 min" isključuje nadzor vremena rada. |

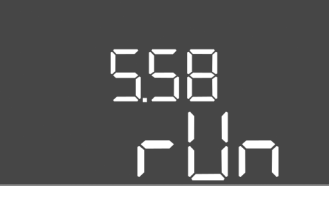

*Fig. 46:* Meni 5.58

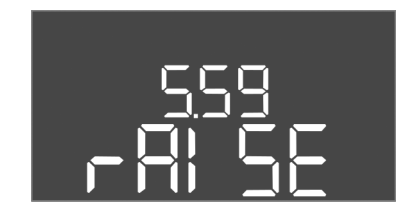

Fig. 47: Meni 5.59

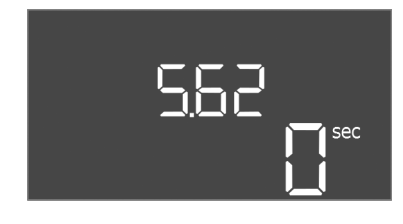

*Fig. 48:* Meni 5.62

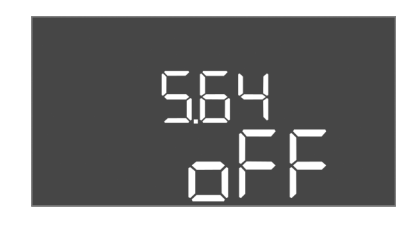

*Fig. 49:* Meni 5.64

| Br. menija            | 5.58                                                                                                    |
|-----------------------|----------------------------------------------------------------------------------------------------|
| Verzija softvera: Sve |                                                                                                    |
| Opis                  | Funkcija zbirnog signala rada (SBM)                                                                                                    |
| Opseg vrednosti       | on, run                                                                                                    |
| Fabričko podešavanje  | run                                                                                                    |
| Objašnjenje           | <ul> <li>Signal rada za upravljački uređaj ili priključene pumpe može uslediti preko posebnog izlaza:</li> <li>"on": Upravljački uređaj je spreman za rad</li> <li>"run": Radi najmanje jedna pumpa.</li> </ul>                                                                                                    |
| Br. menija            | 5.59                                                                                                    |
| Verzija softvera: Sve | 5.55                                                                                                    |
| Opis                  | Funkcija zbirni signal smetnje (SSM)                                                                                                    |
| Opseg vrednosti       | fall, raise                                                                                                    |
| Fabričko podešavanje  | raise                                                                                                    |
| Objašnjenje           | <ul> <li>U slučaju greške slanje opšteg signala greške se može izvršiti preko posebnog izlaza:</li> <li>"fall": Relej otpušta.<br/>Ova funkcija može da se koristi za nadzor snabdevanja mrežnim naponom.</li> <li>"raise": Relej privlači.</li> </ul>                                                                                                    |
| Br. menija            | 5.62                                                                                                    |
| Verzija softvera: Sve |                                                                                                    |
| Opis                  | Produženje zaštite od rada na suvo                                                                                                    |
| Opseg vrednosti       | 0180 s                                                                                                    |
| Fabričko podešavanje  | 0 s                                                                                                    |
| Objašnjenje           | Vreme do isključivanja pumpi prilikom dostizanja nivoa rada na<br>suvo.                                                                                                    |
| Br. menija            | 5.64                                                                                                    |
| Verzija softvera: Sve |                                                                                                    |
| Opis                  | Uklj./isklj. Ex režima (dostupno samo kod režima rada<br>"Pražnjenje"!)                                                                                                    |
| Opseg vrednosti       | on, off                                                                                                    |
| Fabričko podešavanje  | off                                                                                                    |
| Objašnjenje           | <ul> <li>Pri aktivnom Ex režimu (on) se prilagođavaju sledeće funkcije:</li> <li>Vremena naknadnog rada</li> <li>Sva vremena naknadnog rada se ignorišu i pumpe se odmah isključuju!</li> <li>Nivo rada na suvo (preko senzora nivoa ili uronjivog zvona) Sledeće radnje su moguće tek kada se prekorači nivo punjenja "Sve pumpe isklj.": <ul> <li>Ponovno uključivanje pumpi</li> <li>Resetovanje signala o grešci</li> </ul> </li> <li>Alarm Zaštita od rada na suvo (preko plivajućeg prekidača) Ručno resetovati alarm (blokada ponovnog uključivanja)!</li> <li>Alarm termičkog nadzora motora Ručno resetovati alarm (blokada ponovnog uključivanja)!</li> </ul> |

## 565 on

*Fig. 50:* Meni 5.65

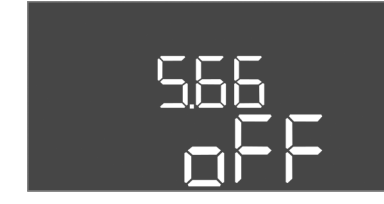

Fig. 51: Meni 5.66

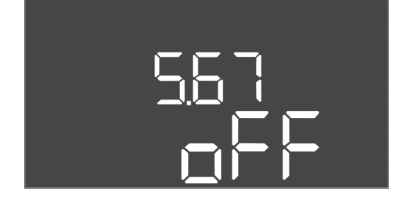

*Fig. 52:* Meni 5.67

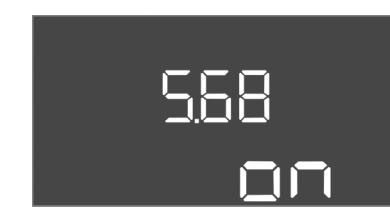

*Fig. 53:* Meni 5.68

| Br. menija                                                                                                    | 5.65                                                                                                    |
|----------------------------------------------------------------------------------------------------|----------------------------------------------------------------------------------------------------|
| Verzija softvera: Sve                                                                                                    |                                                                                                    |
| Opis                                                                                                    | Automatsko resetovanje greške "Rad na suvo"                                                                                                    |
| Opseg vrednosti                                                                                                    | on, off                                                                                                    |
| Fabričko podešavanje                                                                                                    | on                                                                                                    |
| Objašnjenje                                                                                                    | <ul> <li>Ukoliko nivo punjenja ponovo prekorači nivo rada na suvo, si-<br/>gnal o grešci "Rad na suvo" se automatski resetuje.</li> <li>on = funkcija je aktivirana</li> <li>off = funkcija je deaktivirana</li> </ul>                                                                                                    |
| Br. menija                                                                                                    | 5.66                                                                                                    |
| Verzija softvera: Sve                                                                                                    |                                                                                                    |
| Opis                                                                                                    | Uklj./lsklj integrisane zujalice                                                                                                    |
| Opseg vrednosti                                                                                                    | off, error                                                                                                    |
| Fabričko podešavanje                                                                                                    | off                                                                                                    |
| Objašnjenje                                                                                                    | Uključivanje ili isključivanje ugrađene zujalice:                                                                                                    |
|                                                                                                    | <ul> <li>off = zujalica isključena</li> </ul>                                                                                                    |
|                                                                                                    | <ul> <li>error = zujalica uključena</li> </ul>                                                                                                    |
|                                                                                                    | NAPOMENA! Alarm u slučaju prekida napajanja strujom: Za<br>isključivanje interne zujalice kod ugrađene baterije, izvaditi<br>bateriju!                                                                                                    |
|                                                                                                    |                                                                                                    |
| Br. menija                                                                                                    | 5.67                                                                                                    |
| Br. menija<br>Verzija softvera: Sve                                                                                                    | 5.67                                                                                                    |
| Br. menija<br>Verzija softvera: Sve<br>Opis                                                                                                    | 5.67<br>Uklj./isklj. izlaza (24 V=, maks. 4 VA) za eksterni signalni uređaj                                                                                                    |
| Br. menija<br>Verzija softvera: Sve<br>Opis<br>Opseg vrednosti                                                                                                    | 5.67<br>Uklj./isklj. izlaza (24 V=, maks. 4 VA) za eksterni signalni uređaj<br>off, error                                                                                                    |
| Br. menija<br>Verzija softvera: Sve<br>Opis<br>Opseg vrednosti<br>Fabričko podešavanje                                                                                                    | 5.67<br>Uklj./isklj. izlaza (24 V=, maks. 4 VA) za eksterni signalni uređaj<br>off, error<br>off                                                                                                    |
| Br. menija<br>Verzija softvera: Sve<br>Opis<br>Opseg vrednosti<br>Fabričko podešavanje<br>Objašnjenje                                                                                                    | 5.67<br>Uklj./isklj. izlaza (24 V=, maks. 4 VA) za eksterni signalni uređaj<br>off, error<br>off<br>Uključivanje ili isključivanje posebnog izlaza za upravljanje<br>eksternim alarmom:<br>• off = izlaz je deaktiviran<br>• error = izlaz je aktiviran                                                                                                    |
| Br. menija<br>Verzija softvera: Sve<br>Opis<br>Opseg vrednosti<br>Fabričko podešavanje<br>Objašnjenje<br>Br. menija                                                                                            | <ul> <li>5.67</li> <li>Uklj./isklj. izlaza (24 V=, maks. 4 VA) za eksterni signalni uređaj</li> <li>off, error</li> <li>off</li> <li>Uključivanje ili isključivanje posebnog izlaza za upravljanje</li> <li>eksternim alarmom: <ul> <li>off = izlaz je deaktiviran</li> <li>error = izlaz je aktiviran</li> </ul> </li> <li>5.68</li> </ul>                                                                                                    |
| Br. menija<br>Verzija softvera: Sve<br>Opis<br>Opseg vrednosti<br>Fabričko podešavanje<br>Objašnjenje<br>Br. menija<br>Verzija softvera: Sve                                                                   | <ul> <li>5.67</li> <li>Uklj./isklj. izlaza (24 V=, maks. 4 VA) za eksterni signalni uređaj off, error</li> <li>off</li> <li>Uključivanje ili isključivanje posebnog izlaza za upravljanje eksternim alarmom: <ul> <li>off = izlaz je deaktiviran</li> <li>error = izlaz je aktiviran</li> </ul> </li> <li>5.68</li> </ul>                                                                                                    |
| Br. menija<br>Verzija softvera: Sve<br>Opis<br>Opseg vrednosti<br>Fabričko podešavanje<br>Objašnjenje<br>Br. menija<br>Verzija softvera: Sve<br>Opis                                                           | <ul> <li>5.67</li> <li>Uklj./isklj. izlaza (24 V=, maks. 4 VA) za eksterni signalni uređaj<br/>off, error</li> <li>off</li> <li>Uključivanje ili isključivanje posebnog izlaza za upravljanje<br/>eksternim alarmom: <ul> <li>off = izlaz je deaktiviran</li> <li>error = izlaz je aktiviran</li> </ul> </li> <li>5.68</li> </ul>                                                                                                    |
| Br. menija<br>Verzija softvera: Sve<br>Opis<br>Opseg vrednosti<br>Fabričko podešavanje<br>Objašnjenje<br>Br. menija<br>Verzija softvera: Sve<br>Opis<br>Opseg vrednosti                                        | <ul> <li>5.67</li> <li>Uklj./isklj. izlaza (24 V=, maks. 4 VA) za eksterni signalni uređaj off, error</li> <li>off</li> <li>Uključivanje ili isključivanje posebnog izlaza za upravljanje eksternim alarmom: <ul> <li>off = izlaz je deaktiviran</li> <li>error = izlaz je aktiviran</li> </ul> </li> <li>5.68</li> </ul> Nadzor obrtnog polja mrežnog priključka Uklj./isklj. <ul> <li>on, off</li> </ul>                                                                                                    |
| Br. menija<br>Verzija softvera: Sve<br>Opis<br>Opseg vrednosti<br>Fabričko podešavanje<br>Objašnjenje<br>Br. menija<br>Verzija softvera: Sve<br>Opis<br>Opseg vrednosti<br>Fabričko podešavanje                | <ul> <li>5.67</li> <li>Uklj./isklj. izlaza (24 V=, maks. 4 VA) za eksterni signalni uređaj</li> <li>off, error</li> <li>off</li> <li>Uključivanje ili isključivanje posebnog izlaza za upravljanje</li> <li>eksternim alarmom: <ul> <li>off = izlaz je deaktiviran</li> <li>error = izlaz je aktiviran</li> </ul> </li> <li>5.68</li> </ul> Nadzor obrtnog polja mrežnog priključka Uklj./isklj. <ul> <li>on, off</li> <li>on</li> </ul>                                                                                                    |
| Br. menijaVerzija softvera: SveOpisOpseg vrednostiFabričko podešavanjeObjašnjenjeBr. menijaVerzija softvera: SveOpisOpseg vrednostiFabričko podešavanjeObjašnjenje                                             | 5.67<br>Uklj./isklj. izlaza (24 V=, maks. 4 VA) za eksterni signalni uređaj<br>off, error<br>off<br>Uključivanje ili isključivanje posebnog izlaza za upravljanje<br>eksternim alarmom:<br>• off = izlaz je deaktiviran<br>• error = izlaz je aktiviran<br>5.68<br>Nadzor obrtnog polja mrežnog priključka Uklj./isklj.<br>on, off<br>on<br>Integrisani nadzor obrtnog polja za mrežni priključak. Ukoliko<br>ne postoji desno obrtno polje, sledi signal o grešci.                                                                                                    |
| Br. menija<br>Verzija softvera: Sve<br>Opis<br>Opseg vrednosti<br>Fabričko podešavanje<br>Objašnjenje<br>Br. menija<br>Verzija softvera: Sve<br>Opis<br>Opseg vrednosti<br>Fabričko podešavanje<br>Objašnjenje | <ul> <li>5.67</li> <li>Uklj./isklj. izlaza (24 V=, maks. 4 VA) za eksterni signalni uređaj off, error</li> <li>off</li> <li>Uključivanje ili isključivanje posebnog izlaza za upravljanje eksternim alarmom: <ul> <li>off = izlaz je deaktiviran</li> <li>error = izlaz je aktiviran</li> </ul> </li> <li>5.68</li> <li>Nadzor obrtnog polja mrežnog priključka Uklj./isklj. <ul> <li>on, off</li> <li>on</li> </ul> </li> <li>Integrisani nadzor obrtnog polja za mrežni priključak. Ukoliko ne postoji desno obrtno polje, sledi signal o grešci. <ul> <li>off = nadzor obrtnog polja je deaktiviran</li> </ul> </li> </ul>                                                   |
| Br. menija<br>Verzija softvera: Sve<br>Opis<br>Opseg vrednosti<br>Fabričko podešavanje<br>Objašnjenje<br>Br. menija<br>Verzija softvera: Sve<br>Opis<br>Opseg vrednosti<br>Fabričko podešavanje<br>Objašnjenje | <ul> <li>5.67</li> <li>Uklj./isklj. izlaza (24 V=, maks. 4 VA) za eksterni signalni uređaj off, error</li> <li>off</li> <li>Uključivanje ili isključivanje posebnog izlaza za upravljanje eksternim alarmom: <ul> <li>off = izlaz je deaktiviran</li> <li>error = izlaz je aktiviran</li> </ul> </li> <li>5.68</li> <li>Nadzor obrtnog polja mrežnog priključka Uklj./isklj. <ul> <li>on, off</li> <li>on</li> </ul> </li> <li>Integrisani nadzor obrtnog polja za mrežni priključak. Ukoliko ne postoji desno obrtno polje, sledi signal o grešci. <ul> <li>off = nadzor obrtnog polja je deaktiviran</li> <li>on = nadzor obrtnog polja je deaktiviran</li> </ul> </li> </ul> |

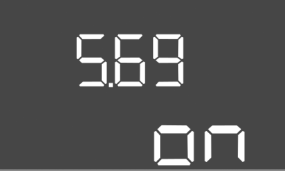

Fig. 54: Meni 5.69

| Br. menija                  | 5.69                                                                                                    |
|-----------------------------|----------------------------------------------------------------------------------------------------|
| Verzija softvera: Do 2.01.) | (                                                                                                    |
| Opis                        | Nadzor struje motora uklj./isklj.                                                                                  |
| Opseg vrednosti             | on, off                                                                                                    |
| Fabričko podešavanje        | on                                                                                                    |
| Objašnjenje                 | Ukoliko se podešena nominalna struja prekorači, integrisani na-<br>dzor struje motora prijavljuje grešku.          |
|                             | <ul> <li>off = nadzor struje motora je deaktiviran</li> <li>on = nadzor struje motora je aktiviran</li> </ul>      |
|                             | NAPOMENA! U slučaju da je upravljački uređaj priključen na<br>priključak za monofaznu struju, isključiti funkciju! |

#### Verzija softvera: Od 2.02.x

|                       | ^                                                                                                    |
|-----------------------|----------------------------------------------------------------------------------------------------|
| Opis                  | Nadzor struje motora uklj./isklj.                                                                                                    |
| Opseg vrednosti       | on, off                                                                                                    |
| Fabričko podešavanje  | on                                                                                                    |
| Objašnjenje           | Integrisani nadzor struje motora vrši nadzor minimalne i<br>maksimalne nominalne struje pumpi:                                                                                                    |
|                       | <ul> <li>Nadzor minimalne nominalne struje</li> <li>Ukoliko se prilikom uključivanja pumpe ne meri struja,</li> <li>integrisani nadzor struje motora signalizira grešku.</li> </ul>                                       |
|                       | <ul> <li>Nadzor maksimalne nominalne struje</li> <li>Ukoliko se podešena nominalna struja prekorači, integrisani<br/>nadzor struje motora prijavljuje grešku.</li> </ul>                                                  |
|                       | Funkciju podesiti na sledeći način:                                                                                                    |
|                       | <ul> <li>on = nadzor minimalne nominalne struje je aktiviran.</li> <li>off = nadzor minimalne nominalne struje je deaktiviran.</li> <li>Nadzor maksimalne nominalne struje se <b>ne</b> može<br/>deaktivirati.</li> </ul> |
| Br. menija            | 5.70                                                                                                    |
| Verzija softvera: Sve |                                                                                                    |
| Opis                  | Maksimalan broj uključivanja na sat po pumpi                                                                                                    |
| Opseg vrednosti       | 060                                                                                                    |
| Fabričko podešavanje  | 0                                                                                                    |
| Objašnjenje           | Kada se prekorači maks. broj pokretanja, aktivira se zbirni signal                                                                                                    |

*Fig. 55:* Meni 5.70

570,

smetnje (SSM). Za deaktiviranje funkcije podesiti **vrednost "0"**.

#### 8.5.3 Meni 1: Vrednosti uključivanja i isključivanja

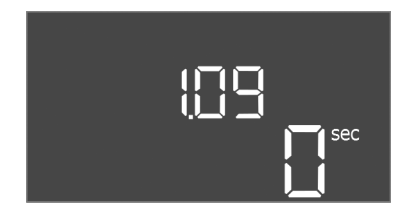

*Fig. 56:* Meni 1.09

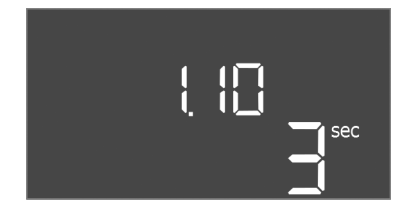

#### *Fig. 57:* Meni 1.10

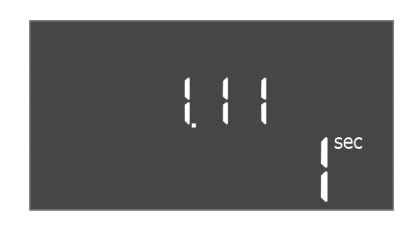

*Fig. 58:* Meni 1.11

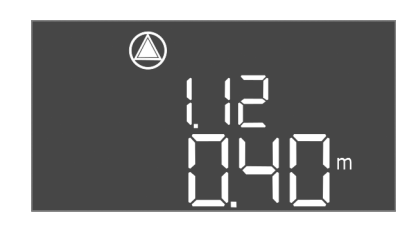

*Fig. 59:* Meni 1.12

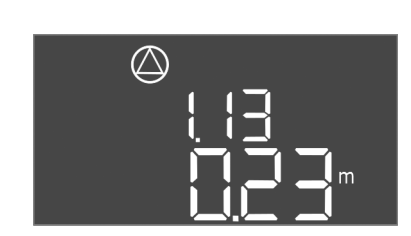

Fig. 60: Meni 1.13

| bit menja1.09Verzija softvera: SveOpisOpisOdloženo isključivanje pumpe osnovnog opterećenjaOpseg vrednosti0.sPabričko podešavanje0 sObjašnjenjeSpecifikacija vremena do isključivanja pumpe osnovnog opterećenja pri dostizanju nivoa punjenja.Br. menija1.0Verzija softvera: SveOpisOpisProduženo uključivanje pumpe vršnog opterećenjaOpseg vrednosti030 sFabričko podešavanje3 sObjašnjenjeSpecifikacija vremena do uključivanja pumpe vršnog opterećenja pri dostizanju nivoa punjenja.Br. menija1.11Verzija softvera: SveOpisOpisProduženo isključivanje pumpe vršnog opterećenjaOpisProduženo isključivanje pumpe vršnog opterećenjaOpisOpisOpis1.sObjašnjenjeSpecifikacija vremena do isključivanja pumpe vršnog opterećenjaOpis0.30 sFabričko podešavanje1.sObjašnjenjeSpecifikacija vremena do isključivanja pumpe vršnog opterećenjaOpis0.0612.5 m (NAPOMENAI Stvarni opseg vrednosti zavisi od podešavanja u meniju 5.09.)Fabričko podešavanje0.40 mObjašnjenjeNivo pumpe osnovnog opterećenja isklj." (Meni 1.13).NAPOMENAI Tačka menja je vidljiva samo ukoliko je u menju 5.07 podešena vrednost "Level" ili "Bell".PorziNivo pumpe osnovnog opterećenja isklj." (Meni 1.13).NAPOMENAI Tačka menija je vidljiva samo ukoliko je u meniju 5.09.)Fabričko podešavanje0.23 mOpisNivo Pump                                                                                                    | D.,                   | 1.00                                                                                                    |
|----------------------------------------------------------------------------------------------------|-----------------------|----------------------------------------------------------------------------------------------------|
| Verzija softvera: sveOpisOdloženo isključivanje pumpe osnovnog opterećenjaOpseg vrednosti060 sFabričko podešavanje0 sObjašnjenjeSpecifikacija vremena do isključivanja pumpe osnovnog<br>opterećenja pri dostizanju nivoa punjenja.Br. menija1.10Verzija softvera: SveProduženo uključivanje pumpe vršnog opterećenjaOpisProduženo uključivanje pumpe vršnog opterećenjaOpseg vrednosti030 sFabričko podešavanje3 sObjašnjenjeSpecifikacija vremena do uključivanja pumpe vršnog<br>opterećenja pri dostizanju nivoa punjenja.Br. menija1.11Verzija softvera: SveOpisProduženo isključivanje pumpe vršnog opterećenjaOpseg vrednosti030 sFabričko podešavanje1 sObjašnjenjeSpecifikacija vremena do isključivanja pumpe vršnog<br>opterećenja pri dostizanju nivoa punjenja.Br. menija1.12Verzija softvera: SveOpisNivo pumpe osnovnog opterećenja uklj.Opseg vrednosti0.0612.5 m (NAPOMENAI Stvarni opseg vrednosti zavisi od<br>podešavanja u meniju 5.09.)Fabričko podešavanje0.40 mObjašnjenjeRežim rada "Pražnjenje": vrednost mora biti za 0.03 m viša od<br>"Nivo pumpe osnovnog opterećenja isklj." (Meni 1.13).NAPOMENAI Tačka menija je vidljiva samo ukoliko je u<br>meniju 5.07 podešena vrednost "Level" ili "Bell".Br. menija0.23 mOpisNivo Pumpa osnovnog opterećenja isklj.OpisNivo Pumpa osnovnog opterećenja isklj.OpisNivo Pu                                                                                                    | Br. menija            | 1.09                                                                                                    |
| OpisOdioZeno iskujtZivanje pumpe osnovnog opterečenjaOpseg vrednosti0.:60 sFabričko podešavanje0 sObjašnjenjeSpecifikacija vremena do isključivanja pumpe osnovnog<br>opterečenja pri dostizanju nivoa punjenja.Br. menija1.10Verzija softvera: SveProduženo uključivanje pumpe vršnog opterečenjaOpisProduženo uključivanje pumpe vršnog opterečenjaOpisProduženo uključivanje pumpe vršnog opterečenjaObjašnjenjeSpecifikacija vremena do uključivanja pumpe vršnog<br>opterečenja pri dostizanju nivoa punjenja.Br. menija1.11Verzija softvera: SveProduženo isključivanje pumpe vršnog opterećenjaOpisProduženo isključivanje pumpe vršnog opterećenjaOpisProduženo isključivanje pumpe vršnog opterećenjaOpseg vrednosti030 sFabričko podešavanje1 sObjašnjenjeSpecifikacija vremena do isključivanja pumpe vršnog<br>opterećenja pri dostizanju nivoa punjenja.Br. menija1.12Verzija softvera: SveDojsOpisNivo pumpe osnovnog opterećenja uklj.Opseg vrednosti0.612,5 m (NAPOMENA! Stvarni opseg vrednosti zavisi od<br>podešavanju e meniju 5.09.)Fabričko podešavanje0.40 mObjašnjenjeRežim rada "Pražnjenje": vrednost mora biti za 0.03 m niža od<br>"Nivo pumpe osnovnog opterećenja isklj." (Meni 1.13).<br>NAPOMENA! Tačka menija je vidljiva samo ukoliko je u<br>meniju 5.07 podešena vrednost "Level" ili "Bell".Br. menija1.13Verzija softvera: SveDijašnjenje"OpisNivo Pumpa osnovnog optereće                                                                                                    | verzija softvera: Sve |                                                                                                    |
| Opseg vrednostiU0 sFabričko podešavanje0 sObjašnjenjeSpecifikacija vremena do isključivanja pumjen osnovnog<br>opterećenja pri dostizanju nivoa punjenja.Br. menija1.10Verzija softvera: SveVojsOpisProduženo uključivanje pumpe vršnog opterećenjaOpseg vrednosti030 sFabričko podešavanje3 sObjašnjenjeSpecifikacija vremena do uključivanja pumpe vršnog<br>opterećenja pri dostizanju nivoa punjenja.Br. menija1.11Verzija softvera: SveVojseg vrednostiOpseg vrednosti030 sFabričko podešavanje1 sOpisProduženo isključivanje pumpe vršnog opterećenjaOpseg vrednosti030 sFabričko podešavanje1 sObjašnjenjeSpecifikacija vremena do isključivanja pumpe vršnog<br>opterećenja pri dostizanju nivoa punjenja.Br. menija1.12Verzija softvera: SveVojsOpisNivo pumpe osnovnog opterećenja uklj.Opseg vrednosti0.612,5 m (NAPOMENA! Stvarni opseg vrednosti zavisi od<br>podešavanja u meniju 5.09.)Fabričko podešavanje0.40 mObjašnjenjeRežim rada "Pražnjenje": vrednost mora biti za 0.03 m viša od<br>"Nivo pumpe osnovnog opterećenja isklj." (Meni 1.13).<br>NAPOMENA! Tačka menija is vidljiva samo ukoliko je u<br>meniju 5.07 podešava rednost "Level" ili "Bell".Br. menija1.13Verzija softvera: SveVojsOpisNivo Pumpa osnovnog opterećenja isklj.OpisNivo Pumpa osnovnog opterećenja isklj.OpisNivo Pumpa                                                                                                    | Opis                  | Odloženo isključivanje pumpe osnovnog opterečenja                                                                            |
| Pabricko podesavanjeU sObjašnjenjeSpecifikacija vremena do isključivanja pumpe osnovnog<br>opterećenja pri dostizanju nivoa punjenja.Br. menija1.10Verzija softvera: SveOpisOpisProduženo uključivanje pumpe vršnog opterećenjaOpseg vrednosti030 sFabričko podešavanje3 sObjašnjenjeSpecifikacija vremena do uključivanja pumpe vršnog<br>opterećenja pri dostizanju nivoa punjenja.Br. menija1.11Verzija softvera: SveOpisOpisProduženo isključivanje pumpe vršnog opterećenjaOpisOpseg vrednosti030 sFabričko podešavanje1 sObjašnjenjeObjašnjenjeSpecifikacija vremena do isključivanja pumpe vršnog<br>opterećenja pri dostizanju nivoa punjenja.Br. menija1.12Verzija softvera: SveOpisOpisNivo pumpe osnovnog opterećenja uklj.Opis0.0612,5 m (NAPOMENA! Stvarni opseg vrednosti zavisi od<br>podešavanja u meniju 5.09.)Fabričko podešavanje0,40 mObjašnjenjeRežim rada "Pražnjenje": vrednost mora biti za 0,03 m niža od<br>"Nivo pumpe osnovnog opterećenja isklj." (Meni 1.13).<br>Režim rada "Punjenje": vrednost mora biti za 0,03 m niža od<br>"Nivo pumpe osnovnog opterećenja isklj."Br. menija1.13Verzija softvera: SveOpisOpisNivo Pumpa osnovnog opterećenja isklj."Br. menija1.13Verzija softvera: SveOpisOpisNivo Pumpa osnovnog opterećenja isklj."Opis0.0612,5 m (NAPOMENA! Stvarni opseg vrednos                                                                                                    |                       | 060 s                                                                                                    |
| ObjašnjenjeSpecifikačija vremena do isključtvanja pumpe osnovnog<br>opterećenja pri dostizanju nivoa punjenja.Br. menija1.10Verzija softvera: SveOpisOpisProduženo uključivanje pumpe vršnog opterećenjaOpseg vrednosti030 sFabričko podešavanjeSpecifikacija vremena do uključivanja pumpe vršnog<br>opterećenja pri dostizanju nivoa punjenja.Br. menija1.11Verzija softvera: SveProduženo isključivanje pumpe vršnog opterećenjaOpisProduženo isključivanje pumpe vršnog opterećenjaOpseg vrednosti030 sFabričko podešavanje1 sObjašnjenjeSpecifikacija vremena do isključivanja pumpe vršnog<br>opterećenja pri dostizanju nivoa punjenja.Br. menija1.12Verzija softvera: SveOpisOpisNivo pumpe osnovnog opterećenja uklji.Opseg vrednosti0.0612,5 m (NAPOMENA! Stvarni opseg vrednosti zavisi od<br>podešavanja u meniju 5.09.)Fabričko podešavanje0.40 mObjašnjenjeRežim rada "Pražnjenje": vrednost mora biti za 0.03 m viša od<br>"Nivo pumpe osnovnog opterećenja isklj:" (Meni 1.13).<br>NAPOMENA! Tačka menija je vidljiva samo ukoliko je u<br>meniju 5.07 podešavanja u meniju 5.09.)Fabričko podešavanje0.612,5 m (NAPOMENA! Stvarni opseg vrednosti zavisi od<br>podešavanja u meniju 5.09.)Fabričko podešavanje0.2.3 mOpisNivo Pumpa osnovnog opterećenja isklj:" (Meni 1.13).<br>NAPOMENA! Tačka menija je vidljiva samo ukoliko je u<br>meniju 5.07 podešavanja u meniju 5.09.)Fabričko podešavanje0.2.3 mObjašnjenjeRežim rada "Pražnjen                                                                                                    | Fabricko podesavanje  |                                                                                                    |
| Br. menija1.10Verzija softvera: SveProduženo uključivanje pumpe vršnog opterećenjaOpisProduženo uključivanje pumpe vršnog opterećenjaOpseg vrednosti030 sFabričko podešavanje3 sObjašnjenjeSpecifikacija vremena do uključivanja pumpe vršnog<br>opterećenja pri dostizanju nivoa punjenja.Br. menija1.11Verzija softvera: SveOpisProduženo isključivanje pumpe vršnog opterećenjaOpseg vrednosti030 sFabričko podešavanje1 sObjašnjenjeSpecifikacija vremena do isključivanja pumpe vršnog<br>opterećenja pri dostizanju nivoa punjenja.Br. menija1.12Verzija softvera: SveOpisNivo pumpe osnovnog opterećenja uklj.Opseg vrednosti0.0612,5 m (NAPOMENA! Stvarni opseg vrednosti zavisi od<br>podešavanja u meniju 5.09.)Fabričko podešavanje0.40 mObjašnjenjeRežim rada "Pražnjenje": vrednost mora biti za 0.03 m viša od<br>"Nivo pumpe osnovnog opterećenja isklj." (Meni 1.13).<br>NAPOMENA! Tačka menija je vidljiva samo ukoliko je u<br>meniju 5.07 podešena vrednost "Level" ili "Bell".Br. menija1.13Verzija softvera: SveOpisNivo Pumpa osnovnog opterećenja isklj." (Meni 1.13).<br>NAPOMENA! Tačka menija je vidljiva samo ukoliko je u<br>meniju 5.07 podešena vrednost "Level" ili "Bell".OpisNivo Pumpa osnovnog opterećenja uklj."OpisO.0612,5 m (NAPOMENA! Stvarni opseg vrednosti zavisi od<br>podešavanja u meniju 5.09.)Fabričko podešavanje0.23 mObjašnjenjeNivo Pumpe osnovnog                                                                                                    | Objasnjenje           | Specifikacija vremena do iskljucivanja pumpe osnovnog opterećenja pri dostizanju nivoa punjenja.                             |
| Verzija softvera: SveOpisProduženo uključivanje pumpe vršnog opterećenjaOpseg vrednosti030 sFabričko podešavanje3 sObjašnjenjeSpecifikacija vremena do uključivanja pumpe vršnog<br>opterećenja pri dostizanju nivoa punjenja.Br. menija1.11Verzija softvera: SveOpisProduženo isključivanje pumpe vršnog opterećenjaOpseg vrednosti030 sFabričko podešavanje1 sObjašnjenjeSpecifikacija vremena do isključivanja pumpe vršnog<br>opterećenja pri dostizanju nivoa punjenja.Br. menija1.12Verzija softvera: SveOpisNivo pumpe osnovnog opterećenja uklj.Opseg vrednosti0.,0612,5 m (NAPOMENA! Stvarni opseg vrednosti zavisi od<br>podešavanja u meniju 5.09.)Fabričko podešavanje0,40 mObjašnjenjeRežim rada "Pražnjenje": vrednost mora biti za 0,03 m viša od<br>"Nivo pumpe osnovnog opterećenja isklj." (Meni 1.13).<br>Režim rada "Punjenje": vrednost mora biti za 0,03 m viša od<br>"Nivo pumpe osnovnog opterećenja isklj." (Meni 1.13).<br>Režim rada "Punjenje": vrednost mora biti za 0,03 m viša od<br>"Nivo pumpe osnovnog opterećenja isklj." (Meni 1.13).<br>Režim rada "Punjenje": vrednost mora biti za 0,03 m viša od<br>"Nivo pumpe osnovnog opterećenja isklj.OpisNivo Pumpa osnovnog opterećenja isklj.Opseg vrednosti0,0612,5 m (NAPOMENA! Stvarni opseg vrednosti zavisi od<br>podešavanja u meniju 5.09.)Fabričko podešavanje0,23 mObjašnjenjeNivo Pumpa osnovnog opterećenja isklj.Opseg vrednosti0,23 mObjašnjenjeRežim rada "Pražnjenje":                                                                                                    | Br. menija            | 1.10                                                                                                    |
| OpisProduženo uključivanje pumpe vršnog opterećenjaOpseg vrednosti030 sFabričko podešavanje3 sObjašnjenjeSpecifikacija vremena do uključivanja pumpe vršnog<br>opterećenja pri dostizanju nivoa punjenja.Br. menija1.11Verzija softvera: SveOpisProduženo isključivanje pumpe vršnog opterećenjaOpseg vrednosti030 sFabričko podešavanje1 sObjašnjenjeSpecifikacija vremena do isključivanja pumpe vršnog<br>opterećenja pri dostizanju nivoa punjenja.Br. menija1.12Verzija softvera: SveOpisNivo pumpe osnovnog opterećenja uklj.Opseg vrednosti0.,0612.5 m (NAPOMENA! Stvarni opseg vrednosti zavisi od<br>podešavanja u meniju 5.09.)Fabričko podešavanje0,40 mObjašnjenjeRežim rada "Pražnjenje": vrednost mora biti za 0.03 m viša od<br>"Nivo pumpe osnovnog opterećenja isklj." (Meni 1.13).<br>Režim rada "Punjenje": vrednost mora biti za 0.03 m niža od<br>"Nivo pumpe osnovnog opterećenja isklj." (Meni 1.13).<br>Režim rada "Punjenje": vrednost mora biti za 0.03 m niža od<br>"Nivo pumpe osnovnog opterećenja isklj." (Meni 1.13).<br>Režim rada "Punjenje": vrednost mora biti za 0.03 m viša od<br>"Nivo pumpe osnovnog opterećenja isklj."OpisNivo Pumpa osnovnog opterećenja isklj.Opseg vrednosti0.0612.5 m (NAPOMENA! Stvarni opseg vrednosti zavisi od<br>podešavanja u meniju 5.09.)Fabričko podešavanje0,23 mObjašnjenjeNivo Pumpa osnovnog opterećenja isklj."Opseg vrednosti0,23 mObjašnjenjeRežim rada "Pražnjenje": vrednost mora biti za 0.03 m niža od                                                                                                    | Verzija softvera: Sve |                                                                                                    |
| Opseg vrednosti030 sFabričko podešavanje3 sObjašnjenjeSpecifikacija vremena do uključivanja pumpe vršnog<br>opterećenja pri dostizanju nivoa punjenja.Br. menija1.11Verzija softvera: SveOpisProduženo isključivanje pumpe vršnog opterećenjaOpseg vrednosti030 sFabričko podešavanje1 sObjašnjenjeSpecifikacija vremena do isključivanja pumpe vršnog<br>opterećenja pri dostizanju nivoa punjenja.Br. menija1.12Verzija softvera: SveOpisNivo pumpe osnovnog opterećenja uklj.Opseg vrednosti0,0612.5 m (NAPOMENA! Stvarni opseg vrednosti zavisi od<br>podešavanja u meniju 5.09.)Fabričko podešavanje0,40 mObjašnjenjeRežim rada "Pražnjenje": vrednost mora biti za 0,03 m niža od<br>"Nivo pumpe osnovnog opterećenja isklj." (Meni 1.13).Rezim rada "Ponjenje": vrednost mora biti za 0,03 m niža od<br>"Nivo pumpe osnovnog opterećenja isklj." (Meni 1.13).NAPOMENA! Tačka menija je vidljiva samo ukoliko je u<br>meniju 5.07 podešena vrednost "Level" ili "Bell".Br. menija1.13Verzija softvera: SveOpisNivo Pumpa osnovnog opterećenja isklj." (Meni 1.12).Režim rada "Pražnjenje": vrednost mora biti za 0,03 m niža od<br>"Nivo pumpe osnovnog opterećenja isklj." (Meni 1.12).Režim rada "Piražnjenje": vrednost mora biti za 0,03 m niža od<br>"Nivo pumpe osnovnog opterećenja isklj." (Meni 1.12).OpisNivo Pumpa osnovnog opterećenja isklj." (Meni 1.12).Opjašnjenje"Režim rada "Piražnjenje": vrednost mora biti za 0,03 m niža od<br>"Nivo pumpe osnovnog opt                                                                                                    | Opis                  | Produženo uključivanje pumpe vršnog opterećenja                                                                              |
| Fabričko podešavanje3 sObjašnjenjeSpecifikacija vremena do uključivanja pumpe vršnog<br>opterećenja pri dostizanju nivoa punjenja.Br. menija1.11Verzija softvera: SveProduženo isključivanje pumpe vršnog opterećenjaOpisProduženo isključivanje pumpe vršnog opterećenjaOpseg vrednosti030 sFabričko podešavanje1 sObjašnjenjeSpecifikacija vremena do isključivanja pumpe vršnog<br>opterećenja pri dostizanju nivoa punjenja.Br. menija1.12Verzija softvera: Sve0,0612,5 m (NAPOMENA! Stvarni opseg vrednosti zavisi od<br>podešavanja u meniju 5.09.)Fabričko podešavanje0,40 mObjašnjenjeRežim rada "Pražnjenje": vrednost mora biti za 0,03 m viša od<br>"Nivo pumpe osnovnog opterećenja isklj." (Meni 1.13).Režim rada "Pražnjenje": vrednost mora biti za 0,03 m niža od<br>"Nivo pumpe osnovnog opterećenja isklj." (Meni 1.13).Režim rada "Pražnjenje": vrednost mora biti za 0,03 m niža od<br>"Nivo pumpe osnovnog opterećenja isklj." (Meni 1.13).NAPOMENA! Tačka menija je vidljiva samo ukoliko je u<br>meniju 5.07 podešena vrednost "Level" ili "Bell".Br. menija1.13Verzija softvera: SveOpisNivo Pumpa osnovnog opterećenja isklj."Opseg vrednosti0,0612,5 m (NAPOMENA! Stvarni opseg vrednosti zavisi od<br>podešavanja u meniju 5.09.)Fabričko podešavanje0,23 mObjašnjenjeNivo Pumpe osnovnog opterećenja isklj.OpisNivo Pumpe osnovnog opterećenja isklj.Opseg vrednosti0,23 mObjašnjenjeNivo pumpe osnovnog opterećenja uklj." (Meni 1.12). </td <td>Opseg vrednosti</td> <td>030 s</td>                                                                                                    | Opseg vrednosti       | 030 s                                                                                                    |
| ObjašnjenjeSpecifikacija vremena do uključivanja pumpe vršnog<br>opterećenja pri dostizanju nivoa punjenja.Br. menija1.11Verzija softvera: SveOpisProduženo isključivanje pumpe vršnog opterećenjaOpseg vrednosti030 sFabričko podešavanje1 sObjašnjenjeSpecifikacija vremena do isključivanja pumpe vršnog<br>opterećenja pri dostizanju nivoa punjenja.Br. menija1.12Verzija softvera: SveOpisNivo pumpe osnovnog opterećenja uklj.Opseg vrednosti0,0612,5 m (NAPOMENA! Stvarni opseg vrednosti zavisi od<br>podešavanja u meniju 5.09.)Fabričko podešavanje0,40 mObjašnjenjeRežim rada "Pražnjenje": vrednost mora biti za 0,03 m viša od<br>"Nivo pumpe osnovnog opterećenja isklj." (Meni 1.13).<br>Režim rada "Pražnjenje": vrednost mora biti za 0,03 m niža od<br>"Nivo pumpe osnovnog opterećenja isklj." (Meni 1.13).<br>NAPOMENA! Tačka menija je vidljiva samo ukoliko je u<br>meniju 5.07 podešena vrednost "Level" ili "Bell".OpisNivo Pumpa osnovnog opterećenja isklj.Opis0,0612,5 m (NAPOMENA! Stvarni opseg vrednosti zavisi od<br>podešavanja u meniju 5.09.)Fabričko podešavanje0,23 mOpis0,0612,5 m (NAPOMENA! Stvarni opseg vrednosti zavisi od<br>podešavanja u meniju 5.09.)Fabričko podešavanje0,23 mObjašnjenjeRežim rada "Pražnjenje": vrednost mora biti za 0,03 m niža od<br>"Nivo pumpe osnovnog opterećenja isklj.Opis0,0612,5 m (NAPOMENA! Stvarni opseg vrednosti zavisi od<br>podešavanja u meniju 5.09.)Fabričko podešavanje0,23 mObjašnjenjeNiv                                                                                                    | Fabričko podešavanje  | 3 s                                                                                                    |
| Br. menija1.11Verzija softvera: SveProduženo isključivanje pumpe vršnog opterećenjaOpisOnsoFabričko podešavanje1.sObjašnjenjeSpecifikacija vremena do isključivanja pumpe vršnog<br>opterećenja pri dostizanju nivoa punjenja.Br. menija1.12Verzija softvera: SveOpseg vrednostiOpisNivo pumpe osnovnog opterećenja uklj.Opseg vrednosti0,0612,5 m (NAPOMENA! Stvarni opseg vrednosti zavisi od<br>podešavanja u meniju 5.09.)Fabričko podešavanje0,40 mObjašnjenjeRežim rada "Pražnjenje": vrednost mora biti za 0,03 m viša od<br>"Nivo pumpe osnovnog opterećenja isklj." (Meni 1.13).<br>Režim rada "Pražnjenje": vrednost mora biti za 0,03 m viša od<br>"Nivo pumpe osnovnog opterećenja isklj." (Meni 1.13).<br>NAPOMENA! Tačka menija je vidljiva samo ukoliko je u<br>meniju 5.07 podešena vrednost "Level" ili "Bell".OpisNivo Pumpa osnovnog opterećenja isklj."<br>Opseg vrednostiOpis0.612,5 m (NAPOMENA! Stvarni opseg vrednosti zavisi od<br>podešavanja u meniju 5.09.)Fabričko podešavanje0,612,5 m (NAPOMENA! Stvarni opseg vrednosti zavisi od<br>"Oivo pumpe osnovnog opterećenja isklj."Opis0.0612,5 m (NAPOMENA! Stvarni opseg vrednosti zavisi od<br>podešavanja u meniju 5.09.)Fabričko podešavanje0,23 mObjašnjenje"Nivo pumpe osnovnog opterećenja isklj.Opseg vrednosti0,23 mOpseg vrednosti0,23 mOpseg vrednosti0,23 mStrim rada "Pražnjenje": vrednost mora biti za 0,03 m niža od<br>"Nivo pumpe osnovnog opterećenja isklj."Opsisnjenje"Nivo pumpe osnovnog opte                                                                                                    | Objašnjenje           | Specifikacija vremena do uključivanja pumpe vršnog<br>opterećenja pri dostizanju nivoa punjenja.                             |
| Verzija softvera: SveProduženo isključivanje pumpe vršnog opterećenjaOpisProduženo isključivanje pumpe vršnog opterećenjaOpseg vrednosti030 sFabričko podešavanje1 sObjašnjenjeSpecifikacija vremena do isključivanja pumpe vršnog<br>opterećenja pri dostizanju nivoa punjenja.Br. menija1.12Verzija softvera: Sve0,0612,5 m (NAPOMENA! Stvarni opseg vrednosti zavisi od<br>podešavanja u meniju 5.09.)Fabričko podešavanje0,40 mObjašnjenjeRežim rada "Pražnjenje": vrednost mora biti za 0,03 m viša od<br>"Nivo pumpe osnovnog opterećenja isklj." (Meni 1.13).<br>                                                                                                    | Br meniia             | 111                                                                                                    |
| OpisProduženo isključivanje pumpe vršnog opterećenjaOpseg vrednosti030 sFabričko podešavanje1 sObjašnjenjeSpecifikacija vremena do isključivanja pumpe vršnog opterećenja pri dostizanju nivoa punjenja.Br. menija1.12Verzija softvera: Sve0,0612,5 m (NAPOMENA! Stvarni opseg vrednosti zavisi od podešavanja u meniju 5.09.)Fabričko podešavanje0,40 mObjašnjenjeRežim rada "Pražnjenje": vrednost mora biti za 0,03 m viša od "Nivo pumpe osnovnog opterećenja isklj." (Meni 1.13).<br>Režim rada "Punjenje": vrednost mora biti za 0,03 m viša od "Nivo pumpe osnovnog opterećenja isklj." (Meni 1.13).<br>NAPOMENA! Tačka menija je vidljiva samo ukoliko je u meniju 5.07 podešena vrednost "Level" ili "Bell".Br. menija1.13Verzija softvera: Sve0,0612,5 m (NAPOMENA! Stvarni opseg vrednosti zavisi od podešavanja u meniju 5.07 podešena vrednost "Level" ili "Bell".Br. menija1.13Verzija softvera: Sve0OpisNivo Pumpa osnovnog opterećenja isklj.Opseg vrednosti0,0612,5 m (NAPOMENA! Stvarni opseg vrednosti zavisi od podešavanja u meniju 5.09.)Fabričko podešavanje0,23 mObjašnjenjeRežim rada "Pražnjenje": vrednost mora biti za 0,03 m niža od "Nivo pumpe osnovnog opterećenja uklj." (Meni 1.12).<br>Režim rada "Pražnjenje": vrednost mora biti za 0,03 m niža od "Nivo pumpe osnovnog opterećenja uklj." (Meni 1.12).NAPOMENA! Tačka menija je vidljiva samo ukoliko je u meniju 5.09.)Režim rada "Pražnjenje": vrednost mora biti za 0,03 m viša od "Nivo pumpe osnovnog opterećenja uklj." (Meni 1.12).NAPOMENA! Tačka menija je vidljiva samo ukoliko je u meniju 5.07 podešena vrednost " | Verzija softvera: Svo | 1.11                                                                                                    |
| Opseg vrednosti030 sFabričko podešavanje1 sObjašnjenjeSpecifikacija vremena do isključivanja pumpe vršnog opterećenja pri dostizanju nivoa punjenja.Br. menija1.12Verzija softvera: SveOpisOpisNivo pumpe osnovnog opterećenja uklj.Opseg vrednosti0,0612,5 m (NAPOMENA! Stvarni opseg vrednosti zavisi od podešavanja u meniju 5.09.)Fabričko podešavanje0,40 mObjašnjenjeRežim rada "Pražnjenje": vrednost mora biti za 0,03 m viša od "Nivo pumpe osnovnog opterećenja isklj." (Meni 1.13).<br>Režim rada "Punjenje": vrednost mora biti za 0,03 m niža od "Nivo pumpe osnovnog opterećenja isklj." (Meni 1.13).<br>NAPOMENA! Tačka menija je vidljiva samo ukoliko je u meniju 5.07 podešena vrednost "Level" ili "Bell".Br. menija1.13Verzija softvera: SveOpisOpisNivo Pumpa osnovnog opterećenja isklj.Opseg vrednosti0,0612,5 m (NAPOMENA! Stvarni opseg vrednosti zavisi od podešavanja u meniju 5.09.)Fabričko podešavanje0,23 mOpisNivo Pumpa osnovnog opterećenja isklj.Opseg vrednosti0,23 mObjašnjenjeRežim rada "Pražnjenje": vrednost mora biti za 0,03 m niža od "Nivo pumpe osnovnog opterećenja isklj.MobijašnjenjeRežim rada "Pražnjenje": vrednost mora biti za 0,03 m niža od "Nivo pumpe osnovnog opterećenja isklj.Opseg vrednosti0,23 mObjašnjenjeRežim rada "Pražnjenje": vrednost mora biti za 0,03 m niža od "Nivo pumpe osnovnog opterećenja uklj." (Meni 1.12).<br>NAPOMENA! Tačka menija je vidljiva samo ukoliko je u meniju 5.07 podešena vrednost "Level" ili "Bell".                                                                                                    | Onis                  | Produženo ickliučivanje numne vrčnog optoroćonio                                                                             |
| Opseg vieuliosti030 sFabričko podešavanje1 sObjašnjenjeSpecifikacija vremena do isključivanja pumpe vršnog<br>opterećenja pri dostizanju nivoa punjenja.Br. menija1.12Verzija softvera: SveOpisOpisNivo pumpe osnovnog opterećenja uklj.Opseg vrednosti0,0612,5 m (NAPOMENA! Stvarni opseg vrednosti zavisi od<br>podešavanja u meniju 5.09.)Fabričko podešavanje0,40 mObjašnjenjeRežim rada "Pražnjenje": vrednost mora biti za 0,03 m viša od<br>"Nivo pumpe osnovnog opterećenja isklj." (Meni 1.13).<br>Režim rada "Punjenje": vrednost mora biti za 0,03 m niža od<br>"Nivo pumpe osnovnog opterećenja isklj." (Meni 1.13).<br>NAPOMENA! Tačka menija je vidljiva samo ukoliko je u<br>meniju 5.07 podešena vrednost "Level" ili "Bell".Br. menija1.13Verzija softvera: Sve0,0612,5 m (NAPOMENA! Stvarni opseg vrednosti zavisi od<br>podešavanja u meniju 5.09.)Fabričko podešavanje0,23 mOpisNivo Pumpa osnovnog opterećenja isklj.Opseg vrednosti0,23 mObjašnjenjeRežim rada "Pražnjenje": vrednost mora biti za 0,03 m niža od<br>"Nivo pumpe osnovnog opterećenja uklj." (Meni 1.12).<br>Režim rada "Pražnjenje": vrednost mora biti za 0,03 m niža od<br>"Nivo pumpe osnovnog opterećenja uklj." (Meni 1.12).NAPOMENA! Tačka menija je vidljiva samo ukoliko je u<br>meniju 5.07 podešena vrednost mora biti za 0,03 m niža od<br>"Nivo pumpe osnovnog opterećenja uklj."                                                                                                    | Opsog vrodnosti       |                                                                                                    |
| Pablicko podešavalije1.3ObjašnjenjeSpecifikacija vremena do isključivanja pumpe vršnog<br>opterećenja pri dostizanju nivoa punjenja.Br. menija1.12Verzija softvera: SveOpisOpseg vrednosti0.0612,5 m (NAPOMENA! Stvarni opseg vrednosti zavisi od<br>podešavanja u meniju 5.09.)Fabričko podešavanje0,40 mObjašnjenjeRežim rada "Pražnjenje": vrednost mora biti za 0,03 m viša od<br>"Nivo pumpe osnovnog opterećenja isklj." (Meni 1.13).<br>Režim rada "Punjenje": vrednost mora biti za 0,03 m niža od<br>"Nivo pumpe osnovnog opterećenja isklj." (Meni 1.13).<br>NAPOMENA! Tačka menija je vidljiva samo ukoliko je u<br>meniju 5.07 podešena vrednost "Level" ili "Bell".Br. menija1.13Verzija softvera: SveOpisOpisNivo Pumpa osnovnog opterećenja isklj.Opseg vrednosti0,0612,5 m (NAPOMENA! Stvarni opseg vrednosti zavisi od<br>podešavanja u meniju 5.09.)Fabričko podešavanje0,23 mObjašnjenjeRežim rada "Pražnjenje": vrednost mora biti za 0,03 m niža od<br>"Nivo pumpe osnovnog opterećenja isklj.Opseg vrednosti0,23 mObjašnjenjeRežim rada "Pražnjenje": vrednost mora biti za 0,03 m niža od<br>"Nivo pumpe osnovnog opterećenja uklj." (Meni 1.12).<br>Režim rada "Punjenje": vrednost mora biti za 0,03 m niža od<br>"Nivo pumpe osnovnog opterećenja uklj." (Meni 1.12).<br>NAPOMENA! Tačka menija je vidljiva samo ukoliko je u<br>meniju 5.07 podešena vrednost "Level" ili "Bell".                                                                                                    | Eabričko podošavanjo  | 1.                                                                                                    |
| ObjasiljenjeSpecifikacija vieniena do isključivanja punipe visitog<br>opterećenja pri dostizanju nivoa punjenja.Br. menija1.12Verzija softvera: SveOpisOpseg vrednosti0,0612,5 m (NAPOMENA! Stvarni opseg vrednosti zavisi od<br>podešavanja u meniju 5.09.)Fabričko podešavanje0,40 mObjašnjenjeRežim rada "Pražnjenje": vrednost mora biti za 0,03 m viša od<br>"Nivo pumpe osnovnog opterećenja isklj." (Meni 1.13).<br>Režim rada "Punjenje": vrednost mora biti za 0,03 m niža od<br>"Nivo pumpe osnovnog opterećenja isklj." (Meni 1.13).<br>NAPOMENA! Tačka menija je vidljiva samo ukoliko je u<br>meniju 5.07 podešena vrednost "Level" ili "Bell".Br. menija1.13Verzija softvera: SveOpisOpisNivo Pumpa osnovnog opterećenja isklj.Opis0,0612,5 m (NAPOMENA! Stvarni opseg vrednosti zavisi od<br>podešavanja u meniju 5.09.)Fabričko podešavanje0,23 mObjašnjenjeRežim rada "Pražnjenje": vrednost mora biti za 0,03 m niža od<br>"Nivo pumpe osnovnog opterećenja isklj.OpisNivo Pumpa osnovnog opterećenja isklj.Opis0,0612,5 m (NAPOMENA! Stvarni opseg vrednosti zavisi od<br>podešavanja u meniju 5.09.)Fabričko podešavanje0,23 mObjašnjenjeRežim rada "Pražnjenje": vrednost mora biti za 0,03 m niža od<br>"Nivo pumpe osnovnog opterećenja uklj." (Meni 1.12).<br>Režim rada "Punjenje": vrednost mora biti za 0,03 m viša od<br>"Nivo pumpe osnovnog opterećenja uklj." (Meni 1.12).NAPOMENA! Tačka menija je vidljiva samo ukoliko je u<br>meniju 5.07 podešena vrednost "Level" ili "Bell".                                                                                                   | Obiačnionio           | 1 S<br>Specifikacija vromona do isključivanja pumpo vrčnog                                                                   |
| Br. menija1.12Verzija softvera: SveNivo pumpe osnovnog opterećenja uklj.OpisNivo pumpe osnovnog opterećenja uklj.Opseg vrednosti0,0612,5 m (NAPOMENA! Stvarni opseg vrednosti zavisi od<br>podešavanja u meniju 5.09.)Fabričko podešavanje0,40 mObjašnjenjeRežim rada "Pražnjenje": vrednost mora biti za 0,03 m viša od<br>"Nivo pumpe osnovnog opterećenja isklj." (Meni 1.13).<br>Režim rada "Punjenje": vrednost mora biti za 0,03 m niža od<br>                                                                                                    | Objasnjenje           | opterećenja pri dostizanju nivoa punjenja.                                                                                   |
| Verzija softvera: SveOpisNivo pumpe osnovnog opterećenja uklj.Opseg vrednosti0,0612,5 m (NAPOMENA! Stvarni opseg vrednosti zavisi od<br>podešavanja u meniju 5.09.)Fabričko podešavanje0,40 mObjašnjenjeRežim rada "Pražnjenje": vrednost mora biti za 0,03 m viša od<br>"Nivo pumpe osnovnog opterećenja isklj." (Meni 1.13).<br>Režim rada "Punjenje": vrednost mora biti za 0,03 m niža od<br>"Nivo pumpe osnovnog opterećenja isklj." (Meni 1.13).<br>NAPOMENA! Tačka menija je vidljiva samo ukoliko je u<br>meniju 5.07 podešena vrednost "Level" ili "Bell".Br. menija1.13Verzija softvera: Sve0,0612,5 m (NAPOMENA! Stvarni opseg vrednosti zavisi od<br>podešavanja u meniju 5.09.)Fabričko podešavanje0,23 mOpisNivo Pumpa osnovnog opterećenja isklj.Opis0,23 mObjašnjenjeRežim rada "Pražnjenje": vrednost mora biti za 0,03 m niža od<br>"Nivo pumpe osnovnog opterećenja uklj." (Meni 1.12).<br>Režim rada "Pražnjenje": vrednost mora biti za 0,03 m niža od<br>"Nivo pumpe osnovnog opterećenja uklj." (Meni 1.12).NAPOMENA! Tačka menija je vidljiva samo ukoliko je u<br>meniju 5.07 podešena vrednost mora biti za 0,03 m viša od<br>"Nivo pumpe osnovnog opterećenja uklj." (Meni 1.12).NAPOMENA! Tačka menija je vidljiva samo ukoliko je u<br>meniju 5.07 podešena vrednost "Level" ili "Bell".                                                                                                    | Br. menija            | 1.12                                                                                                    |
| OpisNivo pumpe osnovnog opterećenja uklj.Opseg vrednosti0,0612,5 m (NAPOMENA! Stvarni opseg vrednosti zavisi od<br>podešavanja u meniju 5.09.)Fabričko podešavanje0,40 mObjašnjenjeRežim rada "Pražnjenje": vrednost mora biti za 0,03 m viša od<br>"Nivo pumpe osnovnog opterećenja isklj." (Meni 1.13).<br>Režim rada "Punjenje": vrednost mora biti za 0,03 m niža od<br>"Nivo pumpe osnovnog opterećenja isklj." (Meni 1.13).<br>NAPOMENA! Tačka menija je vidljiva samo ukoliko je u<br>meniju 5.07 podešena vrednost "Level" ili "Bell".Br. menija1.13Verzija softvera: SveOpisNivo Pumpa osnovnog opterećenja isklj.Opseg vrednosti0,0612,5 m (NAPOMENA! Stvarni opseg vrednosti zavisi od<br>podešavanja u meniju 5.09.)Fabričko podešavanje0,23 mObjašnjenjeRežim rada "Pražnjenje": vrednost mora biti za 0,03 m niža od<br>"Nivo pumpe osnovnog opterećenja uklj." (Meni 1.12).<br>Režim rada "Punjenje": vrednost mora biti za 0,03 m viša od<br>"Nivo pumpe osnovnog opterećenja uklj." (Meni 1.12).Režim rada "Punjenje": vrednost mora biti za 0,03 m viša od<br>"Nivo pumpe osnovnog opterećenja uklj." (Meni 1.12).Režim rada "Punjenje": vrednost mora biti za 0,03 m viša od<br>"Nivo pumpe osnovnog opterećenja uklj." (Meni 1.12).NAPOMENA! Tačka menija je vidljiva samo ukoliko je u<br>meniju 5.07 podešena vrednost "Level" ili "Bell".                                                                                                    | Verzija softvera: Sve |                                                                                                    |
| Opseg vrednosti0,0612,5 m (NAPOMENA! Stvarni opseg vrednosti zavisi od<br>podešavanja u meniju 5.09.)Fabričko podešavanje0,40 mObjašnjenjeRežim rada "Pražnjenje": vrednost mora biti za 0,03 m viša od<br>"Nivo pumpe osnovnog opterećenja isklj." (Meni 1.13).<br>Režim rada "Punjenje": vrednost mora biti za 0,03 m niža od<br>"Nivo pumpe osnovnog opterećenja isklj." (Meni 1.13).<br>NAPOMENA! Tačka menija je vidljiva samo ukoliko je u<br>meniju 5.07 podešena vrednost "Level" ili "Bell".Br. menija1.13Verzija softvera: Sve0,0612,5 m (NAPOMENA! Stvarni opseg vrednosti zavisi od<br>podešavanja u meniju 5.09.)Fabričko podešavanje0,23 mObjašnjenjeRežim rada "Pražnjenje": vrednost mora biti za 0,03 m niža od<br>"Nivo pumpe osnovnog opterećenja uklj." (Meni 1.12).<br>Režim rada "Pražnjenje": vrednost mora biti za 0,03 m niža od<br>"Nivo pumpe osnovnog opterećenja uklj." (Meni 1.12).<br>NAPOMENA! Tačka menija je vidljiva samo ukoliko je u<br>meniju 5.07 podešena vrednost "Level" ili "Bell".                                                                                                    | Opis                  | Nivo pumpe osnovnog opterećenja uklj.                                                                                        |
| Fabričko podešavanje0,40 mObjašnjenjeRežim rada "Pražnjenje": vrednost mora biti za 0,03 m viša od<br>"Nivo pumpe osnovnog opterećenja isklj." (Meni 1.13).<br>Režim rada "Punjenje": vrednost mora biti za 0,03 m niža od<br>"Nivo pumpe osnovnog opterećenja isklj." (Meni 1.13).<br>NAPOMENA! Tačka menija je vidljiva samo ukoliko je u<br>meniju 5.07 podešena vrednost "Level" ili "Bell".Br. menija1.13Verzija softvera: Sve0pisOpisNivo Pumpa osnovnog opterećenja isklj.Opseg vrednosti0,0612,5 m (NAPOMENA! Stvarni opseg vrednosti zavisi od<br>podešavanja u meniju 5.09.)Fabričko podešavanje0,23 mObjašnjenjeRežim rada "Pražnjenje": vrednost mora biti za 0,03 m niža od<br>"Nivo pumpe osnovnog opterećenja uklj." (Meni 1.12).<br>Režim rada "Punjenje": vrednost mora biti za 0,03 m viša od<br>"Nivo pumpe osnovnog opterećenja uklj." (Meni 1.12).NAPOMENA! Tačka menija je vidljiva samo ukoliko je u<br>meniju 5.07 podešena vrednost "Level" ili "Bell".                                                                                                    | Opseg vrednosti       | 0,0612,5 m (NAPOMENA! Stvarni opseg vrednosti zavisi od podešavanja u meniju 5.09.)                                          |
| ObjašnjenjeRežim rada "Pražnjenje": vrednost mora biti za 0,03 m viša od<br>"Nivo pumpe osnovnog opterećenja isklj." (Meni 1.13).<br>Režim rada "Punjenje": vrednost mora biti za 0,03 m niža od<br>"Nivo pumpe osnovnog opterećenja isklj." (Meni 1.13).<br>NAPOMENA! Tačka menija je vidljiva samo ukoliko je u<br>meniju 5.07 podešena vrednost "Level" ili "Bell".Br. menija1.13Verzija softvera: Sve0,0612,5 m (NAPOMENA! Stvarni opseg vrednosti zavisi od<br>podešavanja u meniju 5.09.)Fabričko podešavanje0,23 mObjašnjenjeRežim rada "Pražnjenje": vrednost mora biti za 0,03 m niža od<br>"Nivo pumpe osnovnog opterećenja uklj." (Meni 1.12).<br>Režim rada "Pražnjenje": vrednost mora biti za 0,03 m niža od<br>"Nivo pumpe osnovnog opterećenja uklj." (Meni 1.12).<br>Režim rada "Pražnjenje": vrednost mora biti za 0,03 m niža od<br>"Nivo pumpe osnovnog opterećenja uklj." (Meni 1.12).<br>Režim rada "Pražnjenje": vrednost mora biti za 0,03 m niža od<br>"Nivo pumpe osnovnog opterećenja uklj." (Meni 1.12).<br>Režim rada "Punjenje": vrednost mora biti za 0,03 m viša od<br>"Nivo pumpe osnovnog opterećenja uklj." (Meni 1.12).<br>NAPOMENA! Tačka menija je vidljiva samo ukoliko je u<br>meniju 5.07 podešena vrednost "Level" ili "Bell".                                                                                                    | Fabričko podešavanje  | 0,40 m                                                                                                    |
| Režim rada "Punjenje": vrednost mora biti za 0,03 m niža od<br>"Nivo pumpe osnovnog opterećenja isklj." (Meni 1.13).NAPOMENA! Tačka menija je vidljiva samo ukoliko je u<br>meniju 5.07 podešena vrednost "Level" ili "Bell".Br. menija1.13Verzija softvera: Sve0OpisNivo Pumpa osnovnog opterećenja isklj.Opseg vrednosti0,0612,5 m (NAPOMENA! Stvarni opseg vrednosti zavisi od<br>podešavanja u meniju 5.09.)Fabričko podešavanje0,23 mObjašnjenjeRežim rada "Pražnjenje": vrednost mora biti za 0,03 m niža od<br>"Nivo pumpe osnovnog opterećenja uklj." (Meni 1.12).<br>Režim rada "Punjenje": vrednost mora biti za 0,03 m viša od<br>"Nivo pumpe osnovnog opterećenja uklj." (Meni 1.12).NAPOMENA! Tačka menija je vidljiva samo ukoliko je u<br>meniju 5.07 podešena vrednost "Level" ili "Bell".                                                                                                    | Objašnjenje           | Režim rada "Pražnjenje": vrednost mora biti za 0,03 m <b>viša</b> od "Nivo pumpe osnovnog opterećenja isklj." (Meni 1.13).   |
| NAPOMENA! Tačka menija je vidljiva samo ukoliko je u<br>meniju 5.07 podešena vrednost "Level" ili "Bell".Br. menija1.13Verzija softvera: SveNivo Pumpa osnovnog opterećenja isklj.OpisNivo Pumpa osnovnog opterećenja isklj.Opseg vrednosti0,0612,5 m (NAPOMENA! Stvarni opseg vrednosti zavisi od<br>podešavanja u meniju 5.09.)Fabričko podešavanje0,23 mObjašnjenjeRežim rada "Pražnjenje": vrednost mora biti za 0,03 m niža od<br>"Nivo pumpe osnovnog opterećenja uklj." (Meni 1.12).<br>Režim rada "Punjenje": vrednost mora biti za 0,03 m viša od<br>"Nivo pumpe osnovnog opterećenja uklj." (Meni 1.12).NAPOMENA! Tačka menija je vidljiva samo ukoliko je u<br>meniju 5.07 podešena vrednost "Level" ili "Bell".                                                                                                    |                       | Režim rada "Punjenje": vrednost mora biti za 0,03 m <b>niža</b> od<br>"Nivo pumpe osnovnog opterećenja isklj." (Meni 1.13).  |
| Br. menija1.13Verzija softvera: SveNivo Pumpa osnovnog opterećenja isklj.OpisNivo Pumpa osnovnog opterećenja isklj.Opseg vrednosti0,0612,5 m (NAPOMENA! Stvarni opseg vrednosti zavisi od<br>podešavanja u meniju 5.09.)Fabričko podešavanje0,23 mObjašnjenjeRežim rada "Pražnjenje": vrednost mora biti za 0,03 m niža od<br>"Nivo pumpe osnovnog opterećenja uklj." (Meni 1.12).<br>Režim rada "Punjenje": vrednost mora biti za 0,03 m viša od<br>                                                                                                    |                       | NAPOMENA! Tačka menija je vidljiva samo ukoliko je u<br>meniju 5.07 podešena vrednost "Level" ili "Bell".                    |
| Verzija softvera: SveOpisNivo Pumpa osnovnog opterećenja isklj.Opseg vrednosti0,0612,5 m (NAPOMENA! Stvarni opseg vrednosti zavisi od<br>podešavanja u meniju 5.09.)Fabričko podešavanje0,23 mObjašnjenjeRežim rada "Pražnjenje": vrednost mora biti za 0,03 m niža od<br>"Nivo pumpe osnovnog opterećenja uklj." (Meni 1.12).<br>Režim rada "Punjenje": vrednost mora biti za 0,03 m viša od<br>                                                                                                    | Br. menija            | 1.13                                                                                                    |
| OpisNivo Pumpa osnovnog opterećenja isklj.Opseg vrednosti0,0612,5 m (NAPOMENA! Stvarni opseg vrednosti zavisi od<br>podešavanja u meniju 5.09.)Fabričko podešavanje0,23 mObjašnjenjeRežim rada "Pražnjenje": vrednost mora biti za 0,03 m niža od<br>"Nivo pumpe osnovnog opterećenja uklj." (Meni 1.12).<br>Režim rada "Punjenje": vrednost mora biti za 0,03 m viša od<br>"Nivo pumpe osnovnog opterećenja uklj." (Meni 1.12).<br>NAPOMENA! Tačka menija je vidljiva samo ukoliko je u<br>meniju 5.07 podešena vrednost "Level" ili "Bell".                                                                                                    | Verzija softvera: Sve |                                                                                                    |
| Opseg vrednosti0,0612,5 m (NAPOMENA! Stvarni opseg vrednosti zavisi od<br>podešavanja u meniju 5.09.)Fabričko podešavanje0,23 mObjašnjenjeRežim rada "Pražnjenje": vrednost mora biti za 0,03 m niža od<br>"Nivo pumpe osnovnog opterećenja uklj." (Meni 1.12).<br>Režim rada "Punjenje": vrednost mora biti za 0,03 m viša od<br>"Nivo pumpe osnovnog opterećenja uklj." (Meni 1.12).<br>NAPOMENA! Tačka menija je vidljiva samo ukoliko je u<br>meniju 5.07 podešena vrednost "Level" ili "Bell".                                                                                                    | Opis                  | Nivo Pumpa osnovnog opterećenja isklj.                                                                                       |
| Fabričko podešavanje       0,23 m         Objašnjenje       Režim rada "Pražnjenje": vrednost mora biti za 0,03 m niža od "Nivo pumpe osnovnog opterećenja uklj." (Meni 1.12).         Režim rada "Punjenje": vrednost mora biti za 0,03 m viša od "Nivo pumpe osnovnog opterećenja uklj." (Meni 1.12).         NAPOMENA! Tačka menija je vidljiva samo ukoliko je u meniju 5.07 podešena vrednost "Level" ili "Bell".                                                                                                    | Opseg vrednosti       | 0,0612,5 m (NAPOMENA! Stvarni opseg vrednosti zavisi od<br>podešavanja u meniju 5.09.)                                       |
| ObjašnjenjeRežim rada "Pražnjenje": vrednost mora biti za 0,03 m niža od<br>"Nivo pumpe osnovnog opterećenja uklj." (Meni 1.12).<br>Režim rada "Punjenje": vrednost mora biti za 0,03 m viša od<br>"Nivo pumpe osnovnog opterećenja uklj." (Meni 1.12).<br>                                                                                                    | Fabričko podešavanje  | 0,23 m                                                                                                    |
| Režim rada "Punjenje": vrednost mora biti za 0,03 m <b>viša</b> od<br>"Nivo pumpe osnovnog opterećenja uklj." (Meni 1.12).<br>NAPOMENA! Tačka menija je vidljiva samo ukoliko je u<br>meniju 5.07 podešena vrednost "Level" ili "Bell".                                                                                                    | Objašnjenje           | Režim rada "Pražnjenje": vrednost mora biti za 0,03 m <b>niža</b> od<br>"Nivo pumpe osnovnog opterećenja uklj." (Meni 1.12). |
| NAPOMENA! Tačka menija je vidljiva samo ukoliko je u<br>meniju 5.07 podešena vrednost "Level" ili "Bell".                                                                                                    |                       | Režim rada "Punjenje": vrednost mora biti za 0,03 m <b>viša</b> od<br>"Nivo pumpe osnovnog opterećenja uklj." (Meni 1.12).   |
|                                                                                                    |                       | NAPOMENA! Tačka menija je vidljiva samo ukoliko je u<br>meniju 5.07 podešena vrednost "Level" ili "Bell".                    |

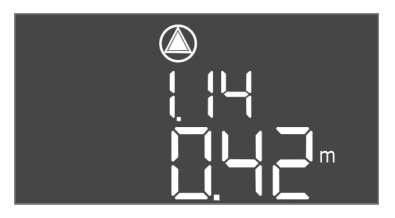

Br. menija

1.14

*Fig. 61:* Meni 1.14

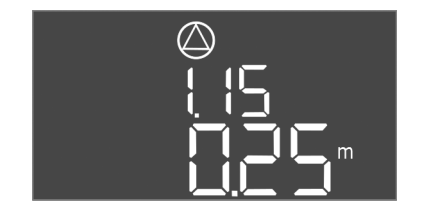

*Fig. 62:* Meni 1.15

| Verzija softvera: Sve |                                                                                                    |
|-----------------------|----------------------------------------------------------------------------------------------------|
| Opis                  | Nivo pumpe vršnog opterećenja 1 uklj.                                                                                                    |
| Opseg vrednosti       | 0,0612,5 m (NAPOMENA! Stvarni opseg vrednosti zavisi od podešavanja u meniju 5.09.)                                                                                                    |
| Fabričko podešavanje  | 0,42 m                                                                                                    |
| Objašnjenje           | Režim rada "Pražnjenje": vrednost mora biti za 0,03 m <b>viša</b> od<br>"Nivo pumpe vršnog opterećenja 1 uklj." (Meni 1.15). Nivo<br>uključivanja mora biti <b>veći/jednak</b> nivou uključivanja pumpe<br>osnovnog opterećenja (Meni 1.12).   |
|                       | Režim rada "Punjenje": vrednost mora biti za 0,03 m <b>niža</b> od<br>"Nivo pumpe vršnog opterećenja 1 isklj." (Meni 1.15). Nivo<br>uključivanja mora biti <b>manji/jednak</b> nivou uključivanja pumpe<br>osnovnog opterećenja (Meni 1.12).   |
|                       | NAPOMENA! Tačka menija je vidljiva samo ukoliko je u<br>meniju 5.07 podešena vrednost "Level" ili "Bell".                                                                                                    |
| Br. menija            | 1.15                                                                                                    |
| Verzija softvera: Sve |                                                                                                    |
| Opis                  | Nivo pumpe vršnog opterećenja 1 isklj.                                                                                                    |
| Opseg vrednosti       | 0,0612,5 m (NAPOMENA! Stvarni opseg vrednosti zavisi od podešavanja u meniju 5.09.)                                                                                                    |
| Fabričko podešavanje  | 0,25 m                                                                                                    |
| Objašnjenje           | Režim rada "Pražnjenje": vrednost mora biti za 0,03 m <b>niža</b> od<br>"Nivo pumpe vršnog opterećenja 1 uklj." (Meni 1.14). Nivo<br>isključivanja mora biti <b>veći/jednak</b> nivou isključivanja pumpe<br>osnovnog opterećenja (Meni 1.13). |
|                       | Režim rada "Punjenje": vrednost mora biti za 0,03 m <b>viša</b> od<br>"Nivo pumpe vršnog opterećenja 1 uklj." (Meni 1.14). Nivo<br>isključivanja mora biti <b>manji/jednak</b> nivou isključivanja pumpe<br>osnovnog opterećenja (Meni 1.13).  |
|                       | NAPOMENA! Tačka menija je vidljiva samo ukoliko je u<br>meniju 5.07 podešena vrednost "Level" ili "Bell".                                                                                                    |
| Br. menija            | 1.16                                                                                                    |
| Verzija softvera: Sve |                                                                                                    |
| Opis                  | Nivo pumpe vršnog opterećenja 2 uklj.                                                                                                    |
| Opseg vrednosti       | 0,0612,5 m (NAPOMENA! Stvarni opseg vrednosti zavisi od podešavanja u meniju 5.09.)                                                                                                    |
| Fabričko podešavanje  | 0,42 m                                                                                                    |
| Objašnjenje           | Režim rada "Pražnjenje": vrednost mora biti za 0,03 m <b>viša</b> od<br>"Nivo pumpe vršnog opterećenja 2 isklj." (Meni 1.17). Nivo<br>uključivanja mora biti <b>veći/jednak</b> nivou uključivanja pumpe<br>vršnog opterećenja (Meni 1.14).    |
|                       | Režim rada "Punjenje": vrednost mora biti za 0,03 m <b>niža</b> od<br>"Nivo pumpe vršnog opterećenja 2 isklj." (Meni 1.17). Nivo<br>uključivanja mora biti <b>manji/jednak</b> nivou uključivanja pumpe<br>vršnog opterećenja (Meni 1.14).     |
|                       | NAPOMENA! Tačka menija je vidljiva samo ukoliko je u<br>meniju 5.07 podešena vrednost "Level" ili "Bell".                                                                                                    |

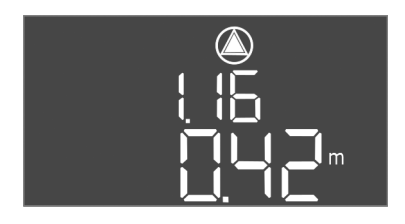

Fig. 63: Meni 1.16

| æ                                             |
|-----------------------------------------------|
| $(\bigtriangleup)$                            |
|                                               |
|                                               |
|                                               |
|                                               |
| , <b>, , , , , , , , , , , , , , , , , , </b> |
|                                               |

Fig. 64: Meni 1.17

| Br menija             | 1 17                                                                                                    |
|-----------------------|----------------------------------------------------------------------------------------------------|
| Verzija softvera: Sve | 1.17                                                                                                    |
| Opis                  | Nivo pumpe vršnog opterećenja 2 isklj.                                                                                                    |
| Opseg vrednosti       | 0,0612,5 m (NAPOMENA! Stvarni opseg vrednosti zavisi od podešavanja u meniju 5.09.)                                                                                                    |
| Fabričko podešavanje  | 0,25 m                                                                                                    |
| Objašnjenje           | Režim rada "Pražnjenje": vrednost mora biti za 0,03 m <b>niža</b> od<br>"Nivo pumpe vršnog opterećenja 2 uklj." (Meni 1.16). Nivo<br>isključivanja mora biti <b>veći/jednak</b> nivou isključivanja pumpe<br>vršnog opterećenja (Meni 1.15). |
|                       | Režim rada "Punjenje": vrednost mora biti za 0,03 m <b>viša</b> od<br>"Nivo pumpe vršnog opterećenja 2 uklj." (Meni 1.16). Nivo<br>isključivanja mora biti <b>manji/jednak</b> nivou isključivanja pumpe<br>vršnog opterećenja (Meni 1.15).  |
|                       | NAPOMENA! Tačka menija je vidljiva samo ukoliko je u<br>meniju 5.07 podešena vrednost "Level" ili "Bell".                                                                                                    |

8.5.4 Meni 2: Povezivanje Feldbus-a ModBus RTU Za povezivanje preko ModBus RTU, upravljački uređaj je opremljen RS485-interfejsom. Različiti parametri se mogu očitavati i delimično menjati preko interfejsa. Upravljački uređaj pri tom radi kao Modbus-Slave. Pregled pojedinačnih parametara, kao i opis korišćenih tipova podataka, ilustrovani su u prilogu.

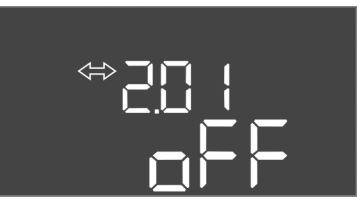

Fig. 65: Meni 2.01

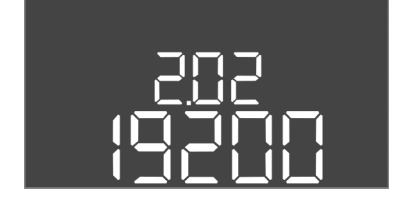

Fig. 66: Meni 2.02

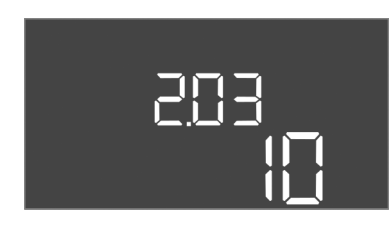

Fig. 67: Meni 2.03

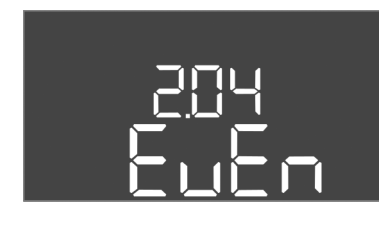

Fig. 68: Meni 2.04

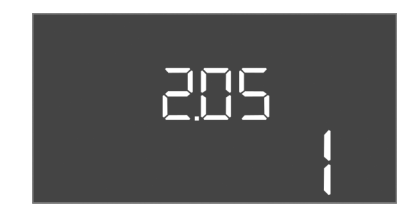

Fig. 69: Meni 2.05

#### 8.5.5 Meni 3: Deblokiranje pumpi

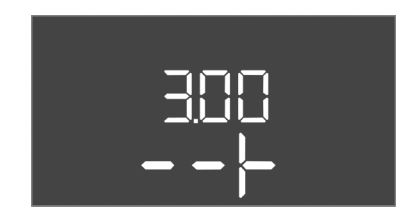

Za korišćenje ModBus interfejsa, izvršiti podešavanja u sledećim menijima:

| Br. menija           | 2.01                             |
|----------------------|----------------------------------|
| Opis                 | ModBus RTU interfejs Uklj./lsklj |
| Opseg vrednosti      | on, off                          |
| Fabričko podešavanje | off                              |

| Br. menija           | 2.02                      |
|----------------------|---------------------------|
| Opis                 | Brzina prenosa            |
| Opseg vrednosti      | 9600; 19200; 38400; 76800 |
| Fabričko podešavanje | 19200                     |

| Br. menija           | 2.03         |
|----------------------|--------------|
| Opis                 | Slave adresa |
| Opseg vrednosti      | 1254         |
| Fabričko podešavanje | 10           |

| Br. menija           | 2.04            |
|----------------------|-----------------|
| Opis                 | Parnost         |
| Opseg vrednosti      | none, even, odd |
| Fabričko podešavanje | even            |

| Br. menija           | 2.05             |
|----------------------|------------------|
| Opis                 | Broj Stop bitova |
| Opseg vrednosti      | 1; 2             |
| Fabričko podešavanje | 1                |

Za rad postrojenja definisati režim rada za svaku pumpu i deblokirati pumpe:

- Fabrički je za svaku pumpu podešen režim rada "auto".
- Sa deblokadom pumpi u meniju 3.01 pokreće se automatski režim.

#### NAPOMENA! Potrebna podešavanja za prvu konfiguraciju.

Tokom prve konfiguracije, vrši se kontrola smera obrtanja pumpi i nadzor motora se može precizno podesiti. Da bi ovi radovi mogli da se obave, izvršiti sledeća podešavanja:

• Isključivanje pumpi: Meni 3.02 do 3.04 postaviti na "off".

• Deblokiranje pumpi: Meni 3.01 postaviti na "on".

3.02...3.04

|                           | Br. menija            |  |  |  |  |  |  |
|---------------------------|-----------------------|--|--|--|--|--|--|
| $\bigtriangleup$          | Verzija softvera: Sve |  |  |  |  |  |  |
|                           | Opis                  |  |  |  |  |  |  |
|                           | Opseg vrednosti       |  |  |  |  |  |  |
| ┝╼╷╼╎╎╎╾                  | Fabričko podešavanje  |  |  |  |  |  |  |
|                           | Objašnjenje           |  |  |  |  |  |  |
| <i>Fig. 70:</i> Meni 3.02 |                       |  |  |  |  |  |  |
|                           |                       |  |  |  |  |  |  |
|                           |                       |  |  |  |  |  |  |

| ( |  |
|---|--|
|   |  |
|   |  |

Fig. 71: Meni 3.01

| Verzija softvera: Sve |                                                                                                    |
|-----------------------|----------------------------------------------------------------------------------------------------|
| Opis                  | Režim rada pumpe 1pumpe 3                                                                                                    |
| Opseg vrednosti       | off, Hand, Auto                                                                                                    |
| Fabričko podešavanje  | Auto                                                                                                    |
| Objašnjenje           | <ul> <li>off = pumpa je isključena</li> <li>Hand = ručni režim rada pumpe sve dok je dugme pritisnuto.</li> <li>Auto = automatski režim rada pumpe u zavisnosti od<br/>upravljanja nivoom</li> </ul> |
|                       | NAPOMENA! Za prvu konfiguraciju ovu vrednost promeniti<br>na "off"!                                                                                                    |
| Br. menija            | 3.01                                                                                                    |
| Verzija softvera: Sve |                                                                                                    |
| Opis                  | Deblokiranje pumpi                                                                                                    |
| Opseg vrednosti       | on, off                                                                                                    |
| Fabričko podešavanje  | off                                                                                                    |
| Objašnjenje           | <ul> <li>off = Pumpe su blokirane i ne mogu da se pokrenu.</li> <li>NAPOMENA! Ručni režim rada ili prisilno uključivanje<br/>takođe nije moguće!</li> </ul>                                          |
|                       | <ul> <li>on = pumpe se uključuju/isključuju u zavisnosti od</li> </ul>                                                                                                    |

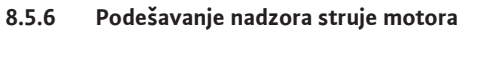

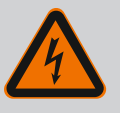

#### **OPASNOST**

#### Opasnost od smrtonosnih povreda usled električne struje!

Prilikom radova na otvorenom upravljačkom uređaju postoji opasnost od smrtonosnih povreda! Komponente provode struju!

- Radove mora da izvede električar.
- Izbegavajte kontakt sa uzemljenim metalnim delovima (cevi, okviri, itd.).

#### Prikazivanje aktuelne vrednosti nadzora struje motora

- 1. Dugme za rukovanje držite pritisnuto 3 sekunde.
  - ⇒ Pojavljuje se meni 1.00.
- 2. Okrenuti dugme za rukovanje da se pojavi meni 4.00.
- 3. Pritisnuti dugme za rukovanje.
  - ⇒ Pojavljuje se meni 4.01.
- 4. Okrenuti dugme za rukovanje da se pojavi meni 4.25 do 4.27.
  - ⇒ Meni 4.25: Pokazuje podešenu struju motora za pumpu 1.
  - ⇒ Meni 4.26: Pokazuje podešenu struju motora za pumpu 2.
  - ⇒ Meni 4.27: Pokazuje podešenu struju motora za pumpu 3.
  - Aktuelna vrednost nadzora struje motora je proverena.
     Podešenu vrednost uporediti sa podatkom na natpisnoj pločici. Kada podešena vrednost odstupa od podatka na tipskoj pločici, prilagoditi vrednost.

#### Prilagođavanje vrednosti za nadzor struje motora

- Podešavanja nadzora struje motora su proverena.
- 1. Okrenuti dugme za rukovanje da se pojavi meni 4.25 do 4.27.
  - ⇒ Meni 4.25: Pokazuje podešenu struju motora za pumpu 1.
  - ⇒ Meni 4.26: Pokazuje podešenu struju motora za pumpu 2.
  - ⇒ Meni 4.27: Pokazuje podešenu struju motora za pumpu 3.

2. Otvaranje upravljačkog uređaja.

OPASNOST! Opasnost od smrtonosnih povreda usled električne struje! Prilikom radova na otvorenom upravljačkom uređaju postoji opasnost po život! Takav rad moraju da obavljaju isključivo kvalifikovani električari!

- 3. Struju motora na potenciometru (vidi Pregled komponenata [▶ 13]) korigovati odvijačem. Promene očitati direktno sa displeja.
- 4. Kada su korigovane sve struje motora, zatvoriti upravljački uređaj.
  - Nadzor struje motora je podešen. Izvršiti kontrolu smera obrtanja.

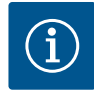

#### NAPOMENA

#### Obrtno polje mrežnog priključka i priključka pumpe

Obrtno polje mrežnog priključka se vodi direktno na priključak pumpe. Proveriti potrebno obrtno polje pumpe koja se priključuje (obrtanje udesno ili ulevo)! Obratiti pažnju na uputstvo za upotrebu pumpi.

Proveriti smer obrtanja pumpi putem probnog rada. OPREZ! Materijalna šteta! Probni rad obaviti pod propisanim radnim uslovima.

- Upravljački uređaj je zatvoren.
- ✓ Konfiguracija menija 5 i menija 1 je završena.
- U meniju 3.02 do 3.04 su isključene sve pumpe: Vrednost "off".
- ✓ U meniju 3.01 su deblokirane pumpe: Vrednost "on".
- 1. Pokretanje menija Easy Actions: Dugme za rukovanje okrenuti za 180°.
- Biranje ručnog režima rada pumpe: Dugme za rukovanje okretati dok se ne prikaže stavka menija:
  - Pumpa 1: P1 Hand
  - Pumpa 2: P2 Hand
  - Pumpa 3: P3 Hand
- 3. Pokretanje probnog rada: Pritisnuti dugme za rukovanje. Pumpa radi do otpuštanja dugmeta za rukovanje.
- 4. Proveriti smer obrtanja.
  - ⇒ **Pogrešan smer obrtanja:** Zameniti dve faze na priključku pumpe.
  - > Proveriti smer obrtanja i po potrebi ga korigovati. Prva konfiguracija je završena.

#### 8.6 Pokretanje automatskog režima

#### Automatski režim nakon prve konfiguracije

- Upravljački uređaj je zatvoren.
- Konfiguracija je završena.
- Smer obrtanja je pravilan.
- ✓ Nadzor struje motora je pravilno podešen.
- 1. Pokretanje menija Easy Actions: Dugme za rukovanje okrenuti za 180°.
- 2. Izabrati pumpu za automatski režim: Dugme za rukovanje okretati dok se ne prikaže stavka menija:
  - Pumpa 1: P1 Auto
  - Pumpa 2: P2 Auto
  - Pumpa 3: P3 Auto
- 3. Pritisnuti dugme za rukovanje.
  - ⇒ Za izabranu pumpu se podešava automatski režim. Alternativno, ovo podešavanje može da se obavi i u meniju 3.02 do 3.04.
  - Automatski režim je uključen.

#### Automatski režim nakon stavljanja van pogona

- Upravljački uređaj je zatvoren.
- Konfiguracija je proverena.
- Deblokada unosa parametara: Meni 7.01 stoji na on.
- 1. Dugme za rukovanje držite pritisnuto 3 sekunde.

8.5.7

Provera smera obrtanja priključenih pumpi

sr

⇒ Pojavljuje se meni 1.00.

- 2. Okrenuti dugme za rukovanje da se pojavi meni 3.00
- 3. Pritisnuti dugme za rukovanje.
  - ⇒ Pojavljuje se meni 3.01.
- 4. Pritisnuti dugme za rukovanje.
- 5. Vrednost promeniti na "on".
- 6. Pritisnuti dugme za rukovanje.
  - ⇒ Vrednost je sačuvana, pumpe su deblokirane.
  - Automatski režim je uključen.

#### 8.7 Za vreme rada

- Tokom rada obezbediti sledeće stavke:
- Upravljački uređaj je zatvoren i osiguran od neovlašćenog otvaranja.
- Upravljački uređaj je postavljen sa zaštitom od preplavljivanja (klasa zaštite IP54).
- Izbegavati izlaganje direktnom sunčevom zračenju.
- Temperatura okoline: -30 ... +50 °C.

Sledeće informacije se prikazuju na glavnom ekranu:

- Status pumpi:
  - Broj prijavljenih pumpi
  - Pumpa aktivirana/deaktivirana
  - Pumpa uklj./isklj.
- Rad sa rezervnom pumpom
- Režim rada: Punjenje ili pražnjenje
- Aktuelni nivo vode ili uklopno stanje plivajućeg prekidača
- Aktivan Feldbus pogon

Osim toga, preko menija 4 su dostupne sledeće informacije:

1. Dugme za rukovanje držite pritisnuto 3 sekunde.

 $\Rightarrow$  Pojavljuje se meni 1.00.

- 2. Okrenuti dugme za rukovanje da se pojavi meni 4.
- 3. Pritisnuti dugme za rukovanje.
  - Pojavljuje se meni 4.xx.

|                   | Trenutni nivo vode u m                                                                                                    |
|-------------------|----------------------------------------------------------------------------------------------------|
| 405<br>[] ¦ ¦ ¦ ¦ | Trenutno uklopno stanje plivajućeg prekidača                                                                                                    |
| ৺ <sub>@</sub> ५╠ | Vreme rada upravljačkog uređaja<br>Vreme* se specificira u zavisnosti od vrednosti u minutima (min), satima<br>(h) ili danima (d).                                                                                                    |
|                   | <ul> <li>Vreme rada: Pumpa 1</li> <li>Vreme se specificira u zavisnosti od vrednosti u minutima (min), satima (h) ili danima (d). U zavisnosti od vremenskog perioda, prikaz se razlikuje: <ul> <li>1 sat: Prikaz od 059 minuta, jedinica: min</li> <li>2 sata do 24 sata: Prikaz u satima i minutima odvojenim tačkom, npr. 10.59, jedinica: h</li> <li>2 dana do 999 dana: Prikaz u danima i satima odvojenim tačkom, npr. 123.7, jedinica: d</li> </ul> </li> </ul> |
|                   | Vreme rada: Pumpa 2<br>Vreme se specificira u zavisnosti od vrednosti u minutima (min), satima<br>(h) ili danima (d).                                                                                                    |
|                   | Vreme rada: Pumpa 3<br>Vreme se specificira u zavisnosti od vrednosti u minutima (min), satima<br>(h) ili danima (d).                                                                                                    |

| <sup>ပ</sup> <sub>စ</sub> မ္၊ာ<br>] | Radni ciklusi upravljačkog uredaja                                                                                                    |
|-------------------------------------|----------------------------------------------------------------------------------------------------|
| ©<br>≗५ 18<br>¦                     | Radni ciklusi: Pumpa 1                                                                                                    |
| ۵<br>۲ اع<br>۱                      | Radni ciklusi: Pumpa 2                                                                                                    |
| ۵<br>۹ <u>۲</u> ۲۵<br>۱             | Radni ciklusi: Pumpa 3                                                                                                    |
| °455<br>7425                        | Serijski broj<br>Prikaz se menja između 1. i 2. četiri mesta.                                                                                                    |
| ₀423<br><b>€[-</b> ]                | Tip upravljačkog uređaja                                                                                                    |
| ®424<br>20 10                       | Verzija softvera                                                                                                    |
|                                     | Podešena vrednost za nadzor struje motora: Pumpa 1<br>Maks. nominalna struja u A                                                                                                    |
| ۵426<br>10                          | Podešena vrednost za nadzor struje motora: Pumpa 2<br>Maks. nominalna struja u A                                                                                                    |
| ۵427<br><u>10</u>                   | Podešena vrednost za nadzor struje motora: Pumpa 3<br>Maks. nominalna struja u A                                                                                                    |
| ®<br>8429<br>0013                   | Trenutna nominalna struja u A za pumpu 1<br>Prikaz se prebacuje između L1, L2 i L3<br>Pritisnuti dugme za rukovanje i zadržati pritisnuto. Pumpa se pokreće<br>nakon 2 s. Rad pumpe do otpuštanja dugmeta za rukovanje. |
| @<br>430<br>0013                    | Trenutna nominalna struja u A za pumpu 2<br>Prikaz se prebacuje između L1, L2 i L3<br>Pritisnuti dugme za rukovanje i zadržati pritisnuto. Pumpa se pokreće<br>nakon 2 s. Rad pumpe do otpuštanja dugmeta za rukovanje. |
|                                     | Trenutna nominalna struja u A za pumpu 3<br>Prikaz se prebacuje između L1, L2 i L3<br>Pritisnuti dugme za rukovanje i zadržati pritisnuto. Pumpa se pokreće<br>nakon 2 s. Rad pumpe do otpuštanja dugmeta za rukovanje. |

.. .

.. ..

. .

#### 9 Stavljanje van pogona

9.1 Kvalifikacija osoblja

#### 9.2 Obaveze operatora

- Električni radovi: kvalifikovani električar
   Osoba sa odgovarajućom stručnom obukom, znanjem i iskustvom, koja prepoznaje opasnosti od električne energije i u stanju je da ih spreči.
- Radovi na instalaciji/demontaži: kvalifikovani električar
   Znanja o alatima i materijalima za pričvršćivanje za različite građevinske konstrukcije
- Poštovati lokalne propise o sprečavanju nesreća i propise o bezbednosti stručnih udruženja.
- Obezbediti potrebnu obuku osoblja za navedene radove.
- Osoblje mora da bude informisano o načinu funkcionisanja sistema.
- Radi sigurnosti, prilikom radova u zatvorenim prostorijama, mora biti prisutna još jedna osoba.
- Zatvorene prostorije temeljno provetrite.
- Kada dolazi do sakupljanja otrovnih gasova ili gasova koji izazivaju gušenje, odmah preduzeti mere zaštite!

Za stavljanje van pogona, isključiti pumpe i isključiti upravljački uređaj na glavnom prekidaču. Podešavanja su sačuvana u upravljačkom uređaju i neće se izbrisati ako nestane napon. Stoga je upravljački uređaj uvek spreman za rad. Tokom vremena mirovanja pridržavati se sledećih tačaka:

- Temperatura okoline: -30 ... +50 °C
- Maks. vlažnost vazduha: 90%, bez kondenzacije
- Deblokada unosa parametara: Meni 7.01 stoji na on.
- 1. Dugme za rukovanje držite pritisnuto 3 sekunde.
  - ⇒ Pojavljuje se meni 1.00.
- 2. Okrenuti dugme za rukovanje da se pojavi meni 3.00
- 3. Pritisnuti dugme za rukovanje.
  - ⇒ Pojavljuje se meni 3.01.
- 4. Pritisnuti dugme za rukovanje.
- 5. Vrednost promeniti na "off".
- 6. Pritisnuti dugme za rukovanje.
  - ⇒ Vrednost je sačuvana, pumpe su isključene.
- 7. Glavni prekidač okrenuti u položaj "OFF".
- 8. Glavni prekidač osigurati od neovlašćenog uključivanja (npr. blokiranjem)
  - Upravljački uređaj je isključen.

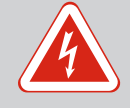

#### **OPASNOST**

#### Opasnost od smrtonosnih povreda usled električne struje!

Nepravilno postupanje pri električnim radovima dovodi do smrti usled električnog udara!

- Električne radove prepustiti električaru!
- Pridržavati se lokalnih propisa!
- Stavljanje van pogona je izvršeno.
- Mrežni priključak je isključen sa napona i zaštićen od neovlašćenog uključivanja.
- Strujni priključak za signale smetnji i rada je isključen sa napona i zaštićen od neovlašćenog uključivanja.
- 1. Otvoriti upravljački uređaj.
- Otkačiti sve priključne kablove i izvući ih preko olabavljenih navojnih priključaka kablova.
- 3. Krajeve priključnih kablova zatvoriti otporno na vodu.
- 4. Navojne priključke kablova zatvoriti otporno na vodu.
- 5. Pridržati upravljački uređaj (npr. uz pomoć druge osobe).
- 6. Olabaviti pričvrsne vijke upravljačkog uređaja i upravljački uređaj skinuti sa konstrukcije.
  - Upravljački uređaj je demontiran. Pridržavati se upustva za skladištenje!

#### 10 Održavanje

9.4

Demontaža

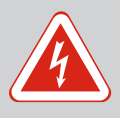

#### OPASNOST

#### Opasnost od smrtonosnih povreda usled električne struje!

Nepravilno postupanje pri električnim radovima dovodi do smrti usled električnog udara!

- Električne radove prepustiti električaru!
- Pridržavati se lokalnih propisa!

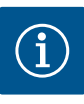

#### NAPOMENA

## Zabranjeno je obavljanje nedozvoljenih radova ili izmena u konstrukciji!

Smeju da se izvode samo navedeni radovi na održavanju i popravljanju. Sve ostale radove, kao i konstruktivne prepravke, sme da vrši isključivo proizvođač.

10.1 Intervali održavanja

#### Redovno

Očistiti upravljački uređaj.

#### Godišnje

• Elektro-mehaničke komponente proveriti na habanje.

#### Posle 10 godina

Generalni remont

10.2 Radovi na održavanju

#### Čišćenje upravljačkog uređaja

- Isključiti upravljački uređaj.
- Upravljački uređaj očistiti vlažnom pamučnom krpom.
   Ne koristiti nikakva agresivna ili nagrizajuća sredstva ili tečnosti za čišćenje!

#### Provera elektro-mehaničkih komponenti na habanje

Proveru elektro-mehaničkih komponenti na habanje poveriti električarima. Ukoliko se ustanovi habanje, zamenu takvih komponenata prepustiti električarima ili službi za korisnike.

#### Generalni remont

Kod generalnog remonta se proveravaju sve komponente, ožičenje i kućište na habanje. Neispravne ili pohabane komponente se zamenjuju.

#### 10.3 Prikaz za interval održavanja

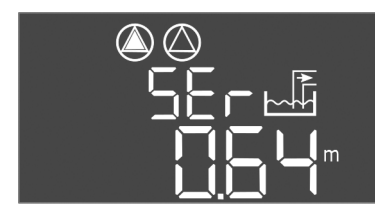

Fig. 72: Prikaz intervala održavanja

#### 10.3.1 Interval održavanja – uključivanje prikaza intervala

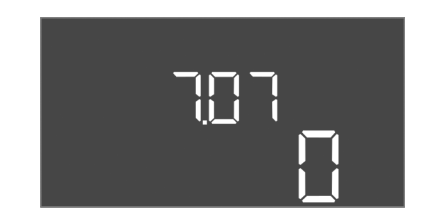

Fig. 73: Uključivanje intervala održavanja

Upravljački uređaj ima integrisanu signalizaciju za interval održavanja. Po isteku podešenog intervala, na glavnom ekranu treperi "SER". Sledeći interval započinje automatski sa resetovanjem aktuelnog intervala. Funkcija je fabrički isključena.

- ✓ Deblokada unosa parametara: Meni 7.01 stoji na on.
- 1. Dugme za rukovanje držite pritisnuto 3 sekunde.
  - ⇒ Pojavljuje se meni 1.00.
- 2. Okrenuti dugme za rukovanje da se pojavi meni 7
- 3. Pritisnuti dugme za rukovanje.
  - ⇒ Pojavljuje se meni 7.01.
- 4. Okrenuti dugme za rukovanje da se pojavi meni 7.07.
- 5. Pritisnuti dugme za rukovanje.
- 6. Podešavanje željenog intervala:
  - 0 = prikaz intervala je isključen.
  - 0.25 = kvartalno
  - 0.5 = polugodišnje
  - 1 = godišnje
  - 2 = na dve godine
- 7. Pritisnuti dugme za rukovanje.
  - ⇒ Vrednost se memoriše.

Signalizacija intervala je uključena.

#### 10.3.2 Interval održavanja – resetovanje intervala održavanja

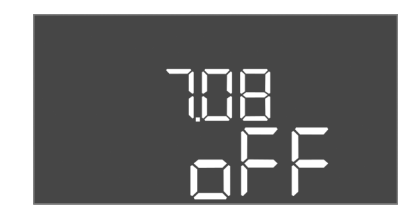

Fig. 74: Resetovanje intervala održavanja

- Prikaz "SER" treperi na displeju.
- ✓ Deblokada unosa parametara: Meni 7.01 stoji na on.
- Dugme za rukovanje držite pritisnuto 3 sekunde.
   ⇒ Pojavljuje se meni 1.00.
- 2. Okrenuti dugme za rukovanje da se pojavi meni 7
- 3. Pritisnuti dugme za rukovanje.
  - ⇒ Pojavljuje se meni 7.01.
- 4. Okrenuti dugme za rukovanje da se pojavi meni 7.08.
- 5. Pritisnuti dugme za rukovanje.
- 6. Vrednost promeniti na "on".
- 7. Pritisnuti dugme za rukovanje.
  - ⇒ Prikaz je resetovan.
  - > Aktuelni interval održavanja je resetovan, započeo je novi interval održavanja.

#### 11 Greške, uzroci i otklanjanje

**Obaveze** operatora

11.1

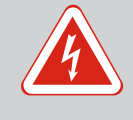

#### **OPASNOST**

**Opasnost od smrtonosnih povreda usled električne struje!** Nepravilno postupanje pri električnim radovima dovodi do smrti usled električnog udara!

- Električne radove prepustiti električaru!
- Pridržavati se lokalnih propisa!
- Poštovati lokalne propise o sprečavanju nesreća i propise o bezbednosti stručnih udruženja.
  - Obezbediti potrebnu obuku osoblja za navedene radove.
  - Osoblje mora da bude informisano o načinu funkcionisanja sistema.
- Radi sigurnosti, prilikom radova u zatvorenim prostorijama, mora biti prisutna još jedna osoba.
- Zatvorene prostorije temeljno provetrite.
- Kada dolazi do sakupljanja otrovnih gasova ili gasova koji izazivaju gušenje, odmah preduzeti mere zaštite!

Prikaz smetnje
 Moguće greške se preko LED lampica za smetnje i alfanumeričkih kodova prikazuju na displeju. U skladu sa prikazanom greškom, proveriti postrojenje i naložiti zamenu neispravne komponente. Signalizacija smetnje se vrši na različite načine:

 Smetnja u upravljanju/na upravljačkom uređaju:
 Crvena LED za signalizaciju greške svetli.
 Kod greške se prikazuje naizmenično sa glavnim ekranom i čuva u memoriji grešaka.
 Zbirni signal smetnje se aktivira.
 Kada je aktivirana interna zujalica, vrši se signalizacija alarma.
 Smetnja jedne pumpe
 Statusni simbol odgovarajuće pumpe treperi na displeju.

#### 11.3 Poništavanje greške

Prikaz alarma isključiti pritiskom na dugme za rukovanje. Smetnju potvrditi preko glavnog menija ili menija Easy Actions.

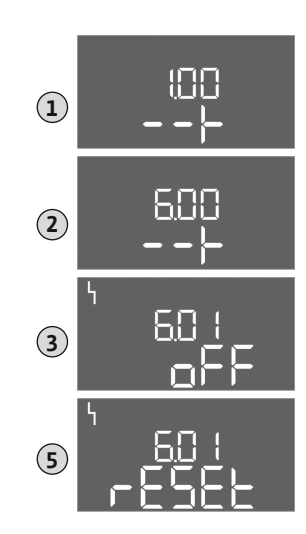

*Fig. 75:* Potvrđivanje smetnje

#### Glavni meni

- Sve smetnje su otklonjene.
- 1. Dugme za rukovanje držite pritisnuto 3 sekunde.
  - ⇒ Pojavljuje se meni 1.00.
- 2. Okrenuti dugme za rukovanje da se pojavi meni 6.
- 3. Pritisnuti dugme za rukovanje.
  - ⇒ Pojavljuje se meni 6.01.
- 4. Pritisnuti dugme za rukovanje.
- 5. Promena vrednosti na "reset": Okrenuti dugme za rukovanje.
- 6. Pritisnuti dugme za rukovanje.
  - Prikaz smetnje je resetovan.

#### **Meni Easy Actions**

- ✓ Sve smetnje su otklonjene.
- 1. Pokretanje menija Easy Actions: Dugme za rukovanje okrenuti za 180°.
- 2. Izabrati tačku menija "Err reset".
- 3. Pritisnuti dugme za rukovanje.
  - Prikaz smetnje je resetovan.

#### Potvrđivanje smetnje nije uspelo

Ako postoji još neka greška, greške se prikazuju na sledeći način:

- Svetli LED lampica smetnje.
  - Na displeju se prikazuje kod poslednje greške.
  - Sve ostale greške mogu se pozvati preko memorije grešaka.

Kada su sve smetnje otklonjene, ponovo potvrditi smetnje.

11.4Memorija grešakaUpravljački uređaj ima memoriju grešaka za čuvanje deset poslednjih grešaka. Memorija<br/>grešaka radi na principu First in/First out. Greške se prikazuju po rastućem redosledu pod<br/>stavkama menija 6.02 do 6.11:

- 6.02: poslednja/najnovija greška
- 6.11: najstarija greška

#### 11.5 Šifre grešaka

U zavisnosti od verzije softvera funkcije mogu raditi različito. Zbog toga je za svaku šifru greške navedena i verzija softvera.

Podaci o korišćenoj verziji softvera stoje na natpisnoj pločici ili se mogu prikazati preko menija 4.24.

| Kod*   | Smetnja                                                                | Verzija<br>softvera | Uzrok                                                                                                    | Otklanjanje                                                                                                    |
|--------|------------------------------------------------------------------------|---------------------|----------------------------------------------------------------------------------------------------|----------------------------------------------------------------------------------------------------|
| E006   | Greška obrtnog polja                                                   | Sve                 | <ul> <li>Pogrešno obrtno polje</li> <li>Režim rada na priključku monofazne<br/>struje</li> </ul>                                                 | <ul> <li>Na mrežnom priključku uspostaviti<br/>desno obrtno polje.</li> <li>Deaktivirati nadzor obrtnog polja<br/>(Meni 5.68)!</li> </ul>                  |
| E014.x | Kontrola<br>nehermetičnosti                                            | Sve                 | Aktivirala se elektroda za vlagu<br>priključene pumpe.                                                                                           | Vidi uputstvo za upotrebu priključene<br>pumpe                                                                                                    |
| E040   | Smetnja senzora nivoa                                                  | Sve                 | Senzor nije povezan                                                                                                    | Proveriti priključni kabl i senzor, zameniti<br>neispravnu komponentu.                                                                                     |
| E062   | Zaštita od rada na suvo<br>je aktivna**/Min. nivo<br>vode je aktivan** | Sve                 | <ul> <li>Režim rada "Pražnjenje":<br/>Dostignut je nivo rada na suvo</li> <li>Režim rada "Punjenje":<br/>Min. nivo vode nije dosegnut</li> </ul> | <ul> <li>Proveriti dotok i parametre postrojenja.</li> <li>Proveriti pravilan rad plivajućeg<br/>prekidača, zameniti neispravnu<br/>komponentu.</li> </ul> |
| E066   | Aktivan alarm visokog<br>nivoa vode                                    | Sve                 | Dostignut je visok nivo vode                                                                                                    | <ul> <li>Proveriti dotok i parametre postrojenja.</li> <li>Proveriti pravilan rad plivajućeg<br/>prekidača, zameniti neispravnu<br/>komponentu.</li> </ul> |
| E068   | Extern OFF je aktivan                                                  | Sve                 | Kontakt "Extern OFF" je aktivan, aktivni<br>kontakt je definisan kao alarm                                                                       | Priključak kontakta "Extern OFF" proveriti<br>prema aktuelnom planu priključivanja.                                                                        |

| Kod*   | Smetnja                                   | Verzija<br>softvera | Uzrok                                                                                                    | Otklanjanje                                                                                                    |
|--------|-------------------------------------------|---------------------|----------------------------------------------------------------------------------------------------|----------------------------------------------------------------------------------------------------|
| E080.x | Smetnja pumpe**                           | Do 2.01.x           | <ul> <li>Režim rada na priključku monofazne<br/>struje</li> <li>Nema povratnog signala<br/>odgovarajućeg kontaktora.</li> <li>Aktivirao se bimetalni senzor.</li> <li>Aktivirao se nadzor struje motora.</li> </ul>                                                             | <ul> <li>Deaktivirati nadzor struje motora<br/>(Meni 5.69)!</li> <li>Proveriti funkciju pumpe.</li> <li>Proveriti dovoljno hlađenje motora.</li> <li>Proveriti podešenu nominalnu struju i po<br/>potrebi korigovati.</li> <li>Stupiti u kontakt sa službom za<br/>korisnike.</li> </ul>                                                                                                |
| E080.x | Smetnja pumpe**                           | Od 2.02.x           | <ul> <li>Nije priključena nijedna pumpa.</li> <li>Nadzor struje motora nije podešen<br/>(potenciometar stoji na 0)</li> <li>Nema povratnog signala<br/>odgovarajućeg kontaktora.</li> <li>Aktivirao se bimetalni senzor.</li> <li>Aktivirao se nadzor struje motora.</li> </ul> | <ul> <li>Priključiti pumpu ili deaktivirati nadzor<br/>minimalne struje (Meni 5.69)!</li> <li>Nadzor struje motora podesiti na<br/>nominalnu struju pumpe.</li> <li>Proveriti funkciju pumpe.</li> <li>Proveriti dovoljno hlađenje motora.</li> <li>Proveriti podešenu nominalnu struju i po<br/>potrebi korigovati.</li> <li>Stupiti u kontakt sa službom za<br/>korisnike.</li> </ul> |
| E085.x | Nadzor vremena rada<br>pumpe***           | Do 1.xx.x           | Maksimalno vreme rada pumpe je<br>prekoračeno                                                                                                    | <ul> <li>Proveriti radne parametre (dotok,<br/>uklopne tačke).</li> <li>Proveriti funkciju ostalih pumpi.</li> </ul>                                                                                                    |
| E090   | Greška pouzdanosti                        | Sve                 | Pogrešan redosled plivajućih prekidača                                                                                                    | Proveriti instalaciju i priključke plivajućih<br>prekidača.                                                                                                    |
| E140.x | Broj pokretanja pumpe je<br>prekoračen*** | Sve                 | Maks. broj pokretanja pumpe je<br>prekoračen                                                                                                    | <ul> <li>Proveriti radne parametre (dotok,<br/>uklopne tačke).</li> <li>Proveriti funkciju ostalih pumpi.</li> </ul>                                                                                                    |
| E141.x | Nadzor vremena rada<br>pumpe***           | Od 2.xx.x           | Maksimalno vreme rada pumpe je<br>prekoračeno                                                                                                    | <ul> <li>Proveriti radne parametre (dotok,<br/>uklopne tačke).</li> <li>Proveriti funkciju ostalih pumpi.</li> </ul>                                                                                                    |

#### Legenda:

\*"x" = podaci odgovarajuće pumpe se odnose na prikazanu grešku!

\*\* Greška se mora **ručno** potvrditi u Ex režimu!

\*\*\* Greška se mora generalno ručno potvrditi.

11.6 Dalji koraci za otklanjanje grešaka

Ako ovde navedene tačke ne pomognu pri otklanjanju greške, kontaktirati službu za korisnike. U slučaju korišćenja određenih usluga mogu da nastanu dodatni troškovi! Tačne podatke o tome dobićete od službe za korisnike.

12 Odvod

12.1 Baterija

Akumulatori ne spadaju u kućno smeće i moraju se demontirati iz proizvoda pre odlaganja na otpad. Krajnji korisnici imaju zakonsku obavezu vraćanja svih korišćenih akumulatora. Stoga se korišćeni akumulatori mogu bez naknade predati na javnim mestima za sakupljanje u opštini ili u specijalizovanoj prodavnici.

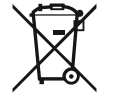

#### NAPOMENA

#### Zabranjeno je odlaganje otpada u kućno smeće!

Akumulatori na koje se to odnosi se označavaju ovim simbolom. Ispod crteža se nalazi oznaka za sadržane teške metale:

- Hg (živa)
- Pb (olovo)
- Cd (kadmijum)

12.2 Informacije o sakupljanju iskorišćenih električnih i elektronskih proizvoda Pravilno odlaganje na otpad i stručno recikliranje ovih proizvoda sprečava ekološke štete i opasnosti po zdravlje ljudi.

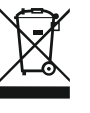

#### NAPOMENA

#### Zabranjeno je odlaganje otpada u kućno smeće!

U Evropskoj uniji ovaj simbol se može pojaviti na proizvodu, pakovanju ili pratećoj dokumentaciji. On znači da se odgovarajući električni i elektronski proizvodi ne smeju odlagati sa kućnim smećem.

Za pravilno rukovanje, recikliranje i odlaganje na otpad odgovarajućih starih proizvoda voditi računa o sledećim tačkama:

- Ove proizvode predavati samo na predviđena i sertifikovana mesta za sakupljanje otpada.
- Pridržavati se važećih lokalnih propisa!

Informacije o pravilnom odlaganju na otpad potražiti od lokalnih vlasti, najbližeg mesta za odlaganje otpada ili u prodavnici u kojoj je proizvod kupljen. Dodatne informacije u vezi sa recikliranjem nalaze se na www.wilo-recycling.com.

#### Zadržavamo pravo na tehničke izmene!

#### 13 Prilog

13.1 Područje ugroženo eksplozijom: Priključak davača signala i pumpi

13.1.1 Ex zona

13.1.2 Pumpe

13.1.3 Davač signala

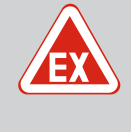

#### **OPASNOST**

## Opasnost od eksplozije pri instalaciji upravljačkog uređaja u područjima ugroženim eksplozijom!

Upravljački uređaj nema sopstvenu Ex klasu zaštite i uvek mora da se instalira izvan Ex-područja! Priključak mora da obavi električar.

Priključene pumpe i davači signala smeju da se koriste samo u Ex zonama 1 i 2. Korišćenje u okviru Ex zone 0 je zabranjeno!

- Pumpe odgovaraju vrsti zaštite od paljenja "Oklop otporan na pritisak".
- Pumpe direktno priključiti na upravljački uređaj. Korišćenje elektronskih uređaja za pokretanje je zabranjeno!
- Nadzorni uređaji van oklopa otpornog na pritisak priključiti preko razdvojnih releja (Ex-i, strujno kolo sa sopstvenom zaštitom).

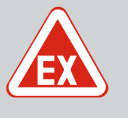

#### OPASNOST

#### Opasnost od eksplozije usled pogrešnih davača signala!

Elektrode nikada ne instalirati unutar eksplozivne atmosfere (Ex zona)! Postoji opasnost od eksplozije.

Unutar eksplozivne atmosfere (Ex zona) uvek koristiti plivajući prekidač ili senzor nivoa.

Davač signala u eksplozivnom području priključiti preko strujnog kola sa sopstvenom zaštitom:

- Plivajući prekidač povezati preko EX releja za razdvajanje!
- Senzore nivoa priključiti preko Zener barijere!

### 13.1.4 Priključak termičkog nadzora motora

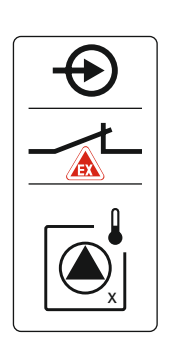

Fig. 76: Ekran stezaljki za pregled priključaka

## 13.1.5 Priključak za zaštitu od rada na suvo

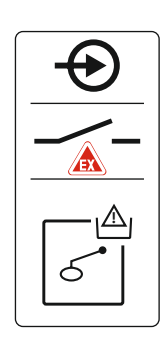

Fig. 77: Ekran stezaljki za pregled priključaka

#### 13.1.6 Konfiguracija upravljačkog uređaja: Uključivanje Ex režima

Bimetalni senzor priključiti na priključnu stezaljku za aktivan Ex režim (vidi Pregled komponenata [▶ 13], pozicija 4b). **Broj stezaljke potražiti na pregledu priključka u poklopcu.** Oznaka "x" u simbolu ukazuje na odgovarajuću pumpu.

#### U vezi s tim, takođe vidite

Pregled komponenata [> 13]

## OPASNOST! Opasnost od eksplozije usled pogrešne verzije! Nadzor nivoa rada na suvo mora da se vrši preko posebnog plivajućeg prekidača!

Plivajući prekidač priključiti na priključnu stezaljku za aktivan Ex režim (vidi Pregled komponenata [▶ 13], pozicija 4b). Broj stezaljke potražiti na pregledu priključka u poklopcu.

#### U vezi s tim, takođe vidite

Pregled komponenata [> 13]

#### Prilagođene funkcije

Ex režim odgovara sledećim funkcijama:

- Vremena naknadnog rada
   Sva vremena naknadnog rada se ignorišu i pumpe se odmah isključuju!
- Nivo rada na suvo (preko senzora nivoa ili uronjivog zvona)
   Sledeće radnje su moguće tek kada se prekorači nivo punjenja "Sve pumpe isklj.":
  - Ponovno uključivanje pumpi
  - Resetovanje signala o grešci
- Alarm Zaštita od rada na suvo (preko plivajućeg prekidača) Ručno resetovati alarm (blokada ponovnog uključivanja)!
- Alarm termičkog nadzora motora Ručno resetovati alarm (blokada ponovnog uključivanja)!

#### Aktiviranje Ex režima

- 1. Dugme za rukovanje držite pritisnuto 3 sekunde.
  - ⇒ Pojavljuje se meni 1.00.
- 2. Okrenuti dugme za rukovanje da se pojavi meni 5.
- 3. Pritisnuti dugme za rukovanje.
  - ⇒ Pojavljuje se meni 5.01.
- 4. Okrenuti dugme za rukovanje da se pojavi meni 5.64.
- 5. Pritisnuti dugme za rukovanje.
- 6. Promena vrednosti na "on": Okrenuti dugme za rukovanje.
- 7. Pritisnuti dugme za rukovanje.
  - Ex režim je uključen.

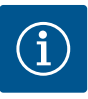

### NAPOMENA

#### Maksimalan broj uključivanja na sat

Maksimalan broj uključivanja na sat određuje priključeni motor. Obratite pažnju na tehničke podatke priključenog motora! Maksimalan broj uključivanja motora nikada ne sme da se prekorači.

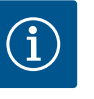

#### NAPOMENA

- U zavisnosti od impedanse sistema i maks. broja uključivanja u jednom satu priključenog potrošača može doći do oscilacija i/ili smanjenja napona.
- U slučaju da se koriste oklopljeni kablovi, oklop se sa jedne strane mora postaviti na šinu za uzemljenje u upravljačkom uređaju!
- Izvođenje priključka uvek prepustiti električaru!
- Voditi računa o uputstvu za ugradnju i upotrebu priključenih pumpi i davača signala.

| 3~400 V, 2-polna, direktno | startovanje                  |             |
|----------------------------|------------------------------|-------------|
| Snaga u kW                 | Impedansa sistema u<br>omima | Uklapanja/h |
| 2,2                        | 0,257                        | 12          |
| 2,2                        | 0,212                        | 18          |
| 2,2                        | 0,186                        | 24          |
| 2,2                        | 0,167                        | 30          |
| 3,0                        | 0,204                        | 6           |
| 3,0                        | 0,148                        | 12          |
| 3,0                        | 0,122                        | 18          |
| 3,0                        | 0,107                        | 24          |
| 4,0                        | 0,130                        | 6           |
| 4,0                        | 0,094                        | 12          |
| 4,0                        | 0,077                        | 18          |

#### 13.3 Pregled simbola

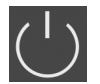

Stanje mirovanja: Simbol svetli: Upravljački uređaj je uključen i spreman za rad.

Simbol treperi: Vreme naknadnog rada pumpe 1 aktivno

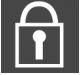

Vrednosti unosa koje nisu moguće: 1. Ulaz blokiran

2. Pozvani meni daje samo prikaz vrednosti.

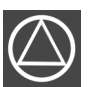

Pumpe spremne za rad/deaktivirane: Simbol svetli: Pumpa je dostupna i spremna za rad. Simbol treperi: Pumpa je deaktivirana.

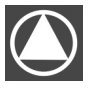

Pumpe rade/Smetnja: Simbol svetli: Pumpa je u pogonu. Simbol treperi: Smetnja pumpe

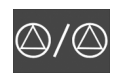

Jedna pumpa je definisana kao rezervna pumpa.

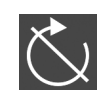

Aktivan ulaz "Extern OFF": Sve pumpe isključene

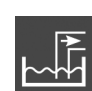

Režim rada: "Pražnjenje"

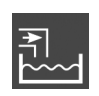

Režim rada: "Punjenje"

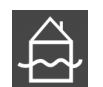

Prekoračenje visokog nivoa vode

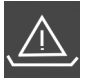

**Režim rada "Pražnjenje":** Nedosezanje nivoa zaštite od rada na suvo

**Režim rada "Punjenje":** Nivo za nedostatak vode nije dosegnut

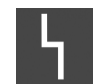

Postoji najmanje jedna aktuelna (nepotvrđena) poruka o grešci.

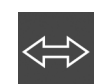

Uređaj komunicira sa Feldbus sistemom.

Šema el. priključivanja EC-L1... i EC-L2...

| 1                | 2            | 3        | 4                | 5  | 6               | 7  | 8                | 9  | 10           | 11        | 12 | 13 | 14 | 15 | 16     | 17 | 18 | 19       | 20                       | 21                             | 22                                     | 23        | 24 | 25 26             | 27 28      | 29 30    |          |                 |                 |         |
|------------------|--------------|----------|------------------|----|-----------------|----|------------------|----|--------------|-----------|----|----|----|----|--------|----|----|----------|--------------------------|--------------------------------|----------------------------------------|-----------|----|-------------------|------------|----------|----------|-----------------|-----------------|---------|
|                  | 6            | ≯        | Ċ                | ≯  |                 |    | C                | ≯  | Ю            | *         |    |    | 0  |    | ⊖•     |    |    | ⊖►       |                          | ⊖►                             |                                        | O►        |    | $\mathbf{\Theta}$ |            |          |          | $\mathbf{\Phi}$ | $\mathbf{\Phi}$ | $\odot$ |
|                  |              | <b>_</b> | $\left  \right $ | Ł  |                 |    | $\left  \right $ | Ł  | $\setminus$  | -         |    | L  |    |    |        |    | Г  | - /      |                          | ( <del>+</del> ) <sup>24</sup> | ×_⊖                                    | $\langle$ | Ļ  |                   |            | <u> </u> | <u> </u> |                 |                 |         |
|                  |              |          |                  |    |                 |    |                  |    |              |           |    | Ŭ  |    | 4  |        |    | Ļ  | <u>}</u> | K                        | ۲                              |                                        |           |    | off<br>ح ا        | on<br>ح ال |          |          |                 |                 |         |
| 31               | 32           | 33       | 34               | 35 | 36              | 37 | 38               | 39 | 40           | 41        | 42 | 43 | 44 | 45 | 46     | 47 | 48 | 49       | 50                       | 51                             | 52                                     | 53        | 54 | 55 56             | 57 58      | 59 60    |          |                 |                 |         |
| Ψ                | $\mathbf{D}$ | $\odot$  |                  | €  | $\mathbf{\Phi}$ |    | <b>⊖</b> •       |    |              |           | Ý  | €  |    |    |        |    | Ŧ  | Ć        |                          |                                | €                                      |           |    |                   |            |          |          |                 |                 |         |
| $\left  \right $ | <u>/_ /_</u> |          |                  |    |                 |    |                  |    | 4-20<br>(In) | 0 mA<br>↔ |    |    | ¢  |    |        |    |    |          | <u> </u>                 | <u></u>                        |                                        |           |    |                   |            |          |          |                 |                 |         |
| б                | - on         | б        |                  |    |                 |    |                  |    |              | [         |    |    |    | L~ | -<br>- |    |    |          | $\tilde{\mathbf{D}}_{1}$ |                                | ~~~~~~~~~~~~~~~~~~~~~~~~~~~~~~~~~~~~~~ |           |    | 6                 |            |          |          |                 |                 |         |

| Stezaljka | Funkcija                                                            | Stezaljka | Funkcija                                                         |
|-----------|---------------------------------------------------------------------|-----------|------------------------------------------------------------------|
| 2/3       | Izlaz: Pojedinačna dojava rada pumpe 1                              | 31/32     | Ulaz: Plivajući prekidač ili elektroda "Pumpa 2 uklj."           |
| 4/5       | Izlaz: Pojedinačni signal greške pumpe 1                            | 33/34     | Ulaz: Plivajući prekidač ili elektroda "Preliv"                  |
| 8/9       | Izlaz: Pojedinačni signal greške pumpe 2                            | 37/38     | Ulaz: Termički nadzor namotaja pumpe 1                           |
| 10/11     | Izlaz: Pojedinačna dojava rada pumpe 2                              | 39/40     | Ulaz: Termički nadzor namotaja pumpe 2                           |
| 13/14/15  | Izlaz: Zbirni signal rada                                           | 41/42     | Izlaz: Analogni izlaz za prikaz stvarne vrednosti nivoa          |
| 16/17/18  | Izlaz: Zbirni signal smetnje                                        | 45/46     | Ulaz: Senzor nivoa 4–20 mA                                       |
| 19/20     | Izlaz: Strujni izlaz                                                | 49/50     | Ulaz: Kontrola nepropusnosti pumpe 1                             |
| 21/22     | Ulaz: Extern OFF                                                    | 51/52     | Ulaz: Kontrola nepropusnosti pumpe 2                             |
| 25/26     | Ulaz: Plivajući prekidač ili elektroda "Zaštita od rada na<br>suvo" | 55/56     | Ulaz: Plivajući prekidač "Zaštita od rada na suvo" (Ex<br>režim) |
| 27/28     | Ulaz: Plivajući prekidač ili elektroda "Sve pumpe isklj."           | 57/58     | Ulaz: Termički nadzor namotaja pumpe 1 (Ex režim)                |
| 29/30     | Ulaz: Plivajući prekidač ili elektroda "Pumpa 1 uklj."              | 59/60     | Ulaz: Termički nadzor namotaja pumpe 2 (Ex režim)                |

### Šema priključaka EC-L3...

| 12            | 3 4             | 56              | 7 8                    | 9 10            | 11 12               | 13 14     | 15 16      | 17 18 19         |                   | 20 21      | 22 | 23 24 |    | 25 26             |    | 27 28           |    | 29 30   |    |  |  |   |  |
|---------------|-----------------|-----------------|------------------------|-----------------|---------------------|-----------|------------|------------------|-------------------|------------|----|-------|----|-------------------|----|-----------------|----|---------|----|--|--|---|--|
| Φ             | Φ               | ⊖               | ⊖ ►                    |                 | •                   | ⊖ •       | ⊖ <b>→</b> | - O              |                   | <b>⊖</b> ► |    | •     |    | $\mathbf{\Theta}$ |    | $\mathbf{\Phi}$ |    | $\odot$ |    |  |  |   |  |
| ⊕ <u>~</u> _⊖ |                 | <u> </u>        |                        |                 |                     | <u>_L</u> | <u></u>    |                  | ר'                | Γ          |    |       |    | /_                |    | /_              |    |         |    |  |  |   |  |
|               |                 |                 |                        |                 |                     |           |            |                  |                   | C          |    |       |    | կ                 | ۲. |                 |    |         |    |  |  | K |  |
| 31 32         | 33 34           | 35 36           | 37 38                  | 39 40           | 41 42               | 43 44     | 45 46      | 47 48            | 49 !              | 50 51      | 52 | 53    | 54 | 55                | 56 | 57              | 58 | 59      | 60 |  |  |   |  |
| Φ             | Ð               | $\mathbf{\Phi}$ | $\mathbf{\Phi}$        | $\mathbf{\Phi}$ | $\mathbf{\Phi}$     |           |            | ⊖                |                   |            |    |       |    |                   |    |                 |    |         |    |  |  |   |  |
| /-            |                 | <u> </u>        |                        | <u> </u>        | 4-20 mA<br>(+) (In) |           |            | 0-10V<br>(+) (-) |                   |            |    |       |    |                   |    |                 |    |         |    |  |  |   |  |
| <br>_√        | off             | on<br>6         | on<br>S <sup>o</sup> 2 | 6               |                     |           |            |                  |                   |            |    |       |    |                   |    |                 |    |         |    |  |  |   |  |
| 61 62         | 63 64           | 65 66           | 67 68                  | 69 70           | 71 72               | 73 74     | 75 76      | 77 78            | 79 8              | 80 81      | 82 | 83    | 84 | 85                | 86 | 87              | 88 | 89      | 90 |  |  |   |  |
|               | $\mathbf{\Phi}$ | $\mathbf{\Phi}$ | $\mathbf{\Phi}$        |                 |                     |           |            |                  | $\mathbf{\Theta}$ | ▲   ←      |    |       |    |                   |    |                 |    |         |    |  |  |   |  |
|               |                 |                 |                        |                 |                     |           | <u></u>    | <u></u>          |                   |            | Ł  |       |    |                   |    |                 |    |         |    |  |  |   |  |
|               |                 |                 |                        |                 |                     |           | 6          |                  |                   |            |    |       |    |                   |    |                 |    |         |    |  |  |   |  |

| Stezaljka | Funkcija                                 | Stezaljka | Funkcija                                                |  |
|-----------|------------------------------------------|-----------|---------------------------------------------------------|--|
| 1/2       | Izlaz: Strujni izlaz                     | 33/34     | Ulaz: Plivajući prekidač "Sve pumpe isklj."             |  |
| 3/4       | Izlaz: Pojedinačna dojava rada pumpe 1   | 35/36     | Ulaz: Plivajući prekidač "Pumpa 1 uklj."                |  |
| 5/6       | Izlaz: Pojedinačna dojava rada pumpe 2   | 37/38     | Ulaz: Plivajući prekidač "Pumpa 2 uklj."                |  |
| 7/8       | Izlaz: Pojedinačna dojava rada pumpe 3   | 39/40     | Ulaz: Plivajući prekidač "Visok nivo vode"              |  |
| 11/12     | Izlaz: Pojedinačni signal greške pumpe 1 | 41/42     | Ulaz: Senzor nivoa 4–20 mA                              |  |
| 13/14     | Izlaz: Pojedinačni signal greške pumpe 2 | 47/48     | Izlaz: Analogni izlaz za prikaz stvarne vrednosti nivoa |  |
| 15/16     | Izlaz: Pojedinačni signal greške pumpe 3 | 63/64     | Ulaz: Kontrola nepropusnosti pumpe 1                    |  |
| 17/18/19  | Izlaz: Zbirni signal rada                | 65/66     | Ulaz: Kontrola nepropusnosti pumpe 2                    |  |
| 20/21/22  | Izlaz: Zbirni signal smetnje             | 67/68     | Ulaz: Kontrola nepropusnosti pumpe 3                    |  |

| Stezaljka | Funkcija                                           | Stezaljka | Funkcija                                                         |
|-----------|----------------------------------------------------|-----------|------------------------------------------------------------------|
| 23/24     | Ulaz: Termički nadzor namotaja pumpe 1             | 75/76     | Ulaz: Plivajući prekidač "Zaštita od rada na suvo" (Ex<br>režim) |
| 25/26     | Ulaz: Termički nadzor namotaja pumpe 2             | 77/78     | Ulaz: Termički nadzor namotaja pumpe 1 (Ex režim)                |
| 27/28     | Ulaz: Termički nadzor namotaja pumpe 3             | 79/80     | Ulaz: Termički nadzor namotaja pumpe 2 (Ex režim)                |
| 29/30     | Ulaz: Extern OFF                                   | 81/82     | Ulaz: Termički nadzor namotaja pumpe 3 (Ex režim)                |
| 31/32     | Ulaz: Plivajući prekidač "Zaštita od rada na suvo" |           |                                                                  |

#### 13.5 ModBus: Tipovi podataka

| Tip<br>podataka | Opis                                                                                                    |  |  |  |  |
|-----------------|----------------------------------------------------------------------------------------------------|--|--|--|--|
| INT16           | Ceo broj u opsegu od –32768 do 32767.<br>Numerički opseg koji je zaista korišćen za neku tačku podataka može se<br>razlikovati.                                                                                                    |  |  |  |  |
| UINT16          | Ceo broj bez predznaka u opsegu od 0 do 65535.<br>Numerički opseg koji je zaista korišćen za neku tačku podataka može se<br>razlikovati.                                                                                                    |  |  |  |  |
| ENUM            | Predstavlja nabrajanje. Može da se setuje samo jedan od parametara.                                                                                                    |  |  |  |  |
| BOOL            | Bulova vrednost je parametar koji uzima samo dva stanja (0 – pogrešno/<br>false i 1 – tačno/true). Generalno se sve vrednosti veće od nule smatraju<br>true.                                                                                                    |  |  |  |  |
| BITMAP*         | Predstavlja skup od 16 bulovih vrednosti (bitovi). Signaliziraju se vrednosti<br>od 0 do 15. Broj koji treba pročitati ili upisati dobija se na osnovu zbira svih<br>bitova sa vrednošću 1x2 stepenovanom indeksom.<br>• Bit 0: $2^0 = 1$<br>• Bit 1: $2^1 = 2$<br>• Bit 2: $2^2 = 4$<br>• Bit 3: $2^3 = 8$<br>• Bit 4: $2^4 = 16$<br>• Bit 5: $2^5 = 32$<br>• Bit 6: $2^6 = 64$<br>• Bit 7: $2^7 = 128$<br>• Bit 8: $2^8 = 256$<br>• Bit 9: $2^9 = 512$<br>• Bit 10: $2^{10} = 1024$<br>• Bit 11: $2^{11} = 2048$<br>• Bit 12: $2^{12} = 4096$<br>• Bit 13: $2^{13} = 8192$<br>• Bit 14: $2^{14} = 16384$<br>• Bit 15: $2^{15} = 32768$ |  |  |  |  |
| BITMAP32        | Predstavlja skup od 32 bulove vrednosti (bitovi). Za pojedinosti<br>izračunavanja proveriti raspored bitova.                                                                                                    |  |  |  |  |

\* Primer za pojašnjenje:

Bit 3, 6, 8, 15 su 1, svi ostali su 0. Zbir je tada 2<sup>3</sup>+2<sup>6</sup>+2<sup>8</sup>+2<sup>15</sup> = 8+64+256+32768 = 33096. Obrnuti način je takođe moguć. Pritom se počev od bita sa sledećim većim indeksom proverava da li je očitani broj veći ili jednak drugom stepenu. Ako je to slučaj, bit 1 se setuje, a broj se smanjuje za dva stepena. Nakon toga se provera bitom sledećeg nižeg indeksa i upravo izračunatog ostatka ponavlja dok se ne dođe do bita 0 ili dok ostatak ne postane nula. Primer za pojašnjenje: Očitani broj je 1416. Bit 15 postaje 0, zato što je 1416<32768. Bitovi 14 do 11 postaju takođe 0. Bit 10 postaje 1, zato što je 1416>1024. Ostatak će biti 1416-1024=392. Bit 9 postaje 0, zato što je 392<512. Bit 8 postaje 1, zato što je 392>256. Ostatak će biti 392-256=136. Bit 7 postaje 1, zato što je 136>128. Ostatak će biti 136-128=8. Bitovi 6 do 4 postaju 0. Bit 3 postaje 1, zato što je 8=8. Ostatak će biti 0. Tako su preostali bitovi 2 svi jednaki 0.

#### 13.6 ModBus: Pregled parametara

| Holding register<br>(Protocol) | Naziv                               | Data type | Scale & unit                                                             | Elements                                                                                                    | Access* | Added  |
|--------------------------------|-------------------------------------|-----------|--------------------------------------------------------------------------|----------------------------------------------------------------------------------------------------|---------|--------|
| 40001<br>(0)                   | Version<br>communication<br>profile | UINT16    | 0.001                                                                    |                                                                                                    | R       | 31.000 |
| 40002<br>(1)                   | Wink service                        | BOOL      |                                                                          |                                                                                                    | RW      | 31.000 |
| 40003<br>(2)                   | Switch box type                     | ENUM      |                                                                          | 0. SC<br>1. SCFC<br>2. SCe<br>3. CC<br>4. CCFC<br>5. CCe<br>6. SCe NWB<br>7. CCe NWB<br>8. EC<br>9. ECe<br>10. ECe NWB                                                                           | R       | 31.000 |
| 40014<br>(13)                  | Bus command timer                   | ENUM      |                                                                          | 0. –<br>1. Off<br>2. Set<br>3. Active<br>4. Reset<br>5. Manual                                                                                                    | RW      | 31.000 |
| 40015<br>(14)                  | Drives on/off                       | BOOL      |                                                                          |                                                                                                    | RW      | 31.000 |
| 40025<br>(24)                  | Control mode                        | ENUM      |                                                                          | 0. p-c<br>1. dp-c<br>2. dp-v<br>3. dT-c<br>4. dT-v<br>5. n(TV)<br>6. n(TR)<br>7. n(TP)<br>8. n(TA)<br>9. n-c<br>10. fill<br>11. empty/drain<br>12. FTS<br>13. cleans/day<br>14. cleans/<br>month | R       | 31.000 |
| 40026<br>(25)                  | Current value                       | INT16     | 0.1 bar<br>0.1 m<br>0.1 K<br>0.1 °C<br>1 cm<br>1 min<br>0.1 h<br>0.1 psi |                                                                                                    | R       | 31.000 |
| 40041<br>(40)                  | Pump 1 mode                         | ENUM      |                                                                          | 0. Off<br>1. Hand<br>2. Auto                                                                                                    | RW      | 31.000 |
| 40042<br>(41)                  | Pump 2 mode                         | ENUM      |                                                                          | 0. Off<br>1. Hand<br>2. Auto                                                                                                    | RW      | 31.000 |
| 40043<br>(42)                  | Pump 3 mode                         | ENUM      |                                                                          | 0. Off<br>1. Hand<br>2. Auto                                                                                                    | RW      | 31.000 |

| Holding register<br>(Protocol) | Naziv                       | Data type | Scale & unit | Elements                                                                                                    | Access* | Added  |
|--------------------------------|-----------------------------|-----------|--------------|----------------------------------------------------------------------------------------------------|---------|--------|
| 40062<br>(61)                  | Switch box state            | BITMAP    |              | 0: SBM<br>1: SSM                                                                                                    | R       | 31.000 |
| 40139 - 40140<br>(138-139)     | Error state                 | BITMAP32  |              | 0: Sensor error<br>1: P max<br>2: P min<br>3: FC<br>4: TLS<br>5: Pump 1 Alarm<br>6: Pump 2 Alarm<br>7: Pump 3 Alarm<br>8: Pump 4 Alarm<br>9: Pump 5 Alarm<br>10: Pump 6<br>Alarm<br>11: -<br>12: -<br>13: Frost<br>14: Battery Low<br>15: High water<br>16: Priority off<br>17: Redundancy<br>18: Plausibility<br>19: Slave<br>communication<br>20: Net supply<br>21: Leakage | R       | 31.000 |
| 40141<br>(140)                 | Acknowledge                 | BOOL      |              |                                                                                                    | W       | 31.000 |
| 40142<br>(141)                 | Alarm history index         | UINT16    |              |                                                                                                    | RW      | 31.000 |
| 40143<br>(142)                 | Alarm history error code    | UINT16    | 0.1          |                                                                                                    | R       | 31.000 |
| 40198<br>(197)                 | State float swiches         | BITMAP    |              | 0: DR<br>1: Ps off<br>2: P1 on<br>3: P2 on<br>4: HW                                                                                                    | R       | 31.102 |
| 40204<br>(203)                 | Set points water<br>level 1 | UNIT16    | 1 cm         |                                                                                                    | RW      | 31.102 |
| 40205<br>(204)                 | Set points water<br>level 2 | UNIT16    | 1 cm         |                                                                                                    | RW      | 31.102 |
| 40206<br>(205)                 | Set points water<br>level 3 | UNIT16    | 1 cm         |                                                                                                    | RW      | 31.102 |
| 40212<br>(211)                 | Set points water<br>level 1 | UNIT16    | 1 cm         |                                                                                                    | RW      | 31.102 |
| 40213<br>(212)                 | Set points water<br>level 2 | UNIT16    | 1 cm         |                                                                                                    | RW      | 31.102 |
| 40214<br>(213)                 | Set points water<br>level 3 | UNIT16    | 1 cm         |                                                                                                    | RW      | 31.102 |
| 40220<br>(219)                 | Dry run level               | UNIT16    | 1 cm         |                                                                                                    | RW      | 31.102 |
| 40222<br>(221)                 | High water level            | UNIT16    | 1 cm         |                                                                                                    | RW      | 31.102 |

#### Legenda

\* R = samo za pristup za čitanje, RW = pristup za čitanje i upisivanje

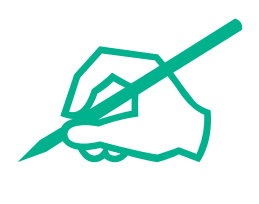

# wilo

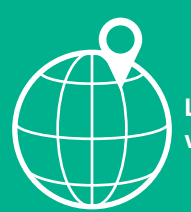

Local contact at www.wilo.com/contact

Wilcose Wilopark 1 44263 Dortmund Germany T +49 (0)231 4102-0 T +49 (0)231 4102-7363 wilo@wilo.com www.wilo.com

### Pioneering for You